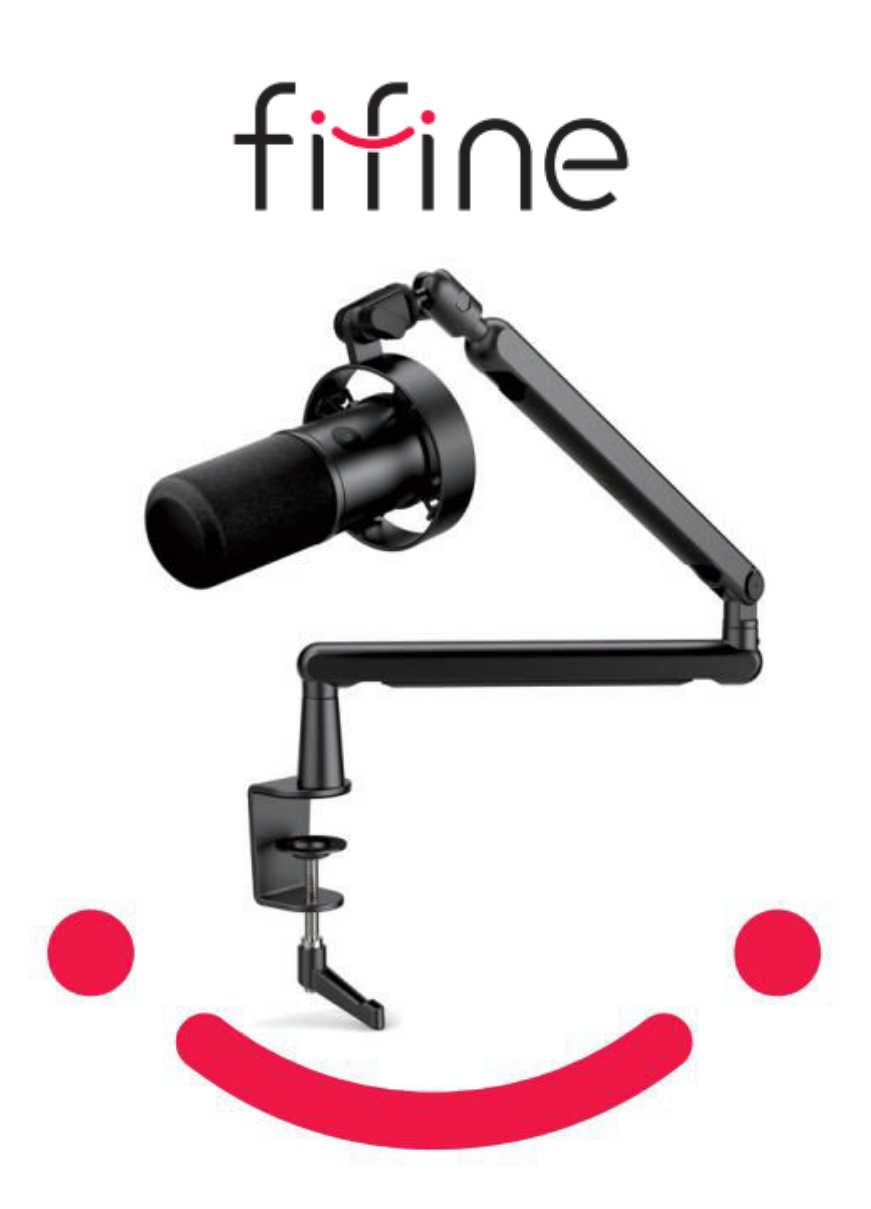

# **T688**

User Manual • Uživatelský manuál • Užívateľský manuál • Használati utasítás • Benutzerhandbuch

| English    | 3 - 26    |
|------------|-----------|
| Čeština    | 37 - 52   |
| Slovenčina | 53 - 78   |
| Magyar     | 79 - 103  |
| Deutsch    | 104 - 128 |

Dear customer,

Thank you for purchasing our product. Please read the following instructions carefully before first use and keep this user manual for future reference. Pay particular attention to the safety instructions. If you have any questions or comments about the device, please contact the customer line.

| $\bowtie$ | www.alza.co.uk/kontakt |
|-----------|------------------------|
|-----------|------------------------|

Importer Alza.cz a.s., Jankovcova 1522/53, Holešovice, 170 00 Prague 7, www.alza.cz

### What's in the Box

- 1. Microphone with Shock Mount
- 2. USB Cable
- 3. Mic Boom Arm
- 4. Desk Clamp
- 5. Rotatable Ball-Head
- 6. 1/4" to 3/8" Adapter
- 7. 3/8" to 5/8" Adapter
- 8. Allen Wrench
- 9. User's Manual

# **Production Description**

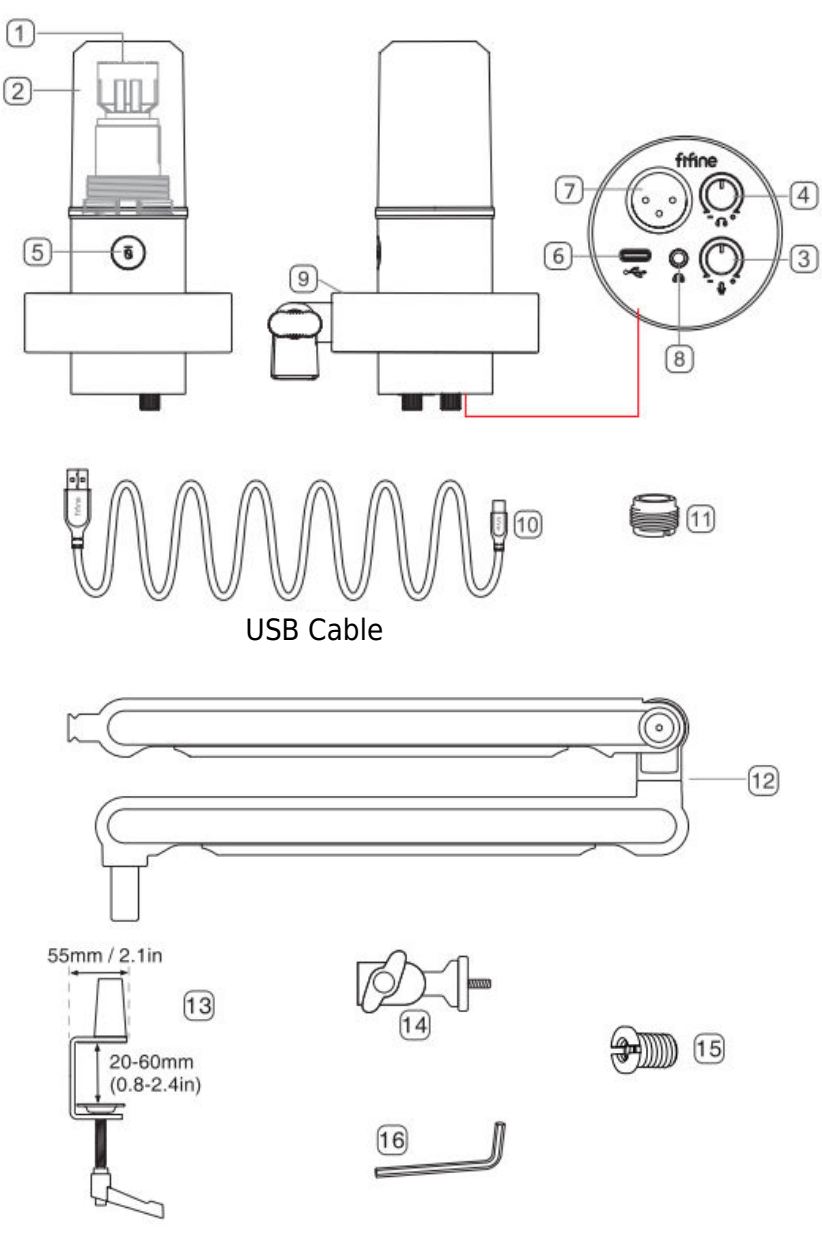

- 1. Microphone Capsule Dynamic microphone element with cardioid polar pattern.
- 2. Detachable Windscreen Offers maximum protection from plosive breath noise. Could be removed by unscrewing the base of the windscreen and gently pulling.
- 3. Microphone Volume Control Control the sound of the mic.
- 4. Headphone Volume Control Control the sound of the headphone.
- 5. Mute Button and LED Indicator Tap to mute or unmute the mic. If the light is green, the mic is active, if the light is red, the mic is muted.
- 6. USB C Output Connect directly to your computer via the included USB cable.
- 7. XLR Output Connect to interface phantom power, mixer or audio interface with XLR cable (excluded).
- 8. Headphone Jack 1/8 inch (3.5 mm) stereo jack for monitoring your voice in real time.
- 9. Shock Mount Isolate the mic and supress the sound of unintentional rumbles and bumps.
- 10. USB Cable Type A to Type C USB cable. (Only the included USB cable is 100% guaranteed for compatibility.)
- 11. 5/8" Male to 3/8" Female Screw Adapter Fore connecting the mic to the included boom arm stand.
- 12. Mic Boom Arm Stably hold the mic.
- 13. Desk Clamp
- 14. Rotatable Ball-Head
- 15. 1/4" to 3/8" Adapter
- 16. Allen Wrench

### **Guidelines for use**

 Desk Clamp Installation – Put the desk clamp onto desktop edge, and counterclockwise screw the ratchet of desk clamp to mount it securely to the edge of desktop.

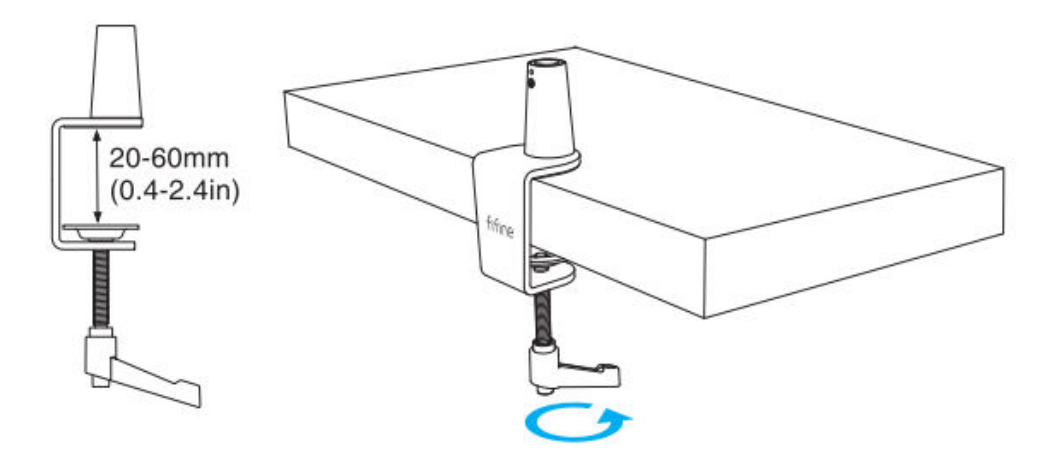

If the desktop is in limited space (or there are obstacles), adjust the desk clamp to a range close to the thickness of the desktop edge, and then put it onto desktop edge. Pull down the ratchet to the left, and then tighten it to the right.

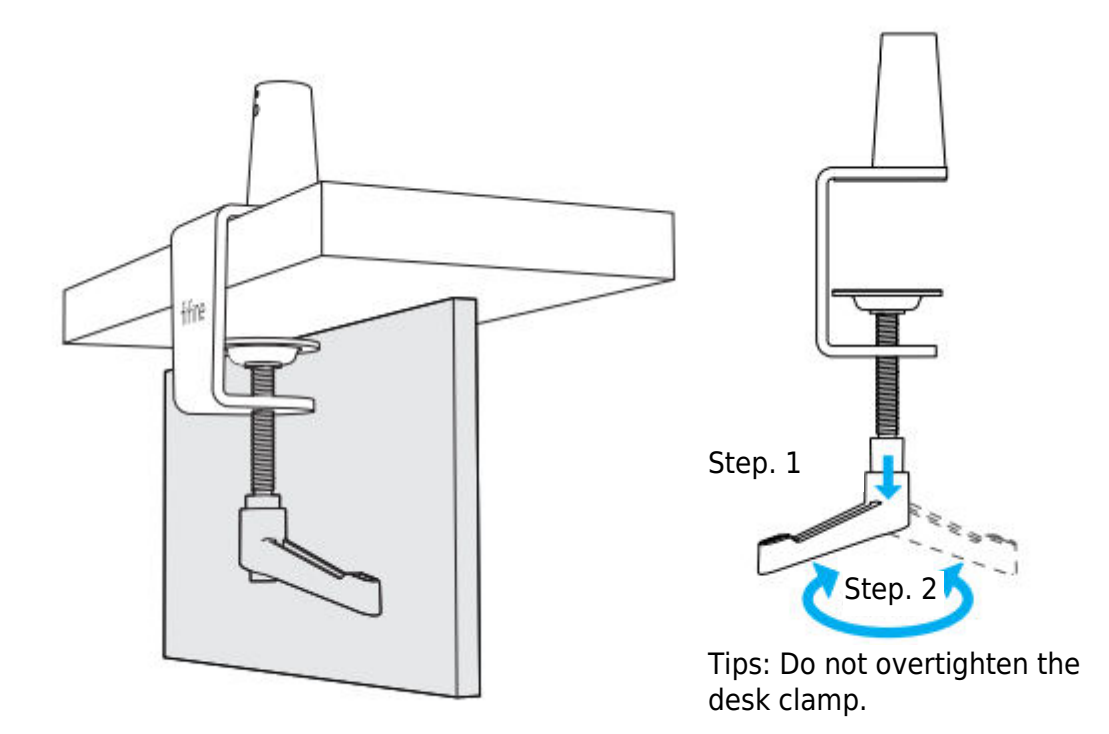

Make sure that both the top and the underside of the desk clamp are resting on flat surfaces. Overly rounded or overhanging desktop edges do not make good mounting surfaces.

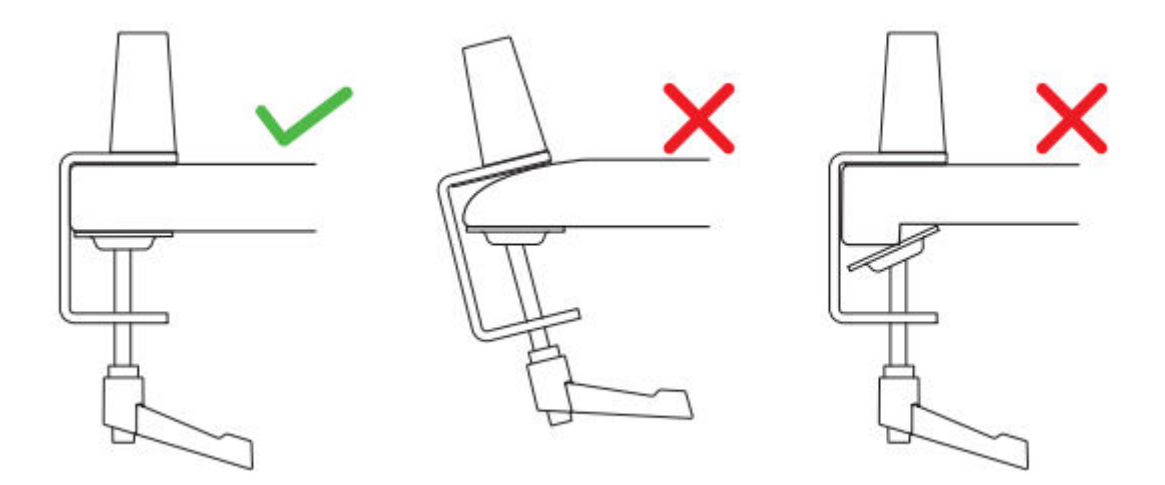

2. Boom Arm Installation-Use wrench counterclockwise loosen screw on the desk clamp for space enough in the hole to insert boom arm. Clockwise tighten the screw to firmly connect the boom arm and desk clamp.

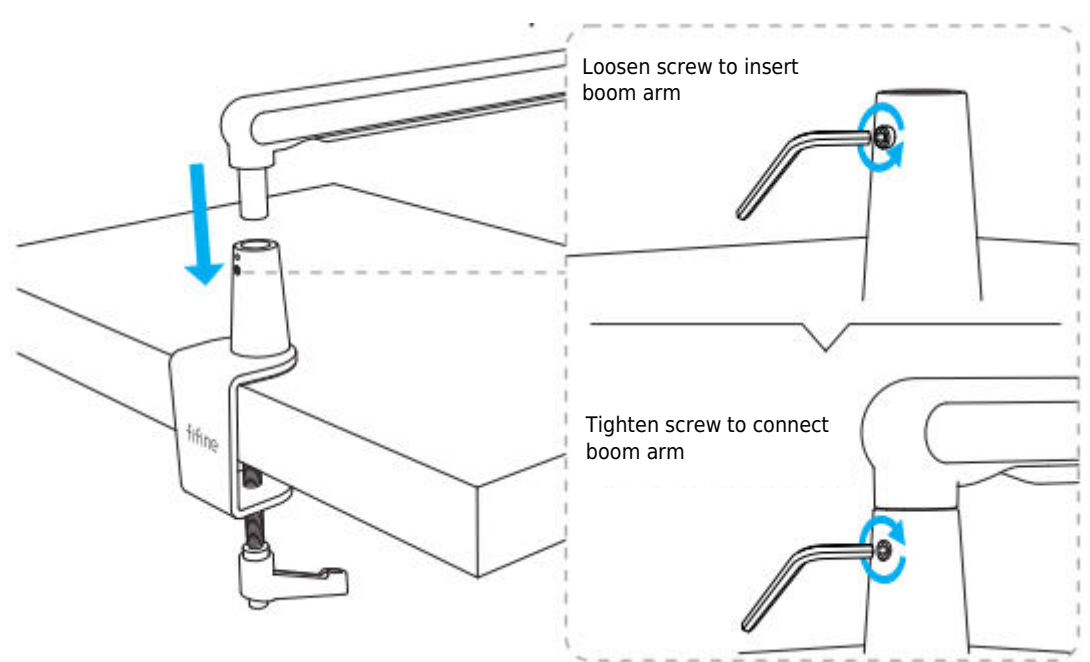

3. Rotatable Ball-Head Installation-Counterclockwise loosen the knob to fit the rotatable ball-head into boom arm, then clockwise screw the knob to firmly tighten them.

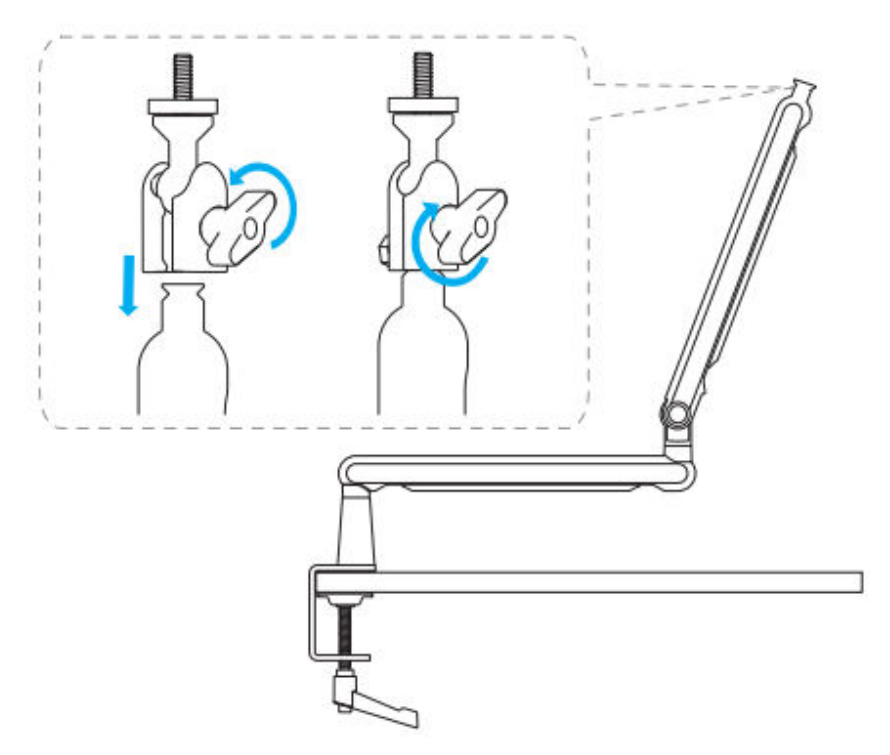

4. Boom Arm Adjustment-Use allen wrench to counterclockwise loosen screw, adjust the boom arm to a suitable angle, and then clockwise tighten the screw.

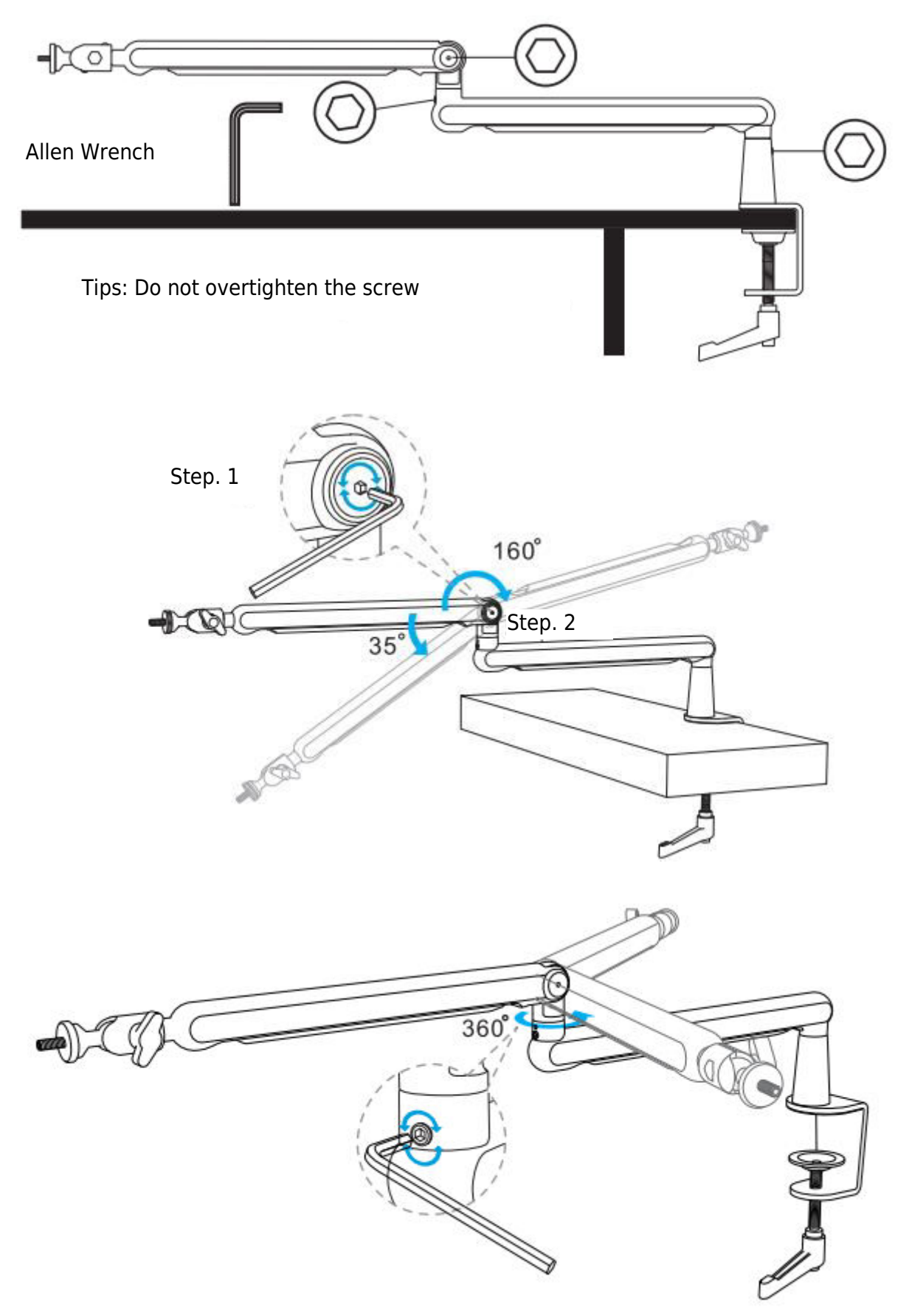

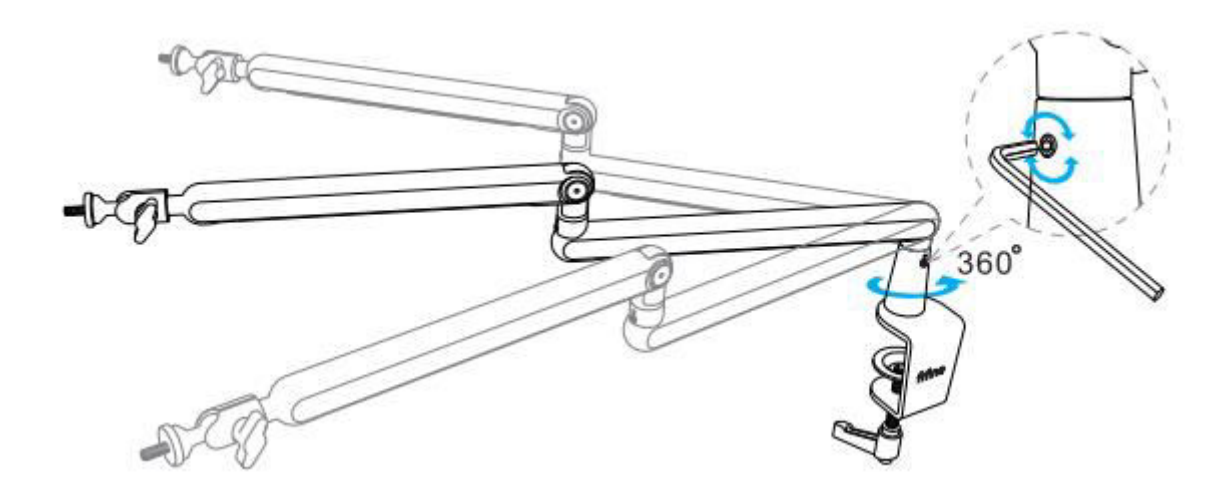

# **Application of the Stand**

1. Microphone/Shock Mount/Camera Installation-Screw the suitable adapter into the arm stands joint, then put the microphone into the joint. Counterclockwise tighten the locking nut to firmly connect your mic with the arm stand. (Following guide pictures take FIFINE product as example.)

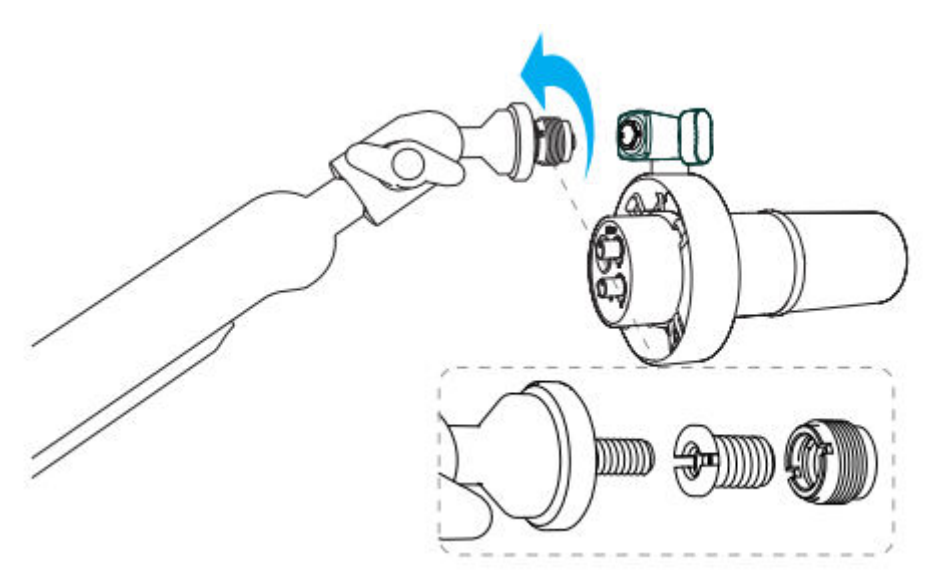

2. Angle Adjustment-After the above installation, you can adjust the angle. Please first to make sure that the locking nut is tightened to prevent the microphone from falling.

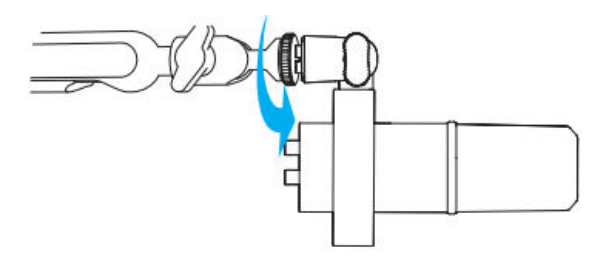

Hold the joint and loosen the knob to adjust suitable angle and height of your mic, and then tighten the knob, until the microphone in stable status.

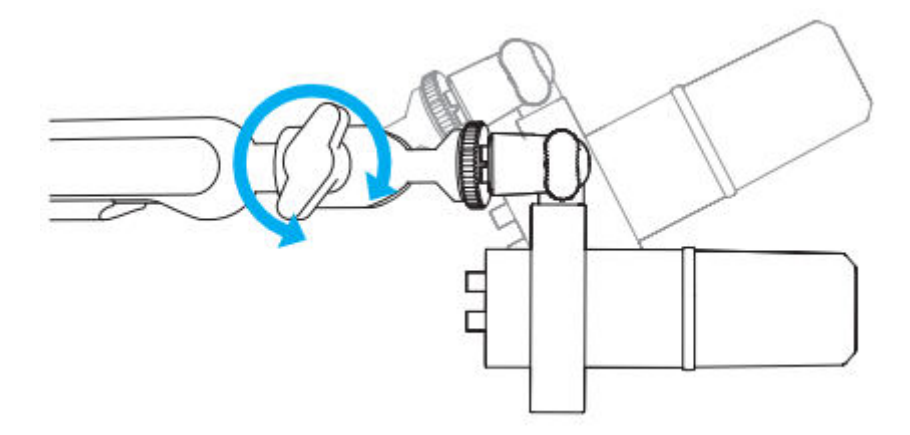

Use the integrated cable channels to manage mic or camera cables.

1. Slide the opposite of arrow direction to **OPEN** the cover.

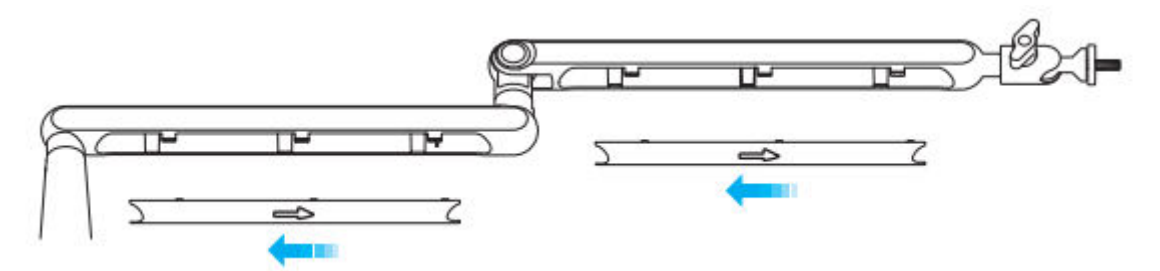

2. Put the mic or camera cables into the channels.

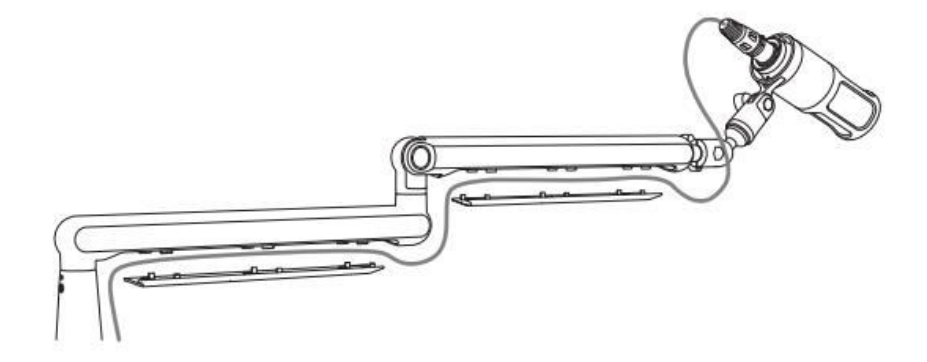

3. Slide the arrow direction to CLOSE the cover.

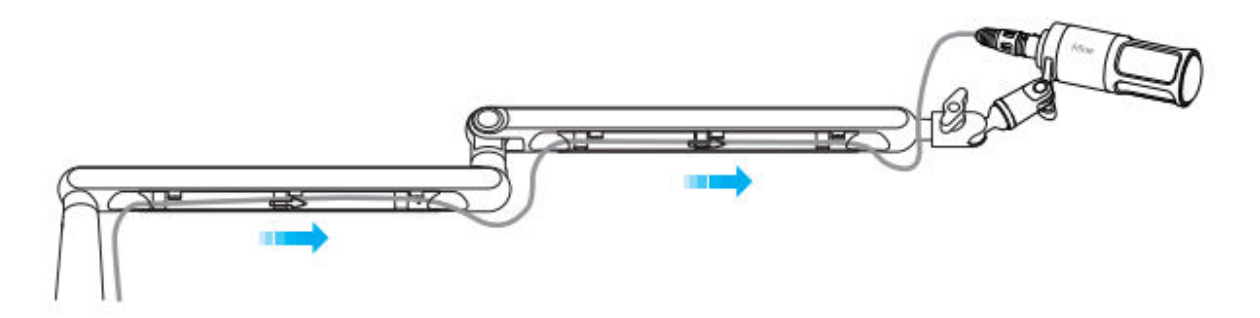

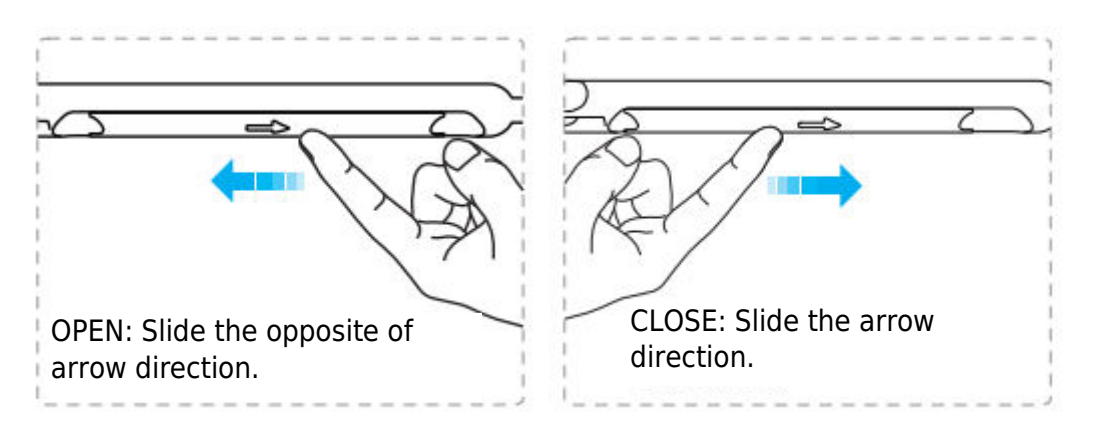

Tips: Do not break it directly or it may not cover again.

#### Installation and Use

1. We suggest attaching the mic to the included boom arm stand using the included 5/8" male to 3/8" female adapter to get the best effect.

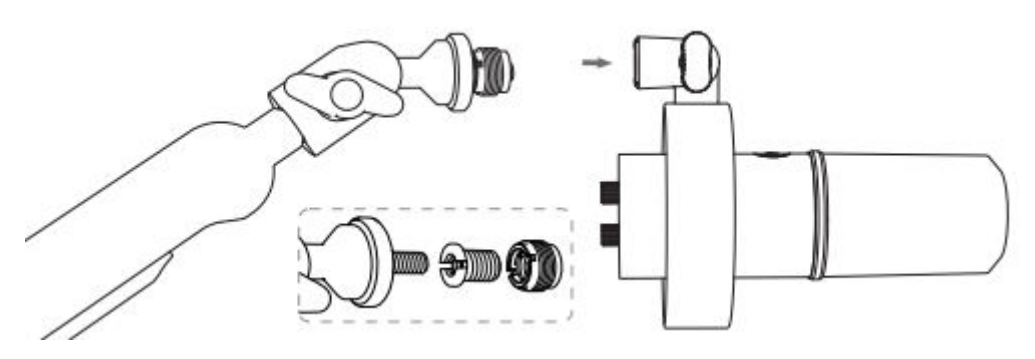

2. For USB-C Port Connect

Fully plug the included USB cable into the USB C Port at the bottom of the mic.

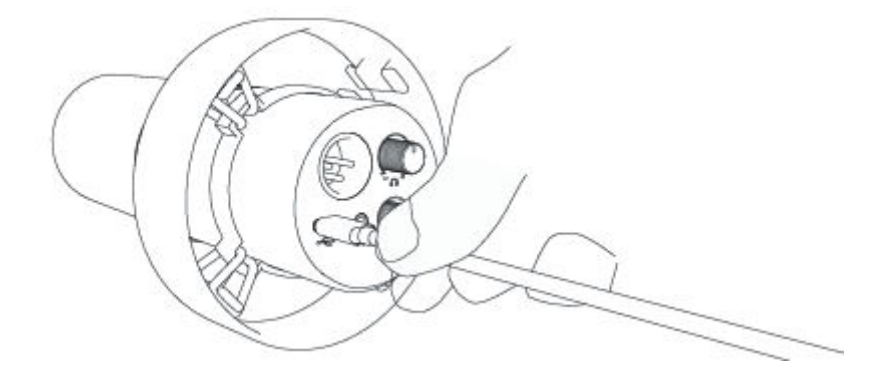

Plug the USB connector to the computer.

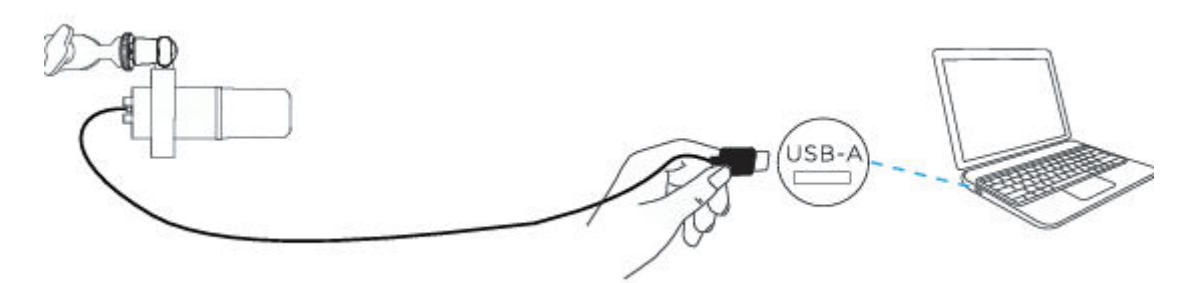

3. For XLR Port Connect

Fully plug the excluded XLR cable into the XLR Port at the bottom of the mic.

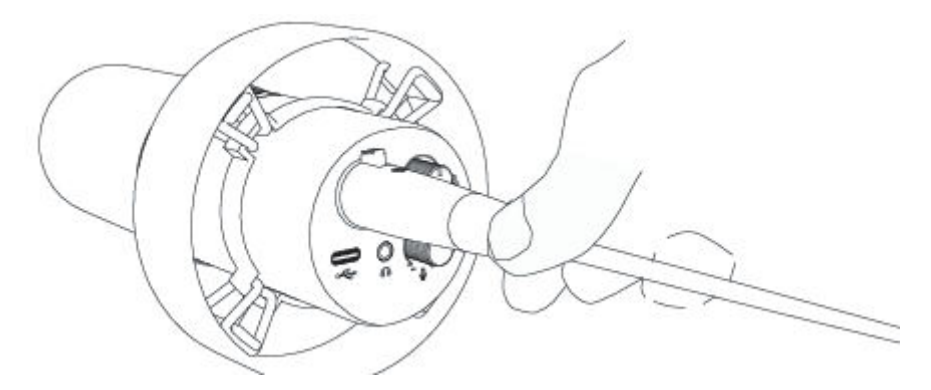

Plug the XLR cable male end to the equipment with phantom power requirements, and then plug the equipment connector to the computer (equipment with phantom power requirement and computer excluded.)

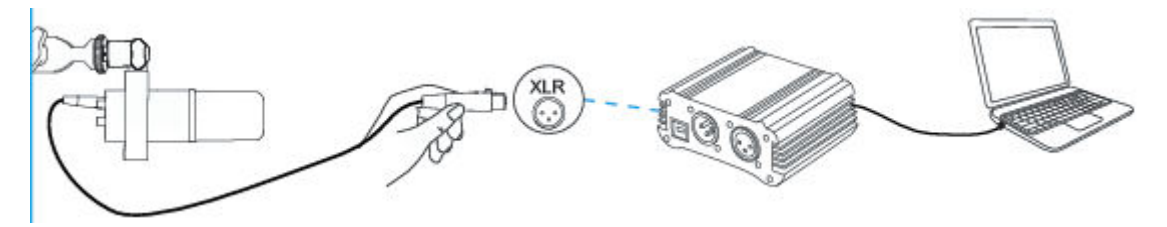

4. Always keep the top of the mic facing the audio source.

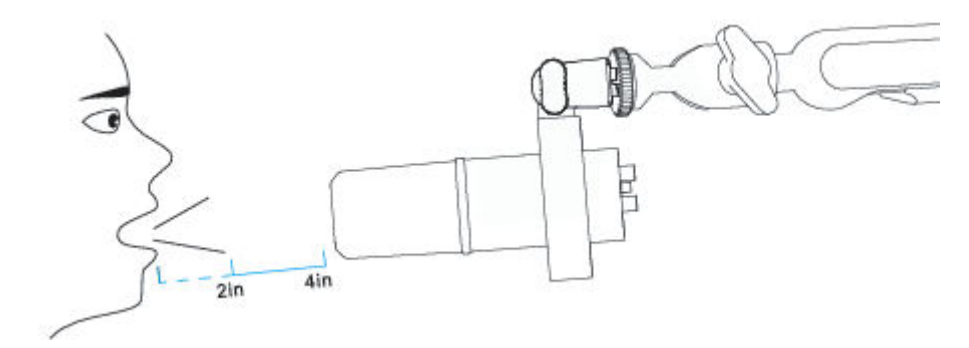

## **Mute Button**

Tap the button to mute / unmute the mic.

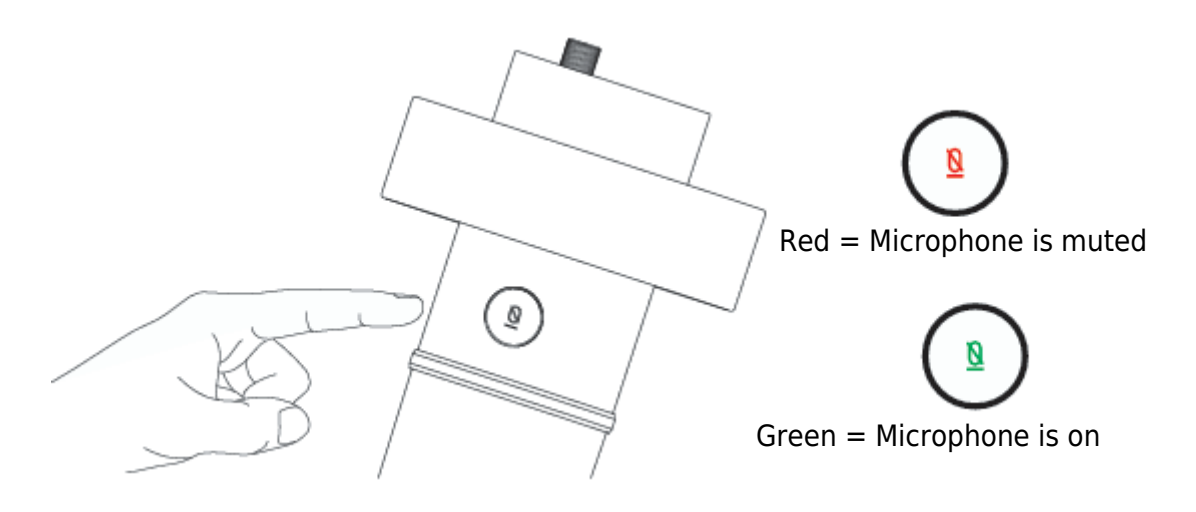

A Make sure the LED light is green when you are going to use the mic.

# **Headphone Output**

The K688 mic includes a standard 1/8" (3.5mm) headphone jack for monitoring and playback.

Plug the headphone to the 3.5mm jack at the bottom of the mic if you want to monitor your voice in real time. Choose the mic "FIFINE Microphone" as the input device of your computer if you want to monitor your voice mixed with the sound from computer.

Note:

1. Make sure to plug your headphone into the headphone jack of microphone fully.

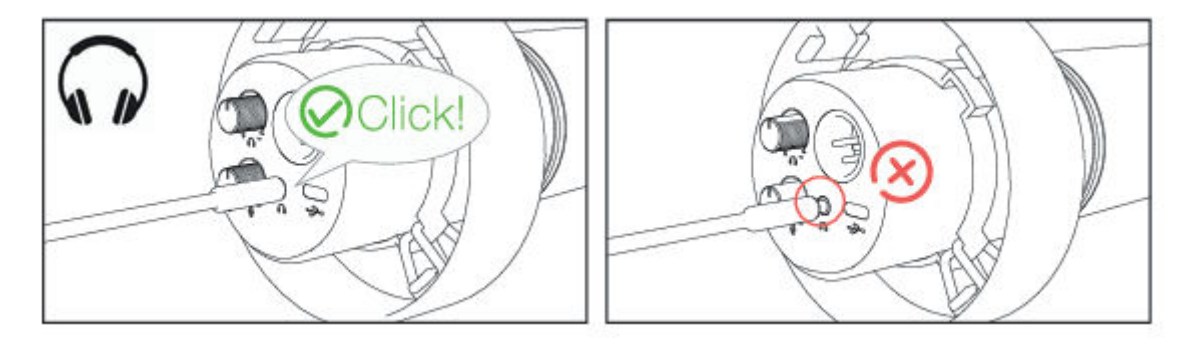

2. When the mic is on (the mute button indicates green) and the mic gain is not turned to zero, you will hear your vice at once. No need to login any recording software (Apple-Macintosh systems) or click "listen to this Device". (Windows systems).

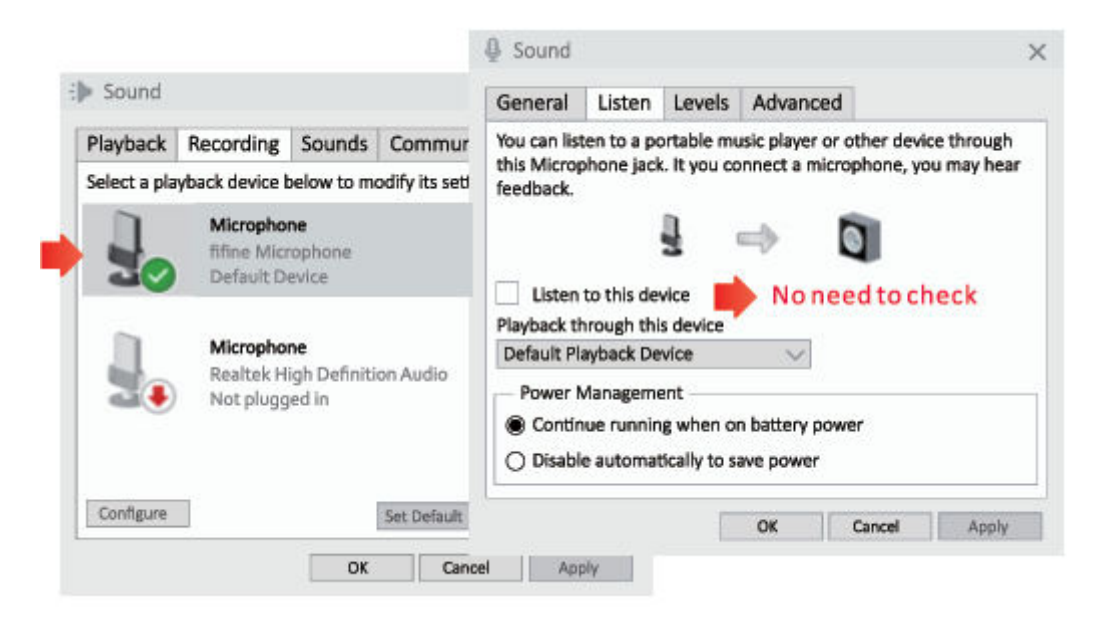

# Apple MAC OS (Only Applicable for USB Connection)

Hook up the mic to Mac. The mute button indicates green, means the mic is on. Your Mac will automatically install the driver of the mic. There may be no pop-up message reminding this process though.

#### **Input Settings**

1. Go to the System Preferences

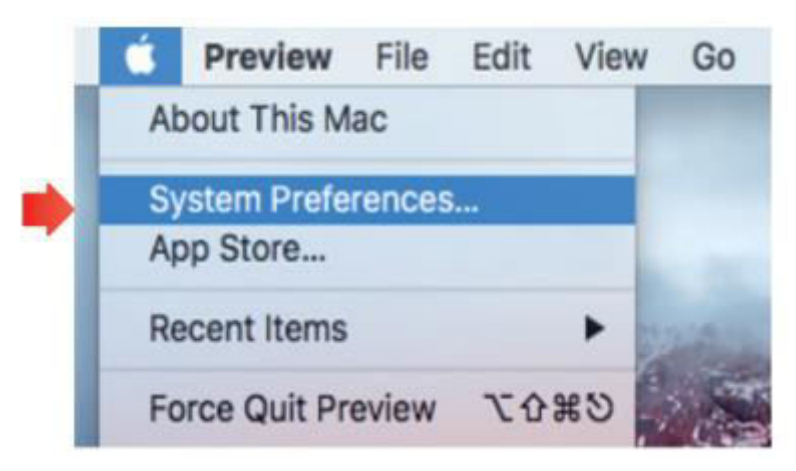

2. Click Sound to display the Sound preference panel.

|          | < > [                     |                 | System P           | references           |                        | Q. Search |               |
|----------|---------------------------|-----------------|--------------------|----------------------|------------------------|-----------|---------------|
| File     |                           | ****            |                    |                      | O                      |           |               |
| General  | Desktop &<br>Screen Saver | Dock            | Mission<br>Control | Language<br>& Region | Security<br>& Privacy  | Spotlight | Notifications |
|          | 9                         | <u> Managar</u> |                    |                      | =                      |           | 4             |
| Displays | Energy<br>Saver           | Keyboard        | Mouse              | Trackpad             | Printers &<br>Scanners | Sound     |               |
|          | 0                         |                 |                    | 8                    | ٠                      |           |               |
| iCloud   | Internet<br>Accounts      | Extensions      | Network            | Bluetooth            | Sharing                |           |               |

3. Click the Input tab and make certain "fifine Microphone" is selected as the default input device. Turn up or down the mic volume by adjusting the gain knob on the mic. (Mic input volume is only controlled by the gain knob but not by computer setting.)

|                                                         | Sound Effects | Output Input |    |   |    |                    |
|---------------------------------------------------------|---------------|--------------|----|---|----|--------------------|
| elect a device for sound                                | i input:      |              |    |   |    |                    |
| Name                                                    |               | Туре         |    |   |    |                    |
| nternal Microphone                                      |               | Built-in     |    |   |    |                    |
| ifine Microphone                                        |               | USB          |    |   | -  |                    |
| Settings for the selected o                             | levice:       | 0            | 82 |   | (6 |                    |
| Settings for the selected of<br>Input volui<br>Input le | levice:       | 0            |    | 7 | (f | ))<br><sub>Q</sub> |

### **Output Settings**

### Output the audio from Mac

 The mic will become the default output device automatically when it plugs into the Mac. If you want to listen to the sound from the built-in speaker of Mac directly, please choose the Internal Speakers" as output device. Then adjust the output volume.

|                                | Sound Effects Output Input |  |
|--------------------------------|----------------------------|--|
| Select a device for sou        | ind output:                |  |
| Name                           | Туре                       |  |
| Internal Speakers              | Built-in                   |  |
| fifine Microphone              | USB                        |  |
| Settings for the selecte       | d device:                  |  |
| Settings for the selecte<br>Ba | d device:<br>lance:        |  |

2. If you want to connect your headphone to Mac and listen to the sound, please select the Headphones as output device. Then adjust the output volume.

|                          | Sound Effects Output | Input          |  |
|--------------------------|----------------------|----------------|--|
| Select a device for soun | d output:            |                |  |
| Name                     |                      | Туре           |  |
| Headphones               |                      | Headphone port |  |
| fifine Microphone        |                      | USB            |  |
| Balar                    | ice:                 |                |  |
| Balar                    | ice:                 | right          |  |

#### Output the audio from the mic

Plug the headphones to the 3.5mm jack at the bottom of the mic to monitor your voice in real time. Click the Output tab and choose "fifine Microphone". You can monitor your voice mixed with the sound from Mac. Drag progress bar to adjust output volume. (You can also turn up or down the monitoring volume by adjusting headphones volume control on the mic)

|                                      | Sound Effects Output Input |  |
|--------------------------------------|----------------------------|--|
| Select a device for sound            | output:                    |  |
| Name                                 | Туре                       |  |
| Internal Speakers                    | Built-in                   |  |
| fifine Microphone                    | USB                        |  |
| Settings for the selected d          | evice:                     |  |
| Settings for the selected d<br>Balan | evice:<br>ce:              |  |

## Windows (Only Applicable for USB Connection)

Hook up the mic to computer. The mute button indicates green, means the mic is on. Your computer will automatically install the driver of the mic. There may be no pop-up message reminding this process through.

#### **Input Settings**

1. Right click the speaker icon at the bottom right of the screen. Click "Open Sound Settings".

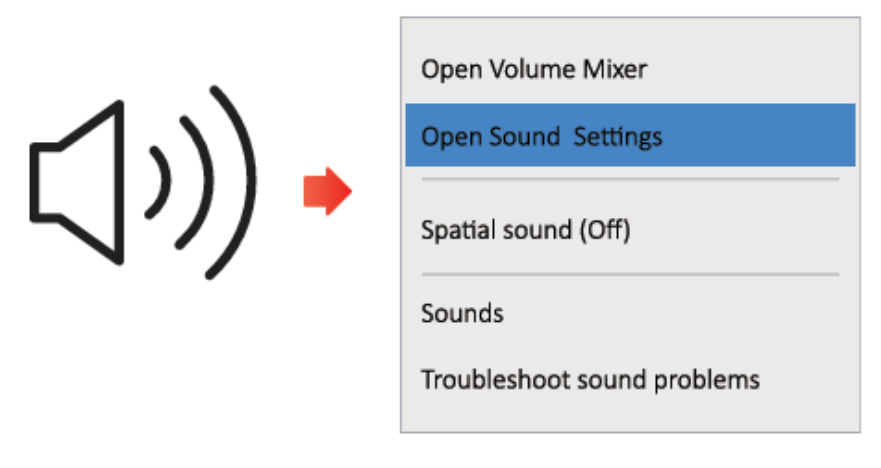

2. Click the Sound Panel.

|           | Satings |                                                                                                    | - D X                                                                                                    |
|-----------|---------|----------------------------------------------------------------------------------------------------|----------------------------------------------------------------------------------------------------|
| 40) Sound |         | Sound<br>Cutput<br>Choose your output divice<br>The Minosphere<br>Conserved the Source of the source of the source of the | Sound Control Panel<br>Related Setting<br>Bluetooth and other davkos<br>Sound Control Panel<br>Microphone privacy settings<br>Ease of Access audo settings |

3. Click the Recording tab and choose "fifine Microphone" as the default device. When you speak into mic, the volume meter will turn green and bounce. If it remains unchanged, please reset the computer and replug the mic in the available USB ports of the computer.

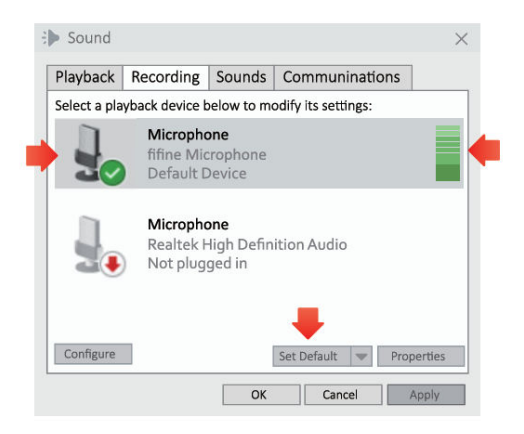

4. Adjust input volume. Double click the "fifine Microphone" to open the Microphone Properties window and click the Levels tab. Turn up or down the mic volume by adjusting the gain knob on the mic. (Mic input volume is only controlled by the gain knob but not by computer setting.)

| riayback    | Recording                              | Sounds            | Communination    | ns           |         |   |        |
|-------------|----------------------------------------|-------------------|------------------|--------------|---------|---|--------|
| elect a pla | yback device b                         | Micropho          | ne Properties    |              | ×       |   |        |
| 1           | Microphor<br>fifine Micr<br>Default De | General<br>Microp | Listen Levels Ad | hvanced +8dB | Balance | 1 | $\cap$ |
| ].          | Micropho<br>Realtek Hi<br>Not plugg    |                   |                  |              |         |   |        |
| Configure   | OK                                     |                   |                  |              |         | ( | ¥      |

### **Output Settings**

#### Output the audio from computer

 The mic will become the default output device automatically when it is plugged into the computer. If you want to listen to the sound from the built-in speaker of the computer directly, please click the "Playback" tab from the Sound panel and choose "Realtek High-Definition Audio" as the default output device.

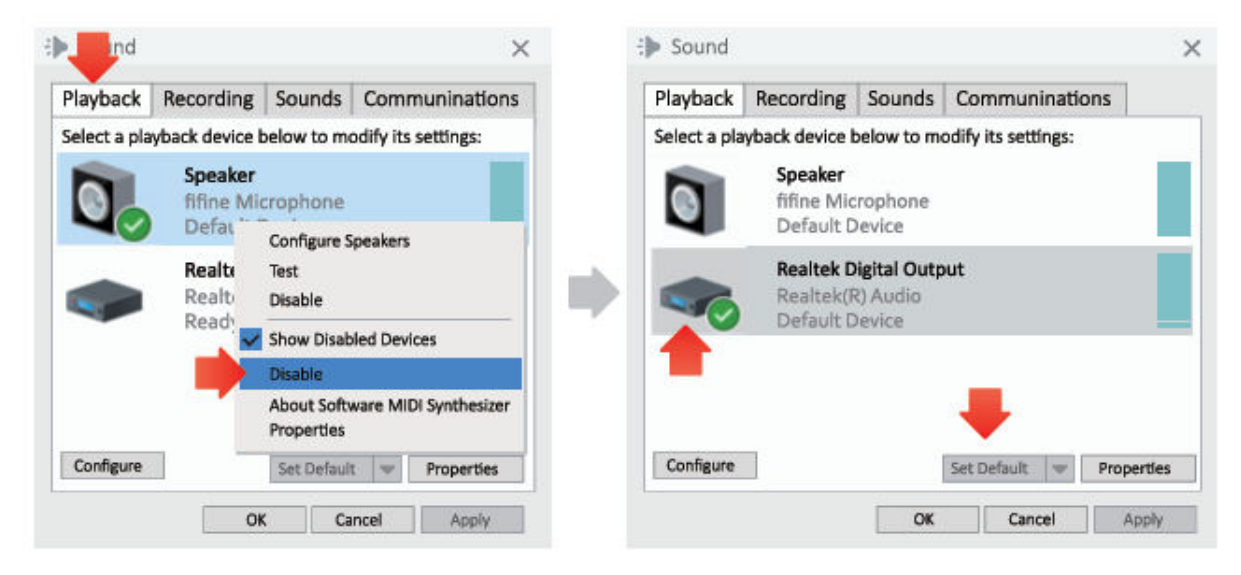

2. If you want to connect the headphones to the computer and listen to the sound, please select the Headphone as output device.

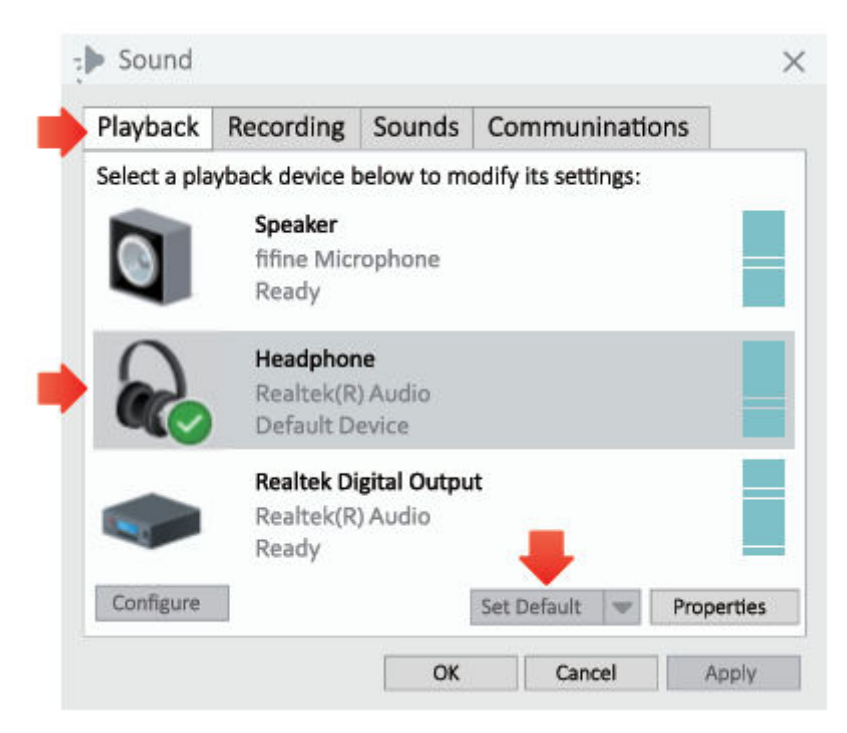

3. Click the speaker that is being used – Properties – Levels, drag the progress bar to adjust volume of output.

#### Output the audio from the mic

1. Plug the headphones to the 3.5mm jack at the bottom of the mic to monitor your voice in real time. Click the Playback tab from the Sound Panel and select "fifine Microphone" as the default output device. You can monitor your voice mixed with the computer audio.

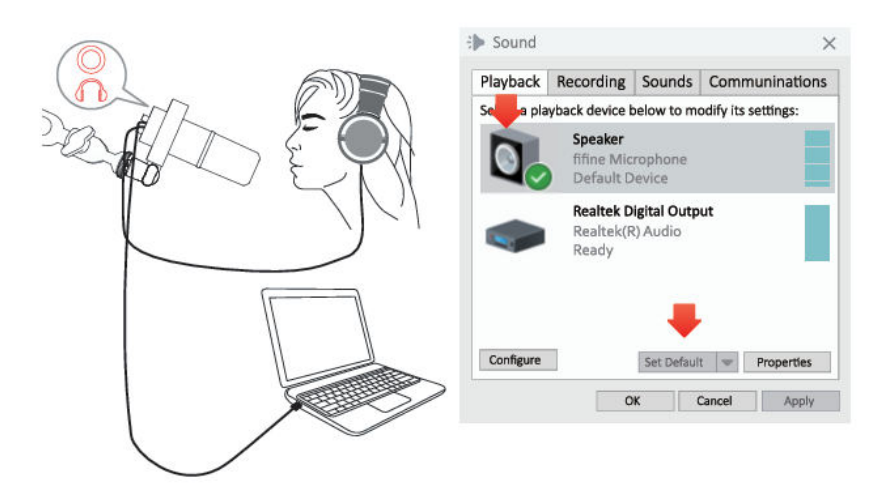

2. Click the Speaker (fifine Microphone) – Properties – Levels, and drag progress bar to adjust output volume. (You can also turn up or down the monitoring volume by adjusting headphones volume control on the mic.)

| layback      | Recording                                | So                | General | Levels | Enhancements | Advanced | Spatial sound |  |
|--------------|------------------------------------------|-------------------|---------|--------|--------------|----------|---------------|--|
| elect a play | back device be                           | elo               |         |        | _            |          |               |  |
| 0,           | Speaker<br>fifine Micr<br>Default De     | opl               | Speaker |        |              | 67       | Balance       |  |
|              | <b>Realtek Di</b><br>Realtek(R)<br>Ready | <b>gitz</b><br>At | Microph | none   |              | 63       | Balance       |  |
| Configure    |                                          | Se                |         |        |              |          |               |  |

Tips: (Applicable for Mac and Windows)

- 1. If the computer prompts that it's unable to identify this USB devices, please restart computer and replug the mic into other USB port.
- 2. If mic is recognized but no sound coming out, please check whether System Sound is mute and whether you have turned the knob on the mic to minimum. Make sure the LED indicator is green (means the microphone's on).

 If your computer runs windows, please check off the box "Listen to this device" when you are using any recording software (such as Audacity) or chatting software (such as Skype), otherwise you would hear double audio just like echo. Click the "Recording" tab and click the FIFINE Microphone – Properties – Listen – check off the box "Listen to this device" – Apply.

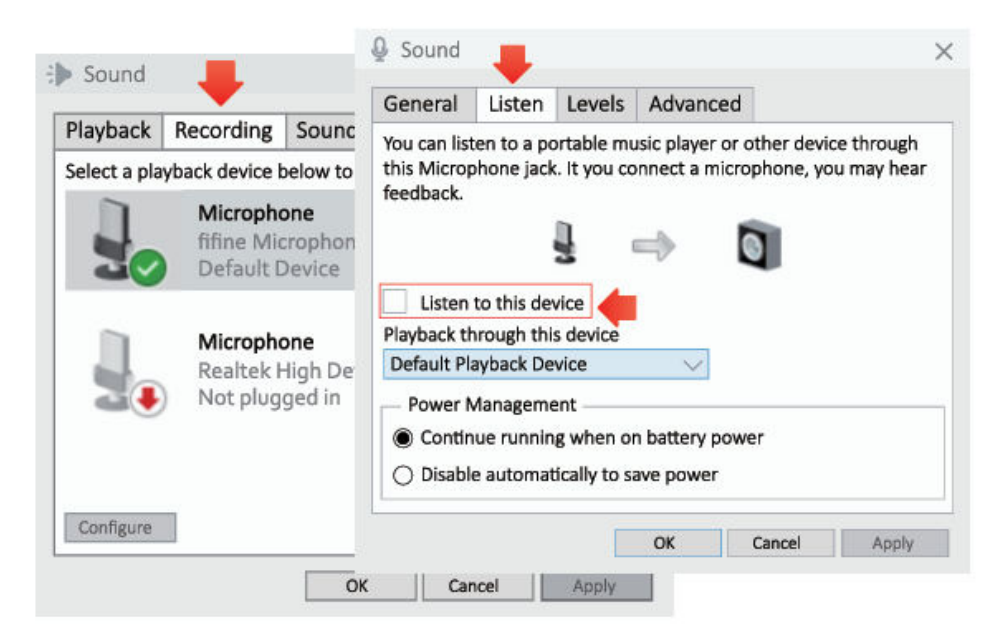

4. If your computer runs windows 10, please go to settings > privacy > microphone and click the Allow apps to access the microphone to ON then restart.

### **Recording Software Settings**

1. Pls select "fifine Microphone" as the input device form the setting when using recording software. Take the Audacity for example.

If you monitor your audio from headphones jack of computer, please select "Headphone (Realtek (R) Audio)" as output device. If you monitor from the mic headphones jack, select the fifine Microphone as output.

|     | C C C   | 6        | I          | 201  | 2L -67 | -is Click     | to Start onit | toring -li | D E- 8- 8- | 42 L -67    | -48  | -42 | · - 5 |
|-----|---------|----------|------------|------|--------|---------------|---------------|------------|------------|-------------|------|-----|-------|
| 9   |         | 9        | 20         | ** / | 9 -    | 5 40 1        | 0             | 1 2 8      | 日間十日       | 00          | ٢    | 1 1 | 2     |
| NNE | - 1     | fifine N | licrophone | 9    | 2      | (Stereo) Reco | rdin 🕶 🕅 S    | Speakers   | Realtek H  | igh Definit | i) • |     |       |
| - 1 | 1.0 0,0 | 1.0      | 2.0        | 3.0  | 4.0    | 5.0           | 6.0           | 7.0        | 8.0        | 9.0         | 10.  |     | 11    |

Input: fifine Microphone

| Audacity    |              |          |            |          |             |              |             |                                 |    |       |      |     |
|-------------|--------------|----------|------------|----------|-------------|--------------|-------------|---------------------------------|----|-------|------|-----|
| File Edit W | iew Transpor | rt Track | s Generate | Effect I | Analyze He  | lp           |             |                                 |    |       |      |     |
| 616         | GOG          | Gal      | I          | 301      | 2L -57      | -48 Click t  | to Start No | mitoring -12-9-6-3 d 2 R -67    | -4 | 8 - 8 | 42 ' | -38 |
| 00          | 00           | 9        | 2 2        | + * >    | 9 -         | - 0 +0 =     | 0           |                                 | ٢  | ,*    | p.   | P.  |
| INE         | • >          | fifine   | Microphone | 1        | <b>2</b> (S | itereo) Reco | rdin 💌 🕯    | speaker (fifine Microphone)     | ~  |       |      |     |
| - 1.0       | 0,0          | 1.0      | 2.0        | 3.0      | 4.0         | 5,0          | 6.0         | Microsoft Sound Mapper - Output |    | 0     |      | 11, |
|             |              |          |            |          |             |              |             | Speakers (Realtek High Definiti |    |       |      |     |
|             |              |          |            |          |             |              |             |                                 |    |       |      |     |
|             |              |          |            |          |             |              |             |                                 |    |       |      |     |
|             |              |          | Output     | · Pls ch |             | orrect (     | outou       | +                               |    |       |      |     |

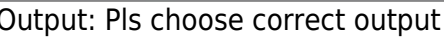

Tips: If the recording software (such as Audacity) doesn't recognize the mic, please log out the software first, replug the mic in the computer, and then launch the software again. Then the mic will be in the drop-down option of input device.

- 2. Make sure to check off the box "Listen to this device" from the sound system when you are using any recording software, or else you would hear duet of yourself just like too much echo.
- 3. For windows computer, we recommend to use Audacity. For Apple computers, you can use the QuickTime Player to test the recording.
- 4. There are several ways to improve the usage. Come to our website to search the Technical Support solution for your interested subject.

# Important Notice

### Setting the volume levels

Ideally, the mic level should be as high as possible without overloading the input of your computer. If you hear distortion, or your recording program shows levels that are consistently overloaded (at peak levels), turn the mic volume (or level) down through the mic gain knob on the mic or computer setting. If your recording programs shows insufficient level, you can increase the mic gain through the mic gain knob on the mic or computer setting.

#### Selecting software

Many recordings software can be chosen. Audacity, available for free online is a widely used software. If you plug in the mic AFTER you load Audacity, it may not recognize the mic while it may still record, the results will be unsatisfactory. If that happens, restart Audacity AFTER plugging the USB into your computer and click on Fifine Microphone option.

#### **Positioning your microphone**

To achieve the best frequency response, it is important to have the mic capsule (the top of the mic) pointed at the user's mouth, instrument, or any other sound source. The best range is 2-6 inch.

#### **Protecting your microphone**

Avoid leaving your microphone in the open air or in areas where temperature exceed 110°F (43°C) for extended periods. Extremely high humidity should also be avoided.

### Tips:

- 1. Choose your output setting. When you plug microphone to your PC, it cancels the audio from any other audio file played or there's no sound on the playback, you need to manually select the "speaker on the playback, you need to manually select the "speaker" (Realtek High-Definition Audio)" as the default playback device, if you want to output computer audio via the computer built-in speaker.
- 2. K688 is a dynamic microphone. Alle the functions keys and headphone monitoring on the mic are only available when using USB-C port connection, but invalid when using XLR port connection. (You can operate the mic on sound card or mixer when using (XLR connection)
- 3. There is no XLR cable included.
- 4. If you need to connect the mic with different devices via Type-C port and XLR port at the same time. It is suggested to connect the XLR first, and then Type-C. (Or there may be no sound from the XLR connection.
- The desk clamp supports a maximum desktop thickness of 65mm (2.5in).
- Do not use the product for hanging items exceeding 1.5kg/3.3lbs.
- Do not place hands in between boom arm segments when moving the boom arm stand.
- Be especially cautious when setting up near children.
- Keep the product away from dirt and dust. If it becomes dirty, wipe it lightly with a soft cloth moistened with a little water and mild, neutral detergent. Volatile agents may damage the product.

# **Specification**

| Model Number     | BM88          |
|------------------|---------------|
| Product Material | Metal         |
| Weight Load:     | ≤1.5kg/3.3lbs |

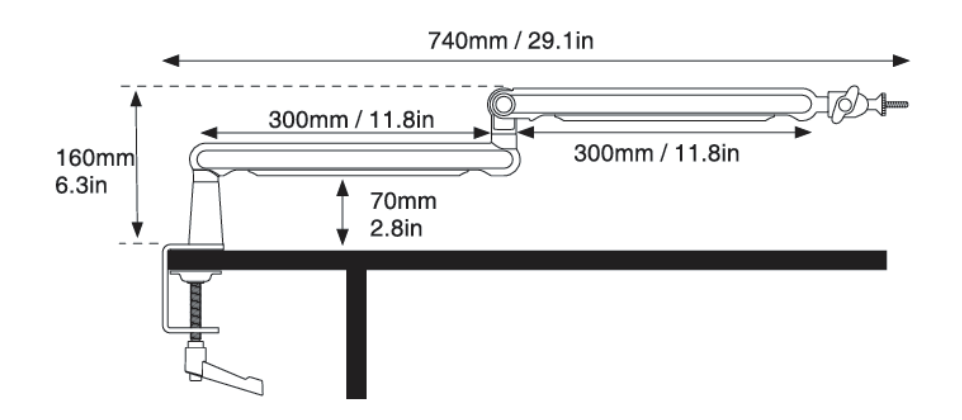

| Model Number  | K688               |
|---------------|--------------------|
| Туре          | Dynamic            |
| Polar Pattern | Cardioid           |
| Port          | USB-Type-C and XLR |
| Power Supply  | 5±0.25V            |
| S/N Ratio     | >75dB              |
| Sensitivity   | -58±3dB            |

# **Warranty Conditions**

A new product purchased in the Alza.cz sales network is guaranteed for 2 years. If you need repair or other services during the warranty period, contact the product seller directly, you must provide the original proof of purchase with the date of purchase.

# The following are considered to be a conflict with the warranty conditions, for which the claimed claim may not be recognized:

- Using the product for any purpose other than that for which the product is intended or failing to follow the instructions for maintenance, operation, and service of the product.
- Damage to the product by a natural disaster, the intervention of an unauthorized person or mechanically through the fault of the buyer (e.g., during transport, cleaning by inappropriate means, etc.).
- Natural wear and aging of consumables or components during use (such as batteries, etc.).
- Exposure to adverse external influences, such as sunlight and other radiation or electromagnetic fields, fluid intrusion, object intrusion, mains overvoltage, electrostatic discharge voltage (including lightning), faulty supply or input voltage and inappropriate polarity of this voltage, chemical processes such as used power supplies, etc.
- If anyone has made modifications, modifications, alterations to the design or adaptation to change or extend the functions of the product compared to the purchased design or use of non-original components.

# **EU Declaration of Conformity**

This equipment is in compliance with the essential requirements and other relevant provisions of Directive 2014/30/EU and Directive 2011/65/EU amended (EU) 2015/863.

CE

### WEEE

This product must not be disposed of as normal household waste in accordance with the EU Directive on Waste Electrical and Electronic Equipment (WEEE - 2012/19 / EU). Instead, it shall be returned to the place of purchase or handed over to a public collection point for the recyclable waste. By ensuring this product is disposed of correctly, you will help prevent potential negative consequences for the environment and human health, which could otherwise be caused by inappropriate waste handling of this product. Contact your local authority or the nearest collection point for further details. Improper disposal of this type of waste may result in fines in accordance with national regulations.

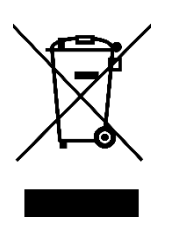

Vážený zákazníku,

Děkujeme vám za zakoupení našeho produktu. Před prvním použitím si prosím pečlivě přečtěte následující pokyny a uschovejte si tento návod k použití pro budoucí použití. Zvláštní pozornost věnujte bezpečnostním pokynům. Pokud máte k přístroji jakékoli dotazy nebo připomínky, obraťte se na zákaznickou linku.

| $\bowtie$ | www.alza.cz/kontakt |
|-----------|---------------------|
|-----------|---------------------|

Dovozce Alza.cz a.s., Jankovcova 1522/53, Holešovice, 170 00 Praha 7, www.alza.cz

# Co je v krabici

- 1. Mikrofon s nárazovým držákem
- 2. Kabel USB
- 3. Rameno mikrofonu
- 4. Stolní svorka
- 5. Otočná kulová hlava
- 6. Adaptér 1/4" na 3/8"
- 7. Adaptér 3/8" na 5/8"
- 8. imbusový klíč
- 9. Uživatelská příručka

### Popis výroby

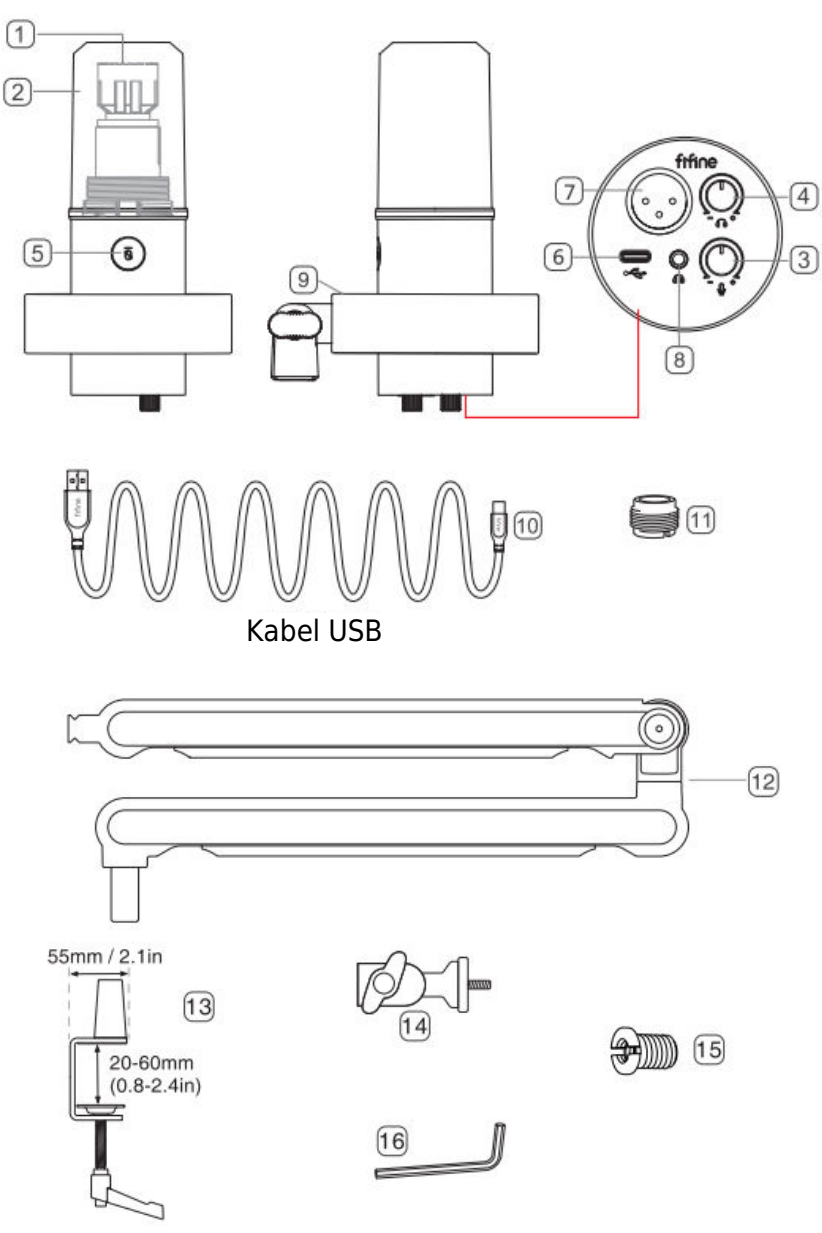

- 1. Mikrofonní kapsle dynamický mikrofonní prvek s kardioidním polárním obrazcem.
- 2. Odnímatelné čelní sklo poskytuje maximální ochranu před hlukem z ploského dechu. Lze jej sejmout odšroubováním základny čelního skla a jemným vytažením.
- 3. Ovládání hlasitosti mikrofonu ovládání zvuku mikrofonu.
- 4. Ovládání hlasitosti sluchátek ovládání zvuku sluchátek.
- Tlačítko ztlumení a indikátor LED klepnutím ztlumíte nebo zrušíte ztlumení mikrofonu. Svítí-li kontrolka zeleně, je mikrofon aktivní, svítí-li červeně, je mikrofon ztlumen.
- 6. Výstup USB C připojte se přímo k počítači pomocí přiloženého kabelu USB.
- 7. Výstup XLR připojení k rozhraní s fantomovým napájením, mixážnímu pultu nebo zvukovému rozhraní pomocí kabelu XLR (vyloučeno).
- 8. Konektor pro sluchátka 1/8" (3,5 mm) stereofonní konektor pro sledování hlasu v reálném čase.
- 9. Nárazový držák izoluje mikrofon a potlačuje zvuk nechtěných otřesů a nárazů.
- 10. Kabel USB kabel USB typu A na typ C. (Kompatibilita je 100% zaručena pouze u přiloženého kabelu USB.)
- 11. Šroubovací adaptér 5/8" samec na 3/8" samici pro připojení mikrofonu ke stojanu s ramenem, který je součástí dodávky.
- 12. Rameno mikrofonu stabilně drží mikrofon.
- 13. Stolní svorka
- 14. Otočná kulová hlava
- 15. Adaptér 1/4" na 3/8"
- 16. lmbusový klíč

### Pokyny pro použití

1. Instalace stolní svorky - Nasaďte stolní svorku na okraj pracovní plochy a proti směru hodinových ručiček zašroubujte západku stolní svorky, aby byla pevně připevněna k okraji pracovní plochy.

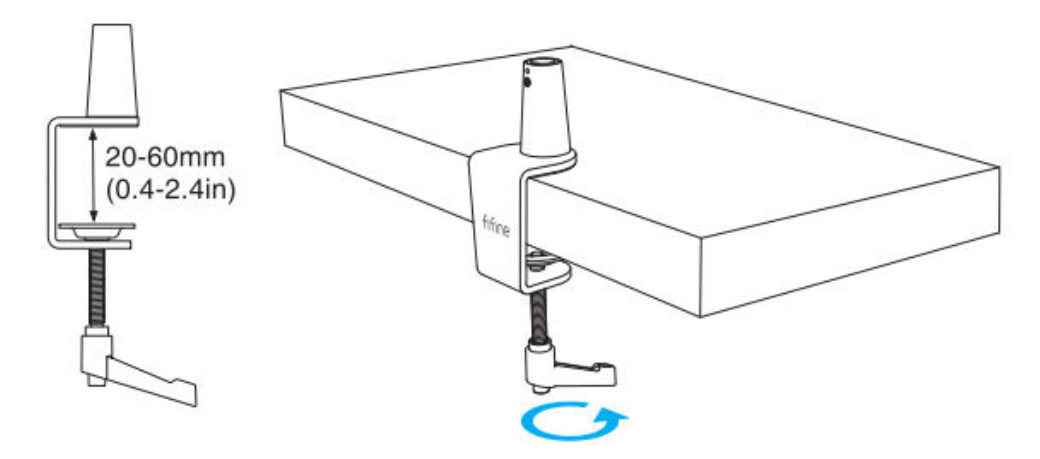

Pokud je pracovní plocha v omezeném prostoru (nebo se na ní nacházejí překážky), nastavte svorku stolu na rozsah blízký tloušťce okraje pracovní plochy a poté ji nasaďte na okraj pracovní plochy. Stáhněte západku doleva a poté ji utáhněte doprava.

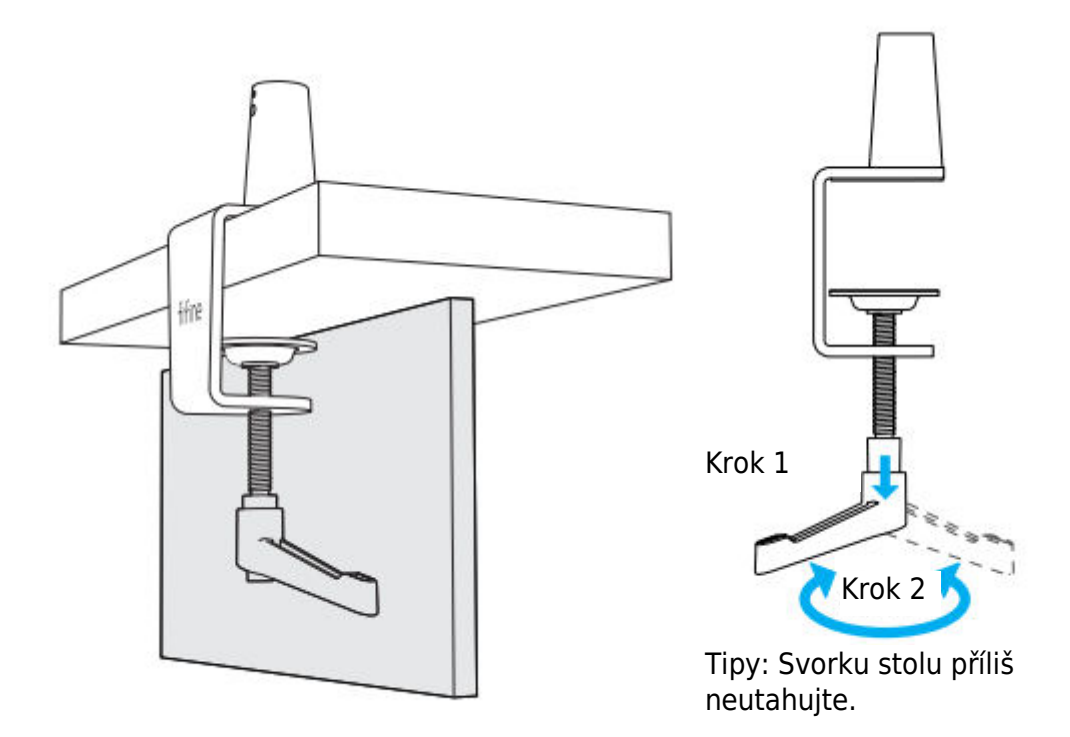

Ujistěte se, že horní i spodní strana stolní svorky leží na rovném povrchu. Příliš zaoblené nebo převislé hrany pracovního stolu nejsou dobrými montážními plochami.

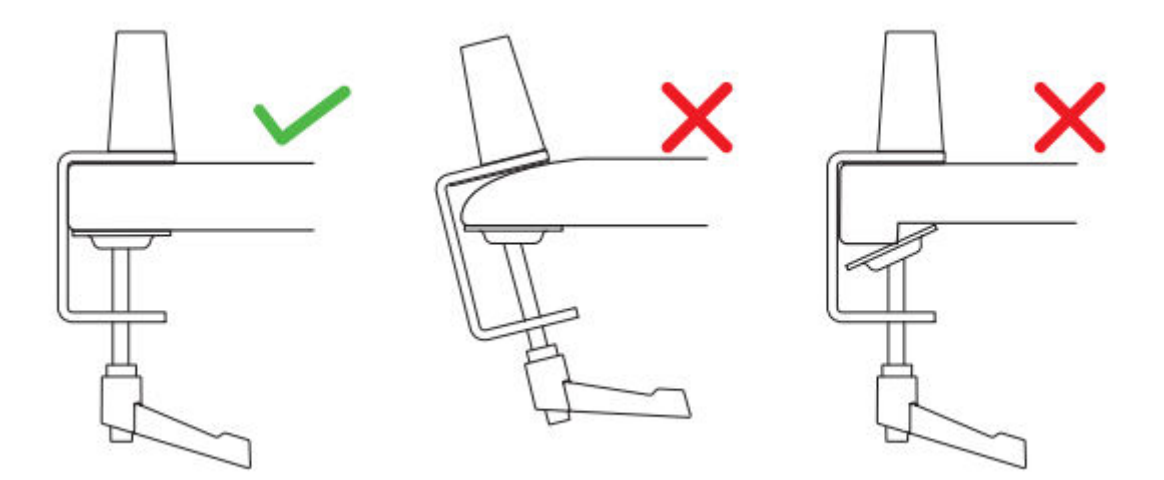

 Instalace ramene výložníku - pomocí klíče proti směru hodinových ručiček povolte šroub na stolní svorce, aby v otvoru bylo dost místa pro vložení ramene výložníku. Utažením šroubu ve směru hodinových ručiček pevně spojte rameno výložníku a stolní svorku.

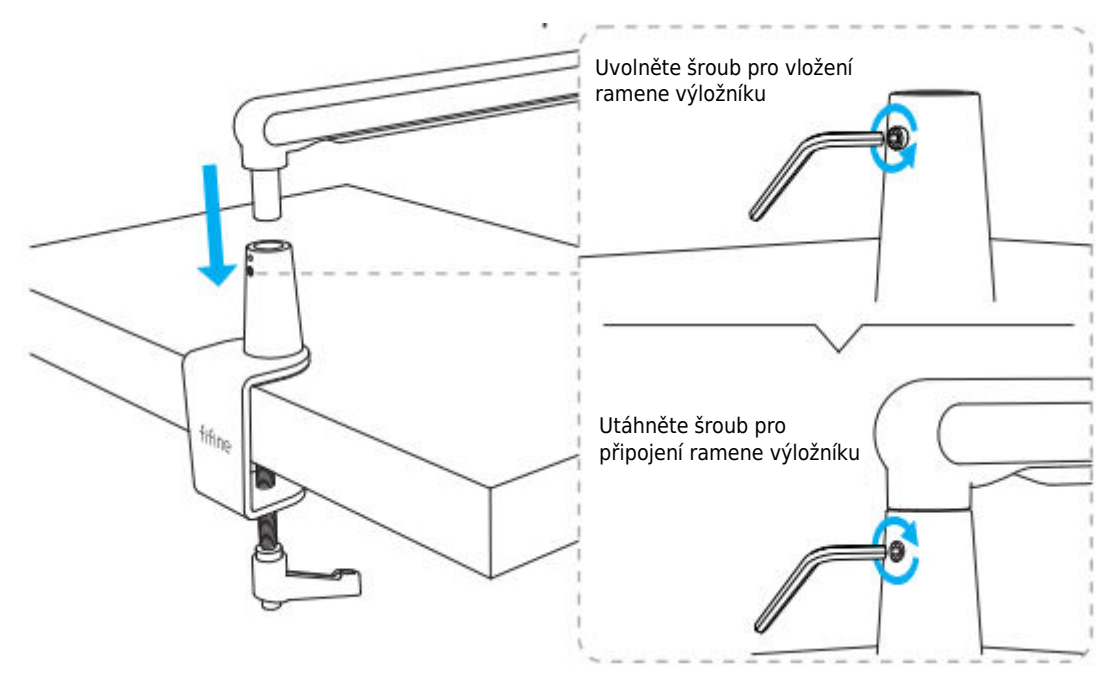

3. Instalace otočné kulové hlavice - uvolněte knoflík proti směru hodinových ručiček, aby se otočná kulová hlavice nasadila na rameno výložníku, a poté knoflík pevně utáhněte ve směru hodinových ručiček.

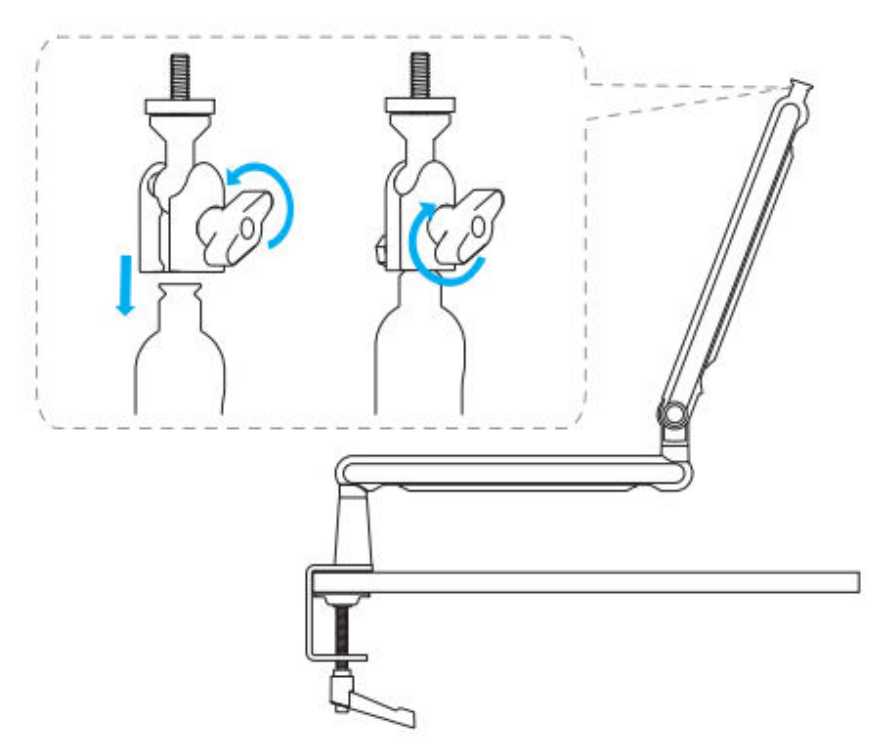

4. Nastavení ramene výložníku - imbusovým klíčem povolte šroub proti směru hodinových ručiček, nastavte rameno výložníku do vhodného úhlu a poté šroub utáhněte ve směru hodinových ručiček.

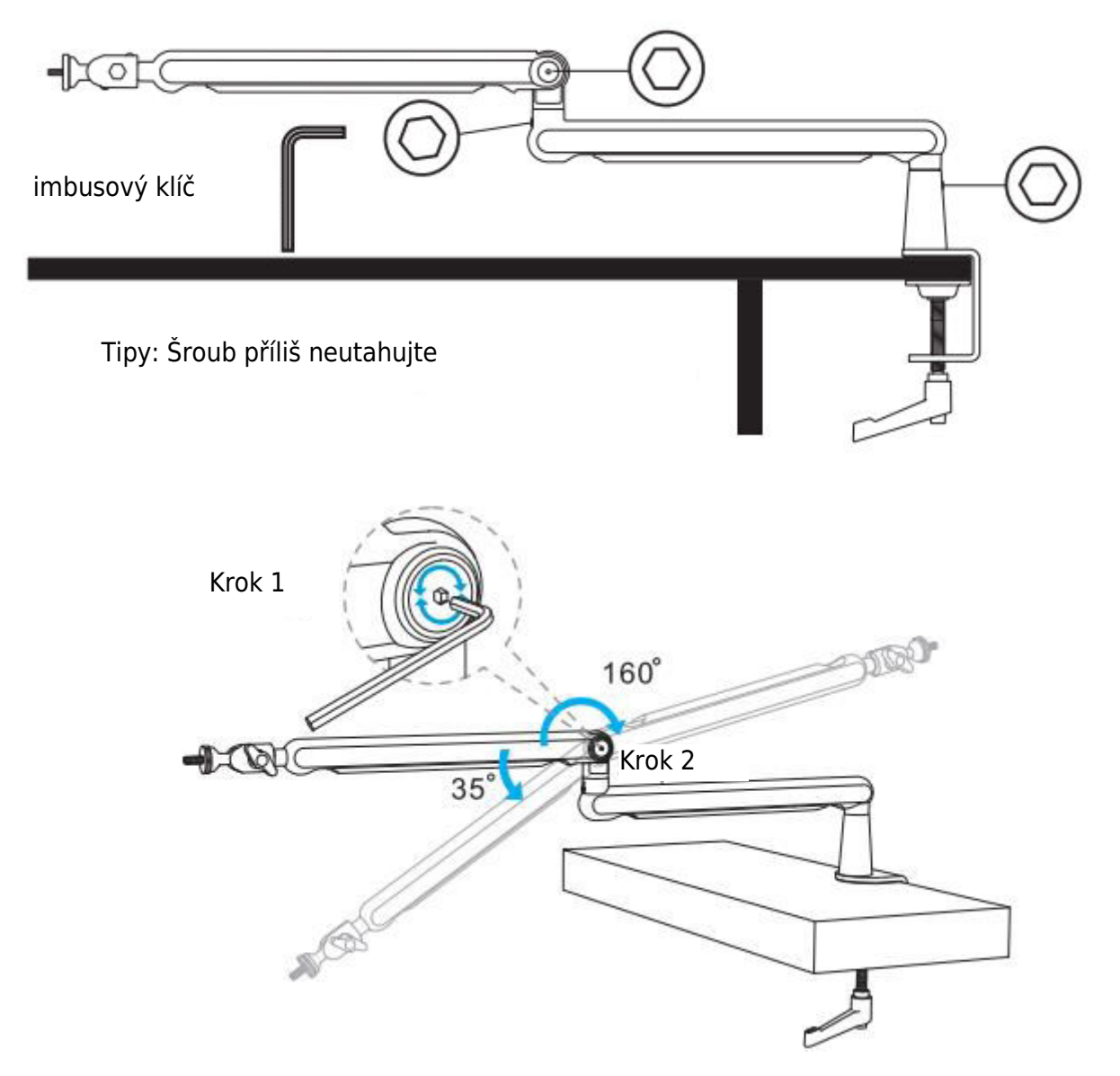

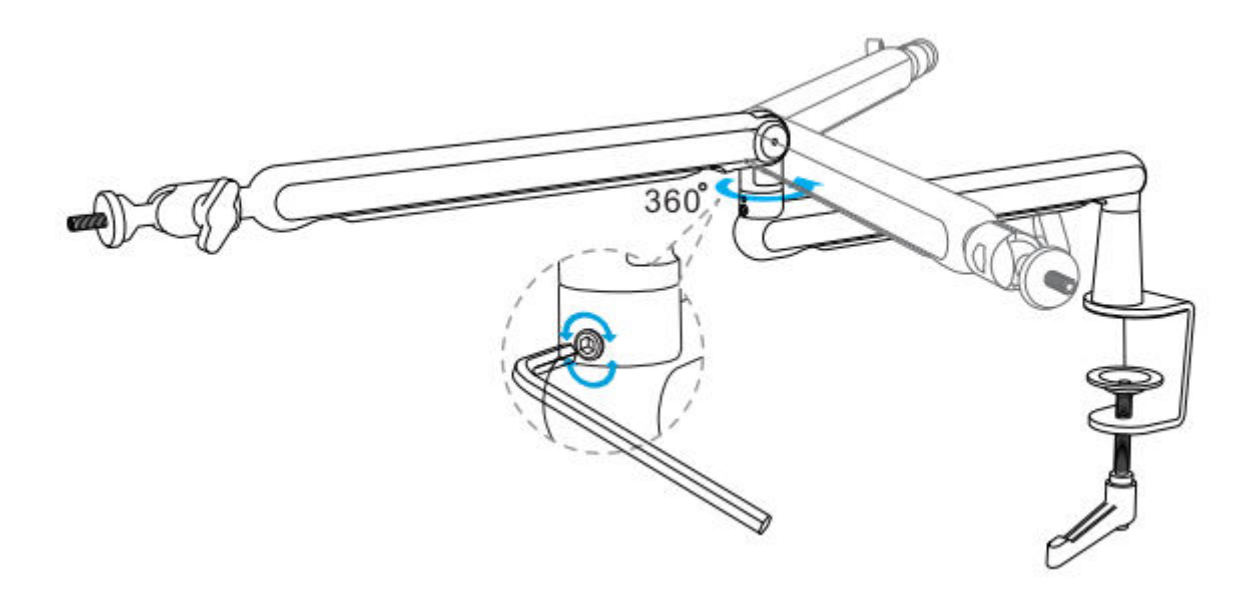

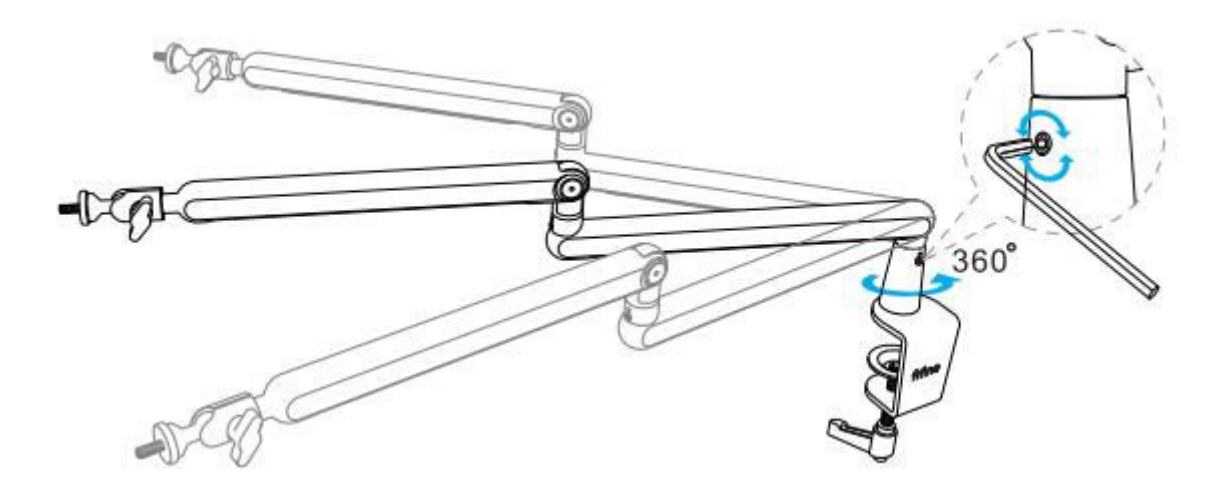

# Použití stojanu

 Instalace mikrofonu/nárazového držáku/kamery - našroubujte vhodný adaptér do kloubu stojanu ramene a poté do kloubu vložte mikrofon. Proti směru hodinových ručiček utáhněte pojistnou matici, abyste pevně spojili mikrofon se stojanem na rameno. (Na následujících obrázcích je jako příklad uveden výrobek FIFINE.)

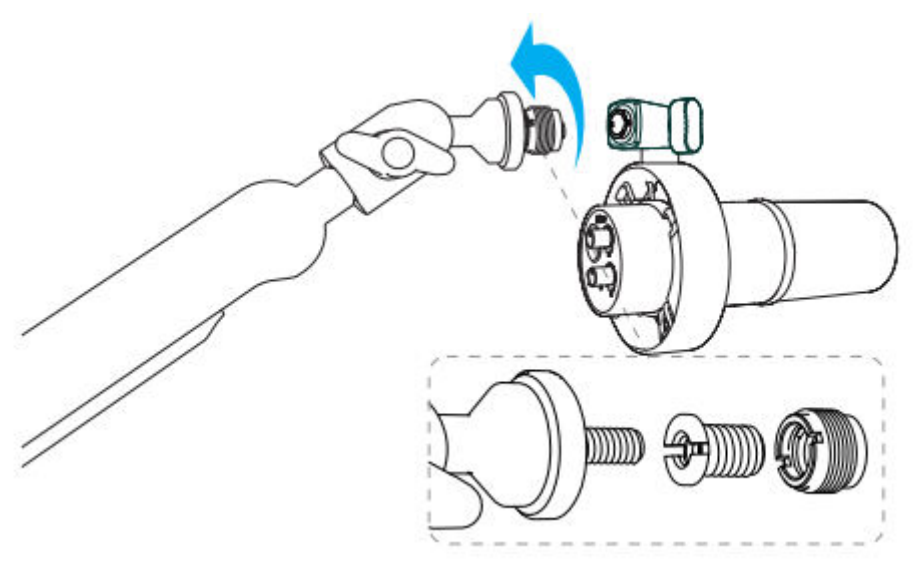

2. Nastavení úhlu – po výše uvedené instalaci můžete nastavit úhel. Nejprve se ujistěte, že je pojistná matice utažena, aby mikrofon nespadl.

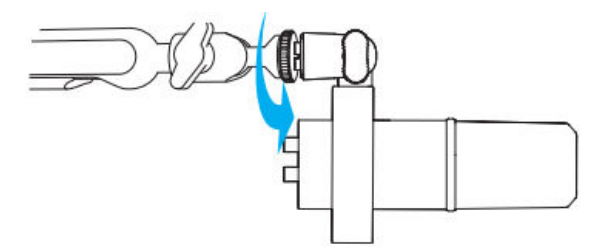

Podržte kloub a povolte knoflík, abyste nastavili vhodný úhel a výšku mikrofonu, a poté knoflík utáhněte, dokud nebude mikrofon ve stabilním stavu.

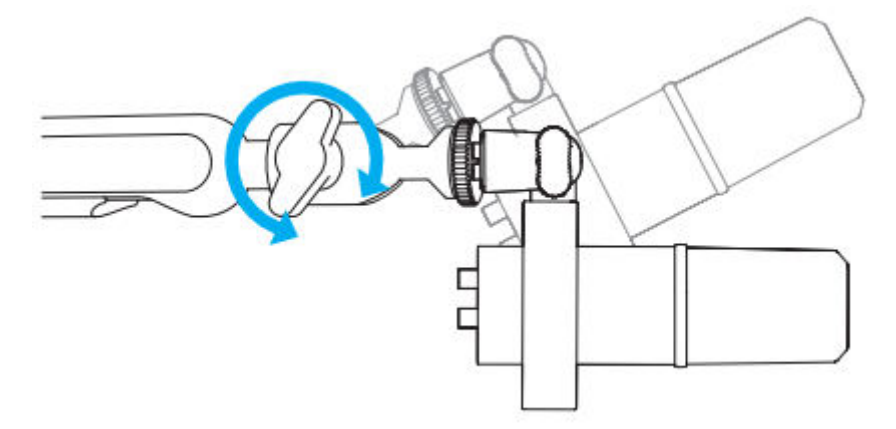

Pomocí integrovaných kabelových kanálů můžete spravovat kabely mikrofonu nebo kamery.

4. Posunutím v opačném směru šipky kryt **OTEVŘETE.** 

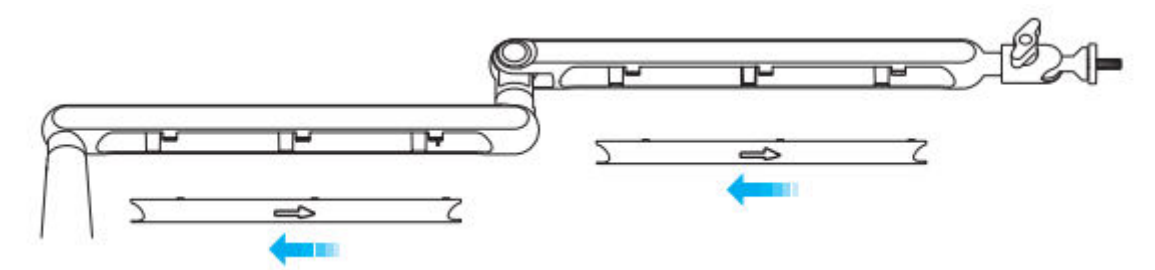

5. Vložte kabely mikrofonu nebo kamery do kanálů.

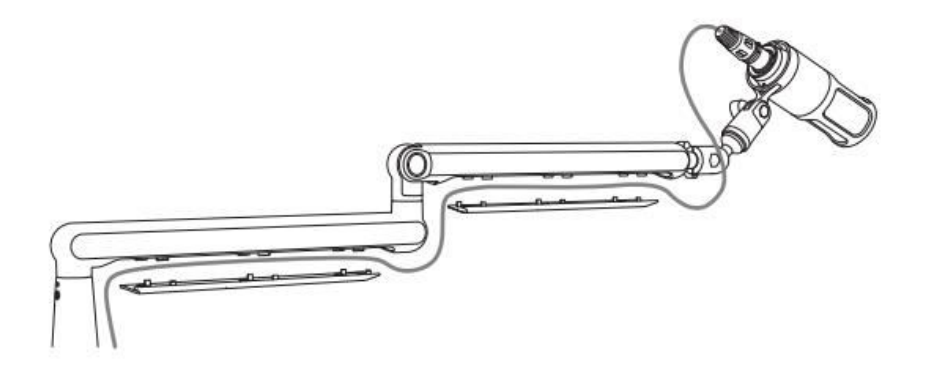

6. Posunutím ve směru šipky kryt ZAVŘETE.

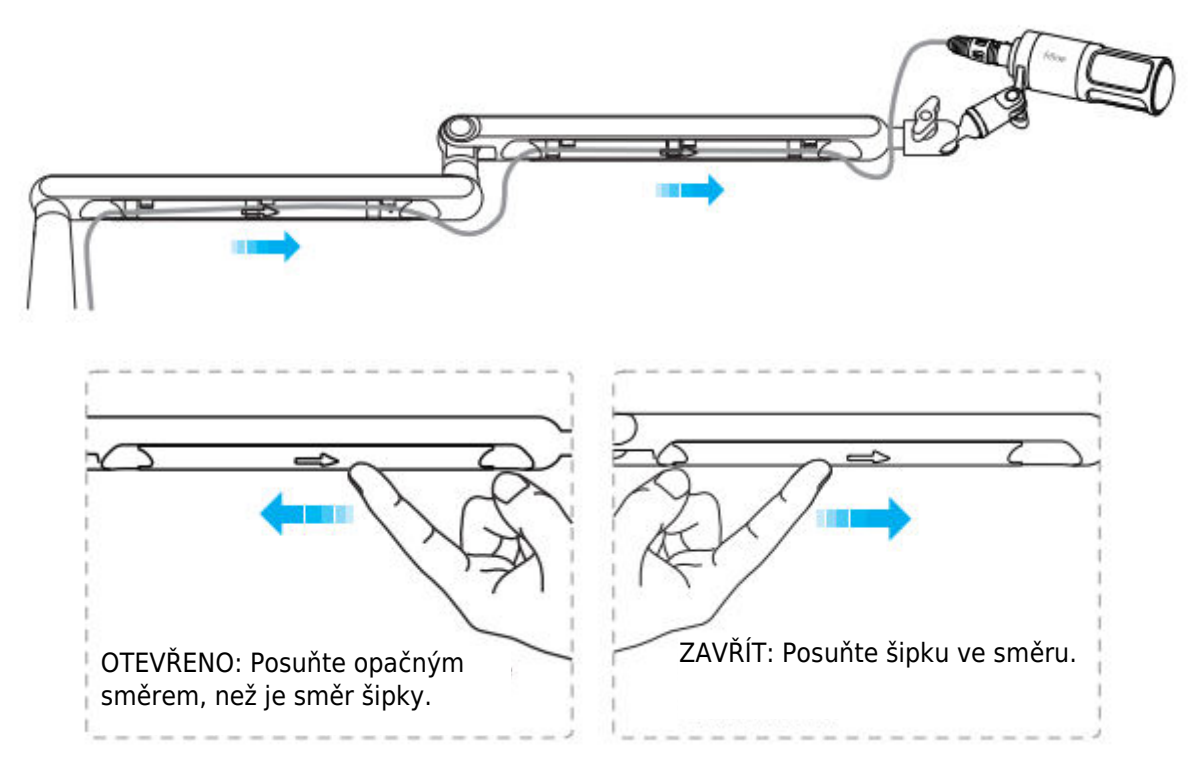

Tipy: Neporušujte ji přímo, jinak se nemusí znovu zakrýt.

### Instalace a použití

1. Pro dosažení nejlepšího účinku doporučujeme mikrofon připevnit ke stojanu s ramenem pomocí přiloženého adaptéru 5/8" samec na 3/8" samici.

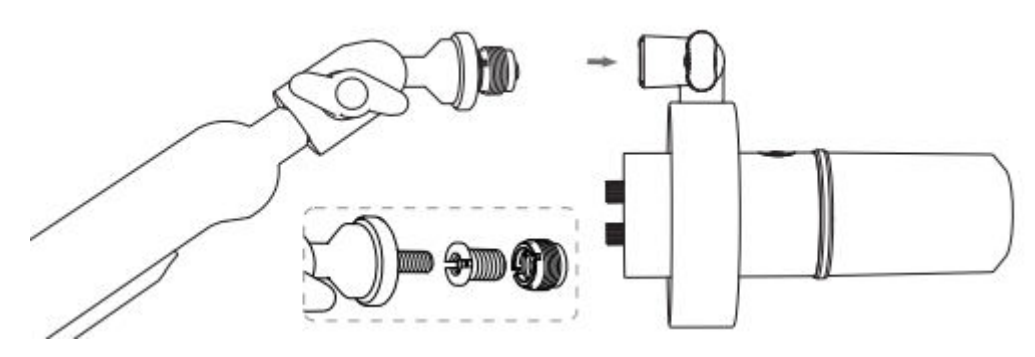

2. Pro připojení portu USB-C

Přiložený kabel USB plně zapojte do portu USB C na spodní straně mikrofonu.

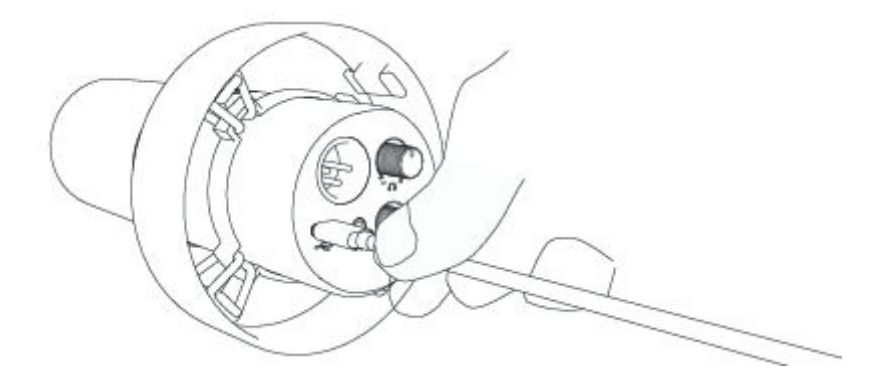

Připojte konektor USB k počítači.

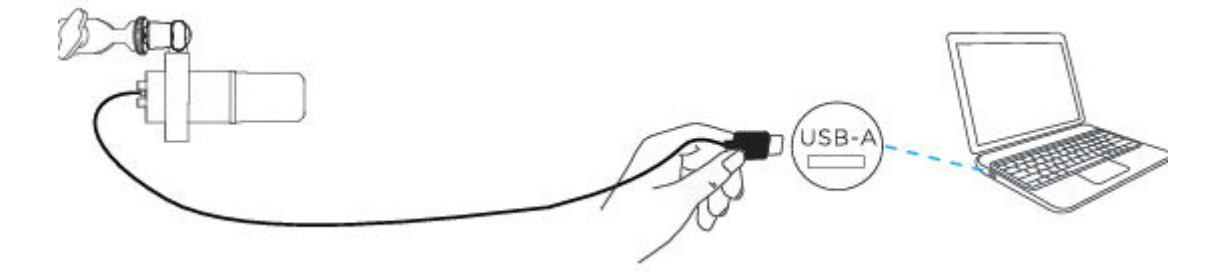
3. Pro připojení portu XLR

Vyloučený kabel XLR plně zapojte do portu XLR na spodní straně mikrofonu.

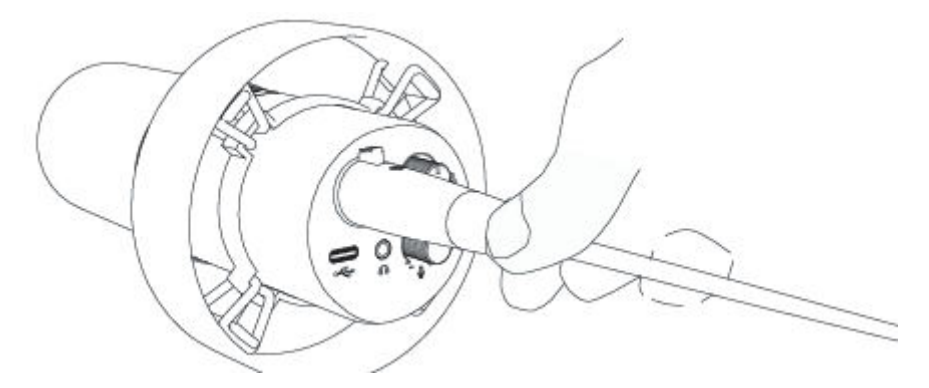

Připojte samčí konec kabelu XLR k zařízení s požadavkem na fantomové napájení a poté připojte konektor zařízení k počítači (s výjimkou zařízení s požadavkem na fantomové napájení a počítače).

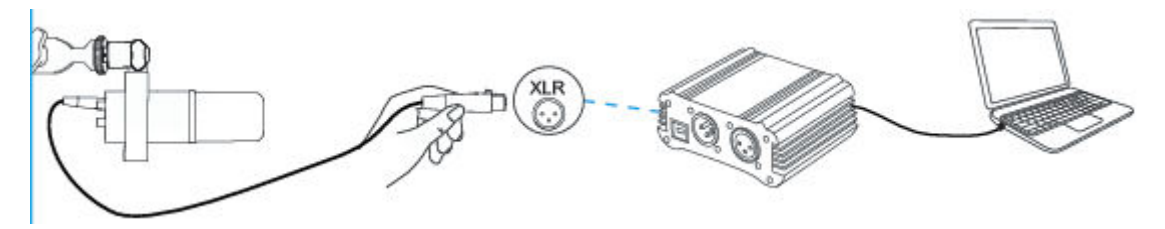

4. Horní část mikrofonu vždy směřujte ke zdroji zvuku.

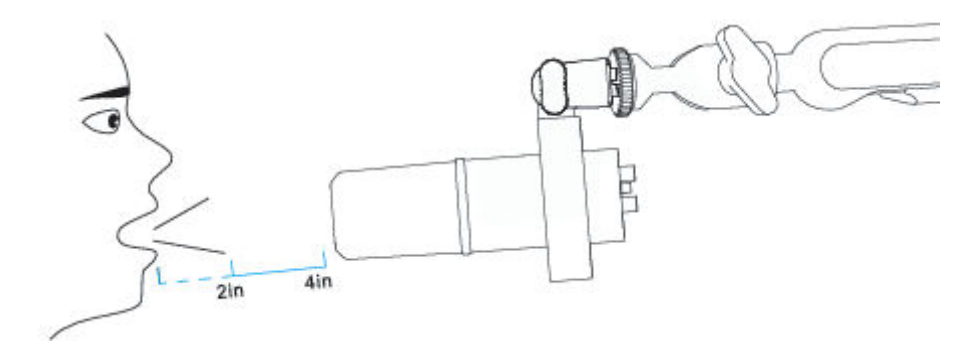

## Tlačítko ztlumení zvuku

Klepnutím na tlačítko ztlumíte/odtlumíte mikrofon.

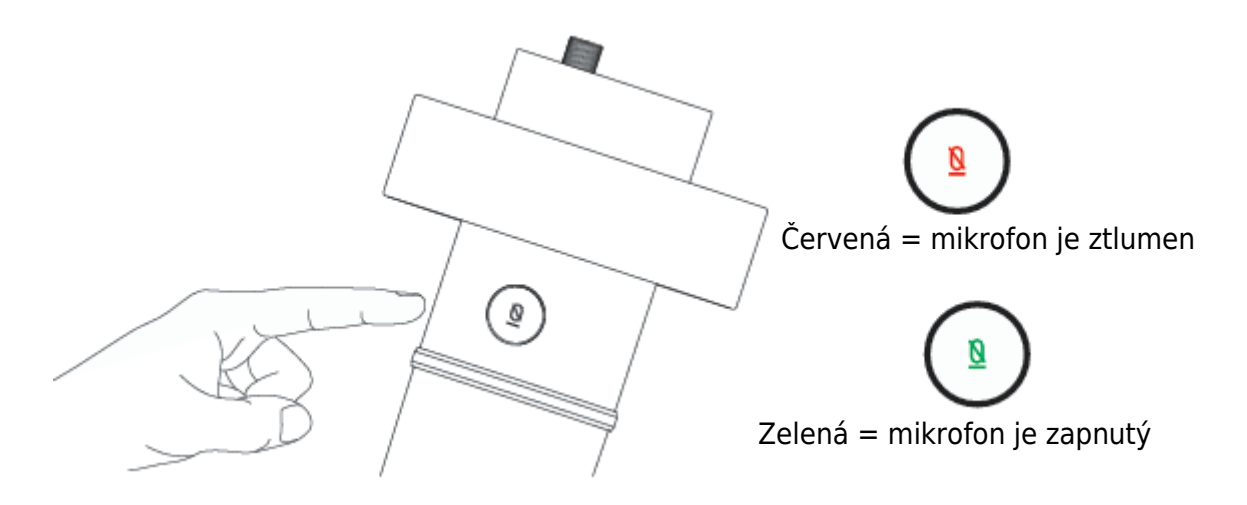

▲ Ujistěte se, že kontrolka LED svítí zeleně, když se chystáte mikrofon používat.

## Výstup pro sluchátka

Mikrofon K688 je vybaven standardním konektorem 1/8" (3,5 mm) pro sluchátka pro monitorování a přehrávání.

Pokud chcete sledovat svůj hlas v reálném čase, připojte sluchátka do 3,5mm konektoru na spodní straně mikrofonu. Zvolte mikrofon "FIFINE Microphone" jako vstupní zařízení počítače, pokud chcete sledovat svůj hlas smíšený se zvukem z počítače.

Poznámka:

1. Ujistěte se, že jste sluchátka zapojili do konektoru sluchátek mikrofonu úplně.

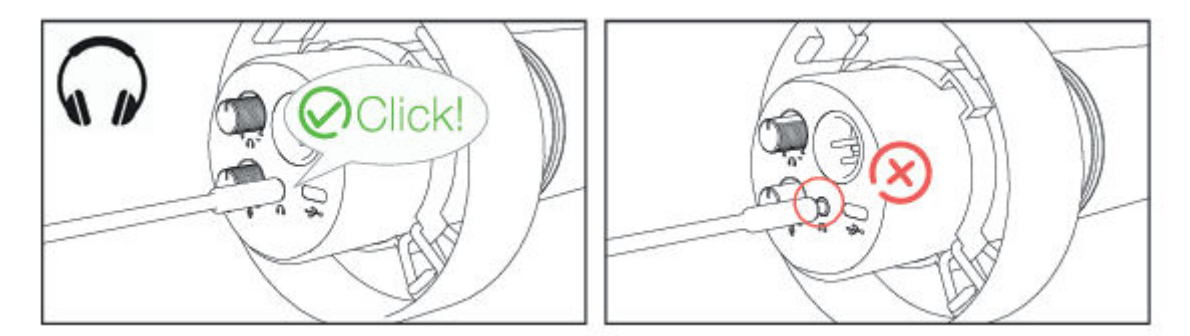

 Pokud je mikrofon zapnutý (tlačítko ztlumení svítí zeleně) a zesílení mikrofonu není nastaveno na nulu, uslyšíte svého zástupce najednou. Není třeba přihlašovat žádný nahrávací software (systémy Apple-Macintosh) ani klikat na tlačítko "poslouchat toto zařízení" (systémy Windows).

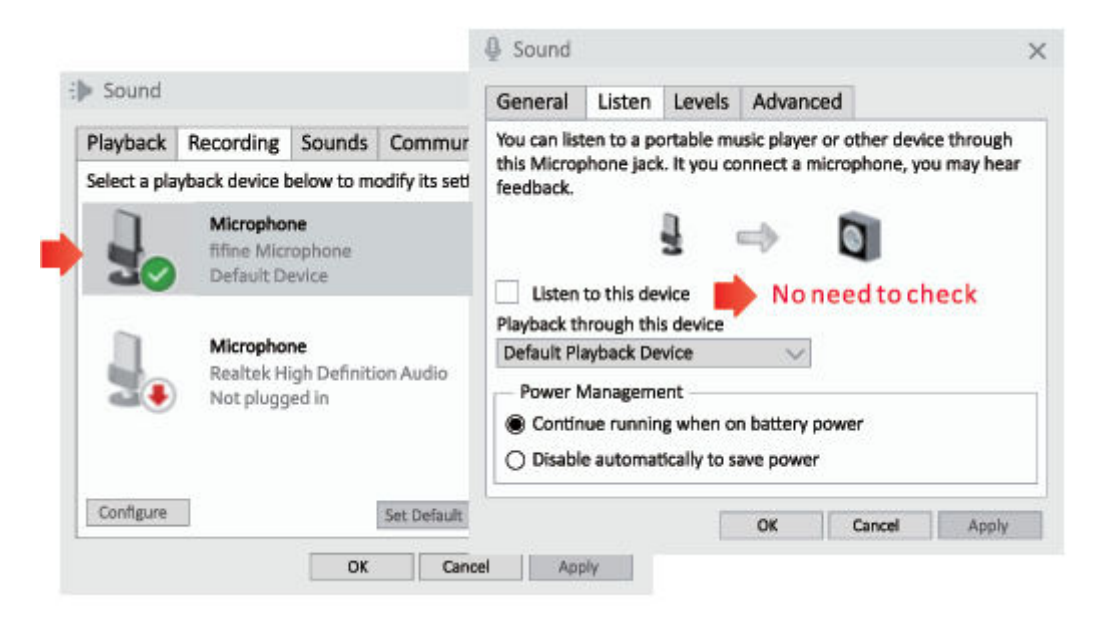

## Apple MAC OS (platí pouze pro připojení přes USB)

Připojte mikrofon k počítači Mac. Tlačítko ztlumení zvuku svítí zeleně, což znamená, že mikrofon je zapnutý. Mac automaticky nainstaluje ovladač mikrofonu. Nemusí se však objevit žádná vyskakovací zpráva, která by tento proces připomínala.

#### Vstupní nastavení

1. Přejděte do předvoleb systému

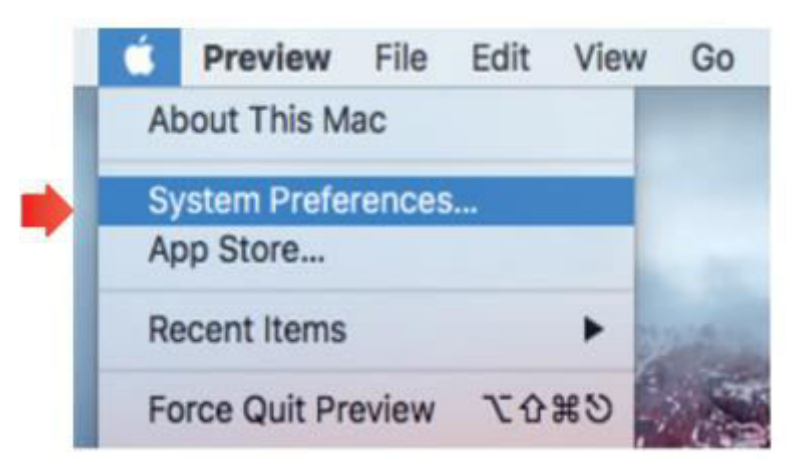

2. Kliknutím na tlačítko Zvuk zobrazíte panel předvoleb zvuku.

|          | < > [                     |                | System P           | references           |                        | Q. Search |               |
|----------|---------------------------|----------------|--------------------|----------------------|------------------------|-----------|---------------|
| File     |                           |                |                    |                      | 1O                     |           |               |
| General  | Desktop &<br>Screen Saver | Dock           | Mission<br>Control | Language<br>& Region | Security<br>& Privacy  | Spotlight | Notifications |
|          | 9                         | <u> Anno 1</u> |                    |                      | =                      |           | 4             |
| Displays | Energy<br>Saver           | Keyboard       | Mouse              | Trackpad             | Printers &<br>Scanners | Sound     |               |
|          | 0                         |                |                    | 8                    | ٠                      |           |               |
| iCloud   | Internet<br>Accounts      | Extensions     | Network            | Bluetooth            | Sharing                |           |               |

3. Klikněte na kartu Vstup a ujistěte se, že je jako výchozí vstupní zařízení vybrána možnost "fifine Microphone". Zvyšte nebo snižte hlasitost mikrofonu nastavením knoflíku zesílení na mikrofonu. (Vstupní hlasitost mikrofonu je řízena pouze knoflíkem zesílení, ale nikoliv nastavením počítače).

|                                                         | Sound Effects Output | t Input  |   |   |
|---------------------------------------------------------|----------------------|----------|---|---|
| elect a device for sound                                | input:               |          |   |   |
| Name                                                    |                      | Туре     |   |   |
| nternal Microphone                                      |                      | Built-in |   |   |
| ifine Microphone                                        |                      | USB      |   |   |
| settings for the selected o                             | evice:               |          |   | ) |
| Settings for the selected o<br>Input volur<br>Input lee | evice:<br>ne: 1      | <u>)</u> | 3 |   |

### Nastavení výstupu

### Výstup zvuku z počítače Mac

1. Mikrofon se po připojení k Macu automaticky stane výchozím výstupním zařízením. Pokud chcete poslouchat zvuk přímo z vestavěného reproduktoru počítače Mac, zvolte jako výstupní zařízení "Interní reproduktory". Poté upravte výstupní hlasitost.

|                                   | Sound Effects Output Input |  |
|-----------------------------------|----------------------------|--|
| Select a device for sour          | and output:                |  |
| Name                              | Type                       |  |
| Internal Speakers                 | Built-in                   |  |
| fifine Microphone                 | USB                        |  |
| Settings for the selected         | device:                    |  |
| Settings for the selected<br>Bala | I device:<br>Ince:         |  |
| Settings for the selected<br>Bala | device:                    |  |

2. Pokud chcete k počítači Mac připojit sluchátka a poslouchat zvuk, vyberte jako výstupní zařízení možnost Sluchátka. Poté nastavte výstupní hlasitost.

|                           | Sound Effects Output | Input        |
|---------------------------|----------------------|--------------|
| Select a device for sound | output:              |              |
| Name                      | Ту                   | pe           |
| Headphones                | H                    | adphone port |
| fifine Microphone         | US                   | SB           |
| Balanc                    |                      |              |
| Balanc                    | left -               | right        |

### Výstup zvuku z mikrofonu

Připojte sluchátka k 3,5 mm konektoru na spodní straně mikrofonu a sledujte svůj hlas v reálném čase. Klikněte na kartu Výstup a vyberte možnost "fifine Microphone". Můžete sledovat svůj hlas smíšený se zvukem z počítače Mac. Přetažením pruhu průběhu upravte výstupní hlasitost. (Hlasitost monitorování můžete také zvýšit nebo snížit nastavením ovladače hlasitosti sluchátek na mikrofonu).

|                           | Sound Effects Output Inp | ut    |
|---------------------------|--------------------------|-------|
| Select a device for sound | output:                  |       |
| Name                      | Туре                     |       |
| Internal Speakers         | Built                    | -in   |
| fifine Microphone         | USB                      |       |
| Dalaa                     |                          |       |
| Balan                     | e:                       | right |

## Windows (platí pouze pro připojení USB)

Připojte mikrofon k počítači. Tlačítko ztlumení zvuku svítí zeleně, což znamená, že mikrofon je zapnutý. Počítač automaticky nainstaluje ovladač mikrofonu. Nemusí se objevit žádná vyskakovací zpráva, která by tento proces připomínala.

#### Vstupní nastavení

1. Klikněte pravým tlačítkem myši na ikonu reproduktoru v pravém dolním rohu obrazovky. Klepněte na "Otevřít nastavení zvuku".

|      | Open Volume Mixer           |
|------|-----------------------------|
| 1,1) | Open Sound Settings         |
| יתין | Spatial sound (Off)         |
| ·    | Sounds                      |
|      | Troubleshoot sound problems |

2. Klikněte na panel Zvuk.

|           | Satings |                                                                                                    | - D ×                                                                                                    |
|-----------|---------|----------------------------------------------------------------------------------------------------|----------------------------------------------------------------------------------------------------|
| 40) Sound |         | Sound<br>Cutput<br>Coose your output device<br>The Management<br>The Management<br>Coose sets the same way be use of themes sound devices than the<br>construction sets way be use of themes and devices in advanced<br>these sets the same sound devices than the<br>construction sets the same sound devices in advanced<br>these sets the same sound devices in advanced<br>the same sound devices<br>Coose sound devices<br>Coose sound devi | Sound Control Panel<br>Bustoom and other davoas<br>Sourie Control Panel<br>Morephone princy settings<br>Ease of Access audio settings |

 Klikněte na kartu Nahrávání a jako výchozí zařízení vyberte "fifine Microphone". Když mluvíte do mikrofonu, měřič hlasitosti zezelená a začne poskakovat. Pokud se nezmění, resetujte počítač a znovu zapojte mikrofon do dostupných portů USB počítače.

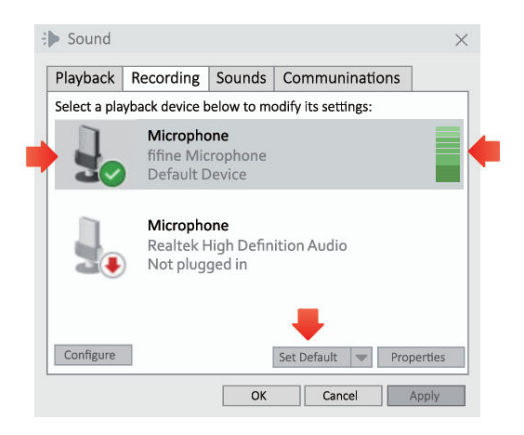

4. Nastavení vstupní hlasitosti. Dvojklikem na "fifine Microphone" otevřete okno Vlastnosti mikrofonu a klikněte na kartu Úrovně. Zvyšte nebo snižte hlasitost mikrofonu nastavením knoflíku zesílení na mikrofonu. (Vstupní hlasitost mikrofonu je řízena pouze knoflíkem zesílení, ale nikoliv nastavením počítače).

| layback     | Recording                            | Sounds   | Communination    | ns     |        |   |   |
|-------------|--------------------------------------|----------|------------------|--------|--------|---|---|
| elect a pla | yback device b                       | Micropho | one Properties   |        | ×      |   |   |
| 3           | Micropho<br>fifine Micr<br>Default D | General  | Listen Levels Ad | Nanced | alance | C |   |
| ].          | Micropho<br>Realtek H<br>Not plugg   | r<br>i   |                  |        |        |   |   |
| Configure   | ОК                                   | - Annota |                  |        |        |   | Ψ |

### Nastavení výstupu

#### Výstup zvuku z počítače

 Mikrofon se po připojení k počítači automaticky stane výchozím výstupním zařízením. Pokud chcete poslouchat zvuk přímo z vestavěného reproduktoru počítače, klikněte na kartu "Playback" (Přehrávání) na panelu Sound (Zvuk) a jako výchozí výstupní zařízení vyberte "Realtek High-Definition Audio".

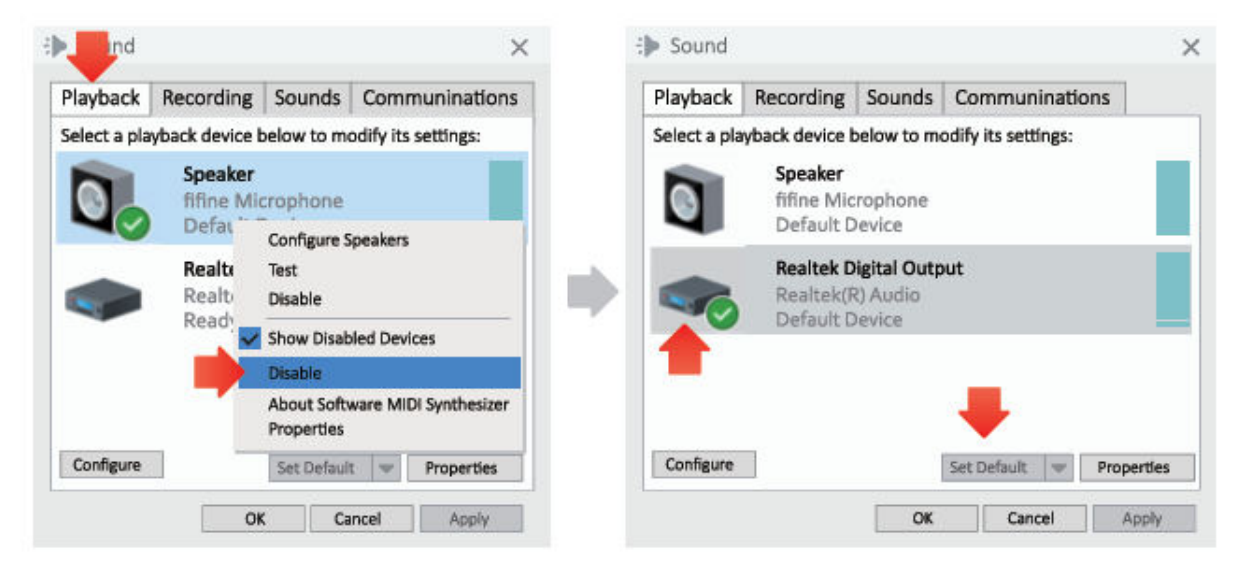

2. Pokud chcete k počítači připojit sluchátka a poslouchat zvuk, vyberte jako výstupní zařízení možnost Sluchátka.

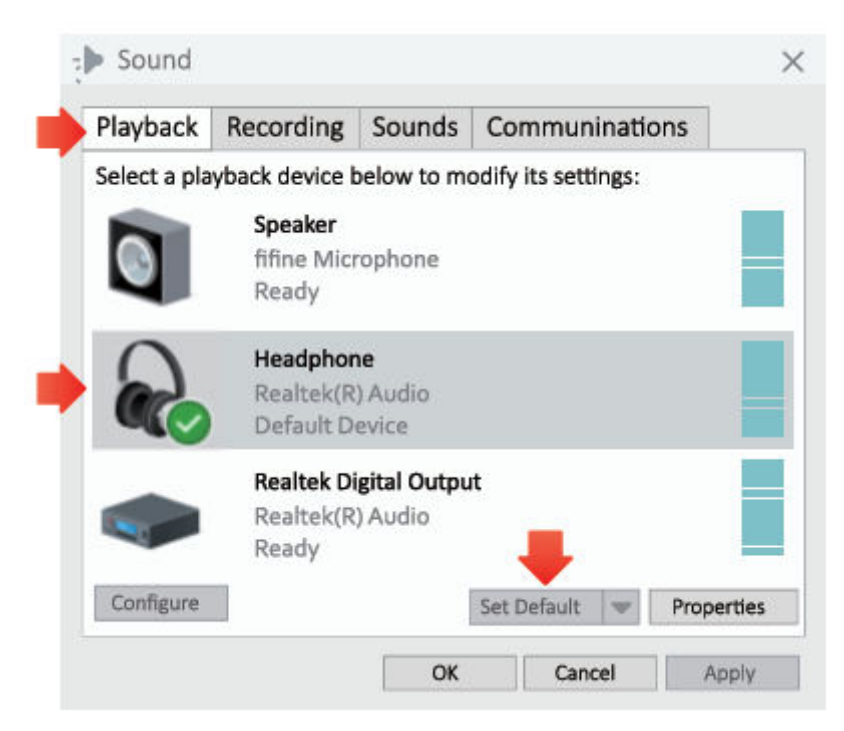

3. Klikněte na používaný reproduktor – Vlastnosti – Úrovně, přetažením posuvníku upravte hlasitost výstupu.

#### Výstup zvuku z mikrofonu

 Připojte sluchátka k 3,5 mm konektoru na spodní straně mikrofonu a sledujte svůj hlas v reálném čase. Klepněte na kartu Přehrávání na panelu Zvuk a jako výchozí výstupní zařízení vyberte "fifine Microphone". Můžete sledovat svůj hlas smíšený se zvukem počítače.

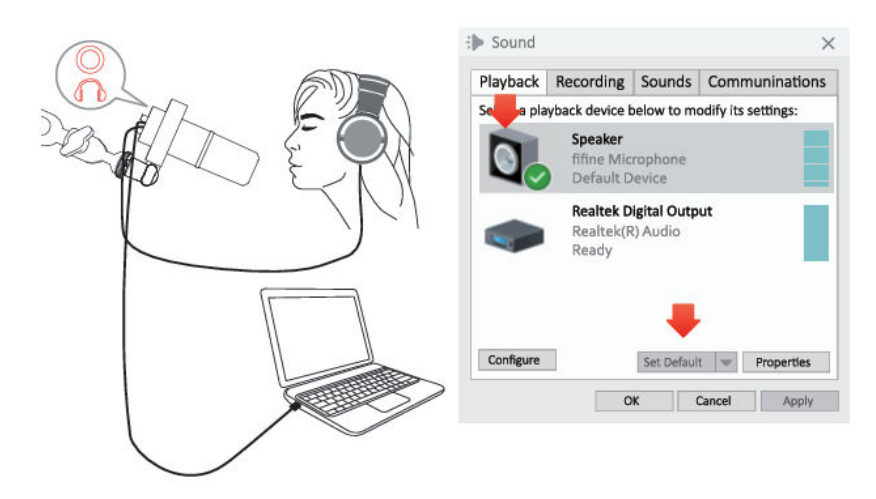

2. Klikněte na položku Reproduktor (mikrofon) - Vlastnosti – Úrovně a přetažením posuvníku upravte výstupní hlasitost. (Hlasitost monitorování můžete také zvýšit nebo snížit nastavením ovladače hlasitosti sluchátek na mikrofonu).

| Playback     | Recording                                | So                | General | Levels | Enhancements | Advanced | Spatial sound | 1 |  |
|--------------|------------------------------------------|-------------------|---------|--------|--------------|----------|---------------|---|--|
| select a pla | yback device be                          | elo               |         |        | _            |          |               |   |  |
|              | Speaker<br>fifine Micr<br>Default De     | opl               | Speaker |        |              | 67       | Balance       |   |  |
| -            | <b>Realtek Di</b><br>Realtek(R)<br>Ready | <b>gita</b><br>Al | Microph | none   |              | 63       | Balance       |   |  |
| Configure    |                                          | Se                |         |        |              |          |               | - |  |

Tipy: (Platí pro Mac a Windows)

- 1. Pokud počítač zobrazí hlášení, že není schopen identifikovat toto zařízení USB, restartujte počítač a znovu připojte mikrofon do jiného portu USB.
- Pokud je mikrofon rozpoznán, ale nevychází z něj žádný zvuk, zkontrolujte, zda je funkce System Sound ztlumena a zda jste otočili knoflík na mikrofonu na minimum. Zkontrolujte, zda je indikátor LED zelený (znamená, že je mikrofon zapnutý).

 Pokud váš počítač používá systém Windows, zaškrtněte políčko "Poslouchat toto zařízení", když používáte jakýkoli nahrávací software (například Audacity) nebo software pro chatování (například Skype), jinak byste slyšeli dvojitý zvuk stejně jako ozvěnu.

. Klikněte na kartu "Nahrávání" a klikněte na položku Mikrofon FIFINE - Vlastnosti -Poslouchat - zaškrtněte políčko "Poslouchat toto zařízení" - Použít.

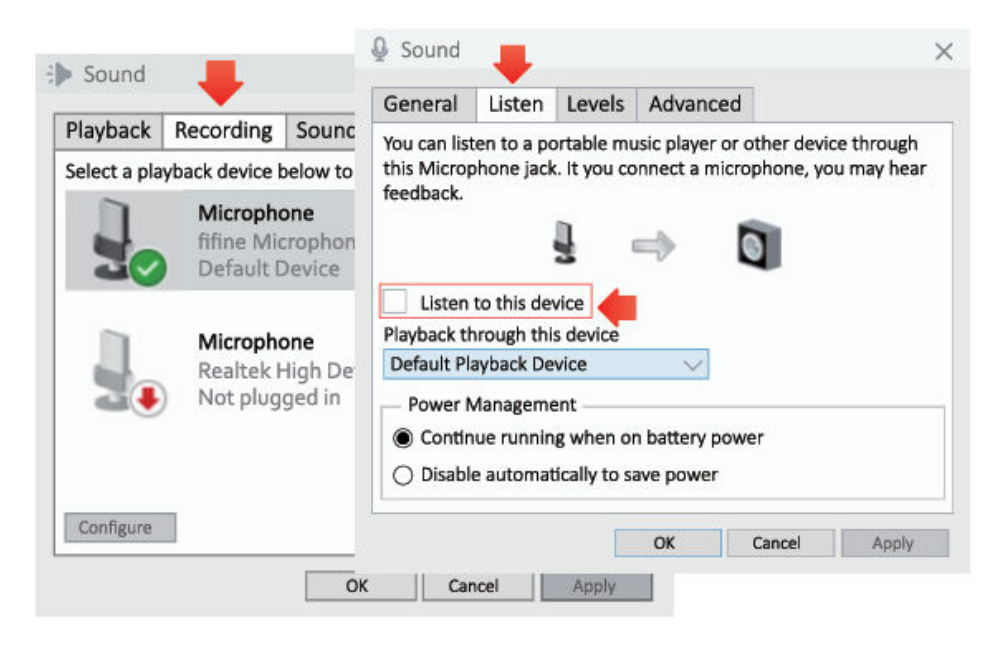

Pokud v počítači používáte systém Windows 10, přejděte do nastavení > soukromí
 > mikrofon a klikněte na možnost Povolit aplikacím přístup k mikrofonu na hodnotu
 ZAPNUTO a poté restartujte počítač.

## Nastavení nahrávacího softwaru

1. Při použití nahrávacího softwaru vyberte jako vstupní zařízení "fifine Microphone". Například Audacity.

Pokud sledujete zvuk ze sluchátkového konektoru počítače, vyberte jako výstupní zařízení možnost "Headphone (Realtek (R) Audio)". Pokud monitorujete z konektoru pro sluchátka s mikrofonem, vyberte jako výstupní zařízení fifine Microphone.

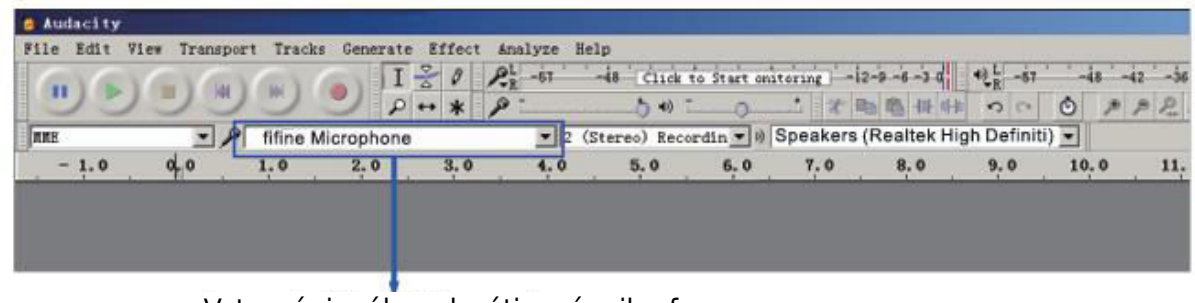

Vstupní signál: padesátinový mikrofon

| Audacity    |             |           |            |          |            |             |             |                                 |   |       |      |     |
|-------------|-------------|-----------|------------|----------|------------|-------------|-------------|---------------------------------|---|-------|------|-----|
| File Edit W | iew Transpo | ort Track | s Generate | Effect I | Analyze He | lp          |             |                                 |   |       |      |     |
| 616         | (C) (G)     | (m)       | I          | 201      | 2L -57     | -48 Click   | to Start No | mitoring -12-9 -6 -3 0 12 -67   | - | 8 - 8 | 42 ' | -38 |
| 99          | 90          | 10        | 2 2        | + * >    | »          |             | 0           |                                 | ٢ | ,*    | p    | 2   |
| INE         | • 1         | fifine    | Microphone | )        | 2 (9       | tereo) Reco | rdin 💌 🕯    | speaker (fifine Microphone)     | ~ |       |      |     |
| - 1.0       | d o         | 1,0       | 2, 0       | 3.0      | 4, 0       | 5,0         | 6,0         | Microsoft Sound Mapper - Output |   | 0     |      | 11, |
|             |             |           |            |          |            |             |             |                                 |   |       |      |     |
|             |             |           |            |          |            |             |             |                                 |   |       |      |     |
|             |             |           | Výctup     | · Zvolt  | o corá     | ທີ່ ທີ່ ທີ່ | tun         |                                 |   |       |      |     |

vystup: Zvoite spravny vystup

Tipy: Pokud nahrávací software (např. Audacity) mikrofon nerozpozná, nejprve jej odhlaste, mikrofon znovu připojte k počítači a poté software znovu spusťte. Mikrofon se pak objeví v rozevírací nabídce vstupního zařízení.

- 1. Při používání jakéhokoli nahrávacího softwaru nezapomeňte zaškrtnout políčko "Poslouchat toto zařízení", jinak byste duet slyšeli jen jako příliš velkou ozvěnu.
- 2. Pro počítač se systémem Windows doporučujeme použít Audacity. Pro počítače Apple můžete k otestování nahrávky použít QuickTime Player.
- 3. Zlepšit používání lze několika způsoby. Navštivte naše webové stránky a vyhledejte si řešení technické podpory pro svůj zájem.

## Důležité upozornění

### Nastavení úrovní hlasitosti

V ideálním případě by měla být úroveň mikrofonu co nejvyšší, aniž by došlo k přetížení vstupu počítače. Pokud slyšíte zkreslení nebo váš nahrávací program ukazuje úrovně, které jsou trvale přetížené (při špičkových úrovních), snižte hlasitost (nebo úroveň) mikrofonu pomocí knoflíku mikrofonního zesílení na mikrofonu nebo nastavení počítače. Pokud vaše nahrávací programy vykazují nedostatečnou úroveň, můžete zvýšit zesílení mikrofonu prostřednictvím knoflíku mikrofonního zesílení na mikrofonu nebo nastavení počítače.

### Výběr softwaru

Lze zvolit mnoho nahrávacích programů. Široce používaným softwarem je Audacity, který je k dispozici zdarma online. Pokud mikrofon připojíte až PO načtení Audacity, nemusí jej rozpoznat, přestože může nahrávat, výsledky budou neuspokojivé. Pokud se tak stane, restartuite Audacity PO zapojení USB do počítače a klikněte na možnost Fifine Microphone.

### Umístění mikrofonu

Pro dosažení nejlepší frekvenční odezvy je důležité, aby kapsle mikrofonu (horní část mikrofonu) směřovala na ústa uživatele, nástroj nebo jiný zdroj zvuku. Nejlepší rozsah je 2-6 palců.

### Ochrana mikrofonu

Nenechávejte mikrofon delší dobu na volném prostranství nebo na místech, kde teplota přesahuje 43 °C. Vyhněte se také extrémně vysoké vlhkosti vzduchu.

### Tipy:

- Zvolte nastavení výstupu. Když připojíte mikrofon k počítači, zruší se zvuk z jiného přehrávaného zvukového souboru nebo při přehrávání není žádný zvuk, musíte ručně vybrat "reproduktor na přehrávání, musíte ručně vybrat "reproduktor" (Realtek High-Definition Audio)" jako výchozí zařízení pro přehrávání, pokud chcete vyvést zvuk z počítače přes vestavěný reproduktor počítače.
- K688 je dynamický mikrofon. Všechna funkční tlačítka a monitorování sluchátek na mikrofonu jsou k dispozici pouze při použití připojení přes port USB-C, ale neplatí při použití připojení přes port XLR. (Mikrofon můžete ovládat na zvukové kartě nebo mixéru při použití (připojení XLR).
- 3. Kabel XLR není součástí dodávky.
- Pokud potřebujete připojit mikrofon k různým zařízením prostřednictvím portu Type-C a portu XLR současně. Doporučujeme nejprve připojit XLR a poté Type-C. (Jinak se může stát, že z připojení XLR nebude vycházet zvuk.
- Stolní svorka podporuje maximální tloušťku pracovní plochy 65 mm (2,5 palce).
- Výrobek nepoužívejte pro zavěšování předmětů o hmotnosti vyšší než 1,5 kg/ 3,3 kg.
- Při pohybu stojanu ramene výložníku nevkládejte ruce mezi segmenty ramene výložníku.
- Obzvláště opatrní buďte, když se stavíte v blízkosti dětí.
- Výrobek uchovávejte mimo dosah nečistot a prachu. V případě znečištění jej lehce otřete měkkým hadříkem navlhčeným trochou vody a jemným, neutrálním čisticím prostředkem. Těkavé látky mohou výrobek poškodit.

## Specifikace

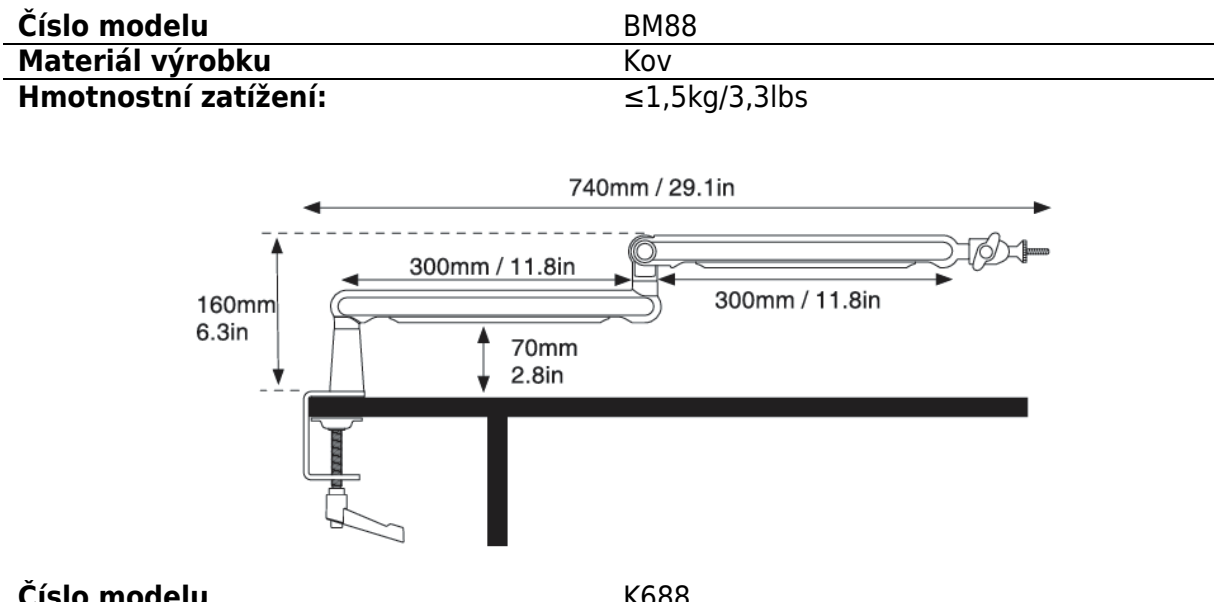

| Cislo modelu | K688             |
|--------------|------------------|
| Тур          | Dynamické        |
| Polární vzor | Kardioida        |
| Port         | USB-Type-C a XLR |
| Napájení     | 5±0.25 V         |
| Poměr S/N    | >75 dB           |
| Citlivost    | -58±3 dB         |
|              |                  |

## Záruční podmínky

Na nový výrobek zakoupený v prodejní síti Alza.cz se vztahuje záruka 2 roky. V případě potřeby opravy nebo jiného servisu v záruční době se obraťte přímo na prodejce výrobku, je nutné předložit originální doklad o koupi s datem nákupu.

# Za rozpor se záručními podmínkami, pro který nelze reklamaci uznat, se považují následující skutečnosti:

- Používání výrobku k jinému účelu, než pro který je výrobek určen, nebo nedodržování pokynů pro údržbu, provoz a servis výrobku.
- Poškození výrobku živelnou pohromou, zásahem neoprávněné osoby nebo mechanicky vinou kupujícího (např. při přepravě, čištění nevhodnými prostředky apod.).
- Přirozené opotřebení a stárnutí spotřebního materiálu nebo součástí během používání (např. baterií atd.).
- Působení nepříznivých vnějších vlivů, jako je sluneční záření a jiné záření nebo elektromagnetické pole, vniknutí kapaliny, vniknutí předmětu, přepětí v síti, elektrostatický výboj (včetně blesku), vadné napájecí nebo vstupní napětí a nevhodná polarita tohoto napětí, chemické procesy, např. použité zdroje atd.
- Pokud někdo provedl úpravy, modifikace, změny konstrukce nebo adaptace za účelem změny nebo rozšíření funkcí výrobku oproti zakoupené konstrukci nebo použití neoriginálních součástí.

## EU prohlášení o shodě

Toto zařízení je v souladu se základními požadavky a dalšími příslušnými ustanoveními směrnice 2014/30/EU a směrnice 2011/65/EU ve znění (EU) 2015/863.

CE

### WEEE

Tento výrobek nesmí být likvidován jako běžný domovní odpad v souladu se směrnicí EU o odpadních elektrických a elektronických zařízeních (WEEE - 2012/19 / EU). Místo toho musí být vrácen na místo nákupu nebo předán na veřejné sběrné místo recyklovatelného odpadu. Tím, že zajistíte správnou likvidaci tohoto výrobku, pomůžete předejít možným negativním důsledkům pro životní prostředí a lidské zdraví, které by jinak mohly být způsobeny nevhodným nakládáním s odpadem z tohoto výrobku. Další informace získáte na místním úřadě nebo na nejbližším sběrném místě. Nesprávná likvidace tohoto typu odpadu může mít za následek pokuty v souladu s vnitrostátními předpisy.

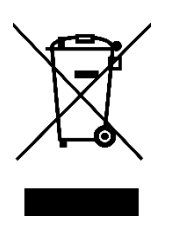

Vážený zákazník,

ďakujeme vám za zakúpenie nášho výrobku. Pred prvým použitím si pozorne prečítajte nasledujúce pokyny a uschovajte si tento návod na použitie pre budúce použitie. Venujte osobitnú pozornosť bezpečnostným pokynom. Ak máte akékoľvek otázky alebo pripomienky k zariadeniu, obráťte sa na zákaznícku linku.

| $\bowtie$ | www.alza.sk/kontakt |
|-----------|---------------------|
|-----------|---------------------|

Dovozca Alza.cz a.s., Jankovcova 1522/53, Holešovice, 170 00 Praha 7, www.alza.cz

## Čo je v balení

- 1. Mikrofón s nárazovým držiakom
- 2. Kábel USB
- 3. Rameno mikrofónu
- 4. Stolová svorka
- 5. Otočná guľová hlava
- 6. Adaptér 1/4" na 3/8"
- 7. Adaptér 3/8" na 5/8"
- 8. Imbusový kľúč
- 9. Príručka používateľa

## Popis výroby

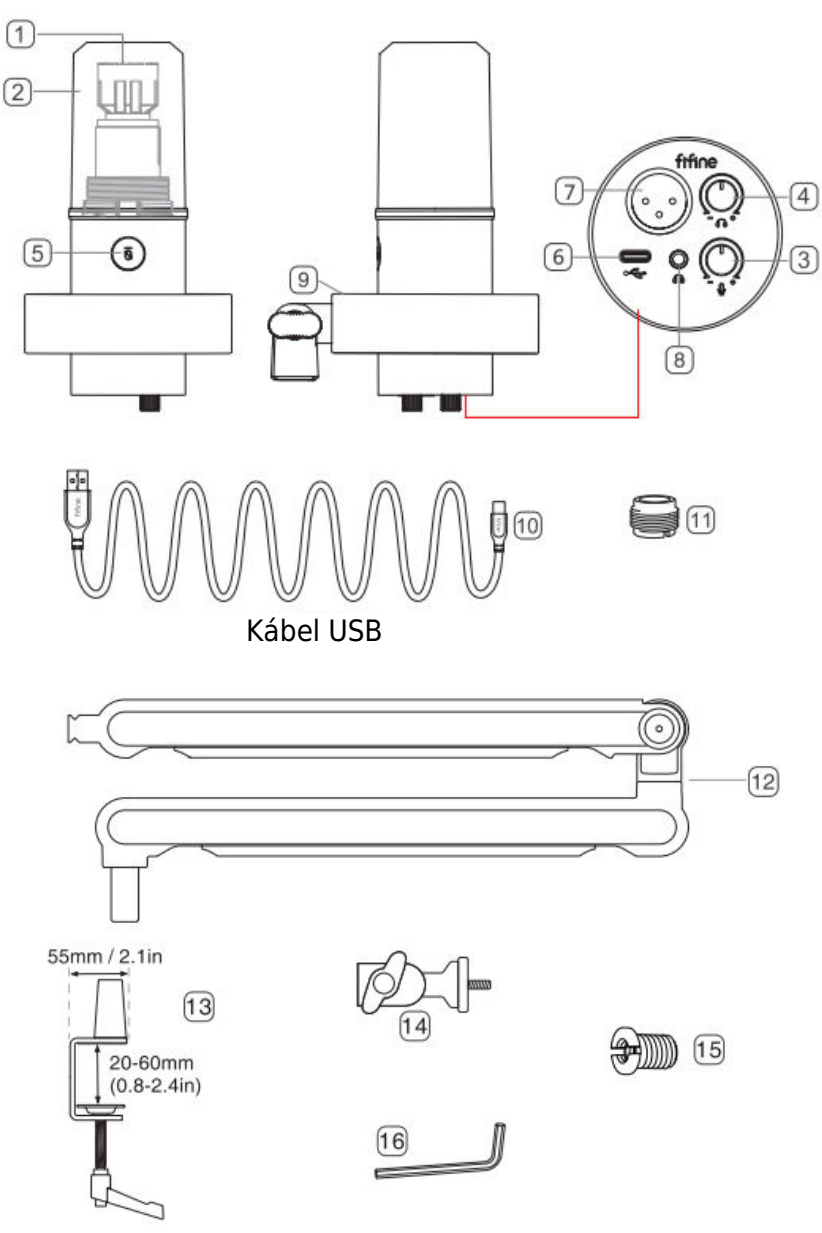

- 1. Mikrofónová kapsula dynamický mikrofónový prvok s kardioidným polárnym obrazcom.
- 2. Odnímateľné čelné sklo Poskytuje maximálnu ochranu pred hlukom z dychu. Dá sa odstrániť odskrutkovaním základne čelného skla a jemným vytiahnutím.
- 3. Ovládanie hlasitosti mikrofónu Ovládajte zvuk mikrofónu.
- 4. Ovládanie hlasitosti slúchadiel Ovládajte zvuk slúchadiel.
- 5. Tlačidlo stlmenia a indikátor LED Ťuknutím naň stlmíte alebo zrušíte stlmenie mikrofónu. Ak svieti zelená kontrolka, mikrofón je aktívny, ak svieti červená, mikrofón je stlmený.
- 6. Výstup USB C Pripojte sa priamo k počítaču pomocou dodaného kábla USB.
- 7. Výstup XLR Pripojenie k fantómovému napájaniu rozhrania, mixážnemu pultu alebo zvukovému rozhraniu pomocou kábla XLR (vylúčený).
- 8. Konektor pre slúchadlá 1/8 palcový (3,5 mm) stereo jack na sledovanie hlasu v reálnom čase.
- 9. Nárazový držiak izoluje mikrofón a potláča zvuk neúmyselných otrasov a nárazov.
- 10. Kábel USB kábel USB typu A na typ C. (Kompatibilita je 100 % zaručená iba pri priloženom USB kábli.)
- 11. Skrutkovací adaptér 5/8" samec na 3/8" samicu Pre pripojenie mikrofónu k priloženému stojanu na rameno ramena.
- 12. Rameno mikrofónu stabilne drží mikrofón.
- 13. Stolová svorka
- 14. Otočná guľová hlava
- 15. Adaptér 1/4" na 3/8"
- 16. Imbusový kľúč

## Pokyny na používanie

 Inštalácia stolovej svorky - Položte stolovú svorku na okraj pracovnej plochy a proti smeru hodinových ručičiek priskrutkujte západku stolovej svorky, aby bola pevne pripevnená k okraju pracovnej plochy.

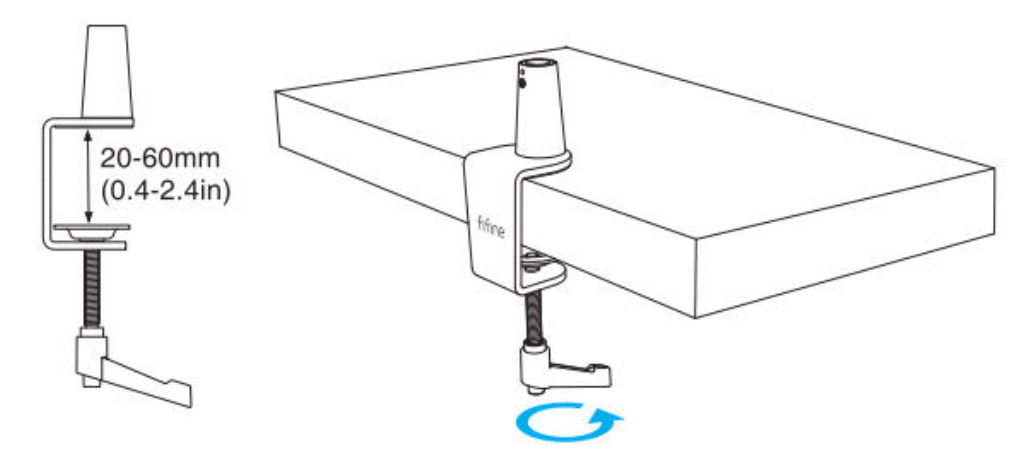

Ak je pracovná plocha v obmedzenom priestore (alebo sa na nej nachádzajú prekážky), nastavte svorku stola na rozsah blízky hrúbke okraja pracovnej plochy a potom ju položte na okraj pracovnej plochy. Stiahnite západku doľava a potom ju utiahnite doprava.

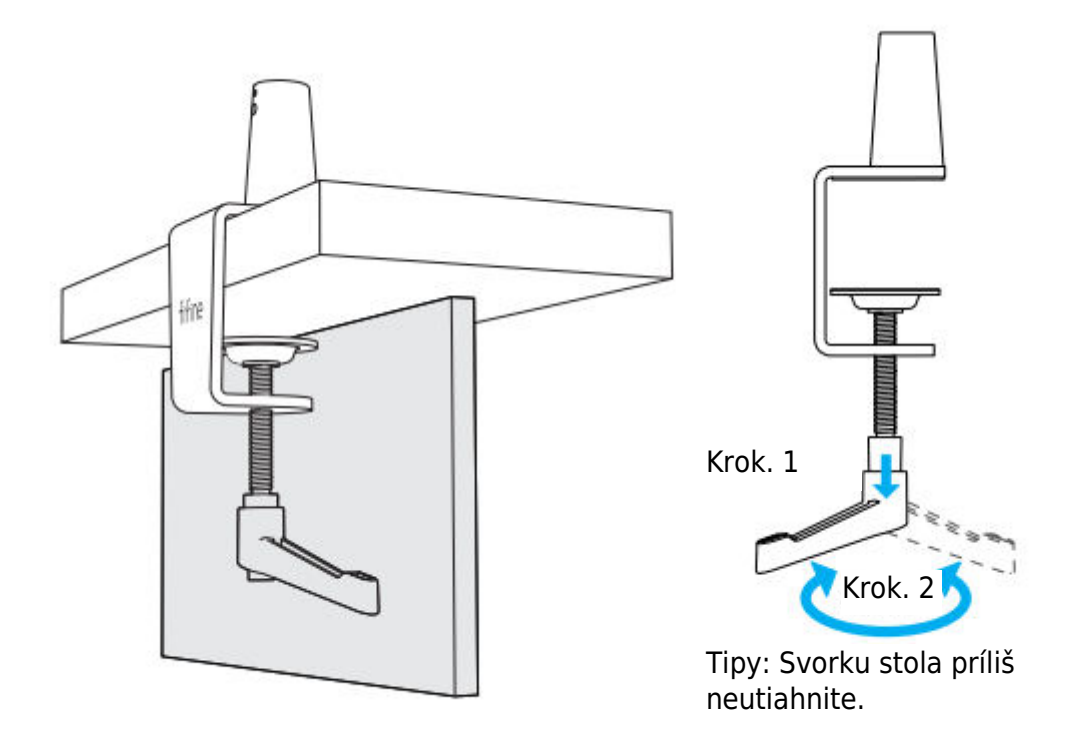

Uistite sa, že horná aj spodná strana stolovej svorky leží na rovnom povrchu. Príliš zaoblené alebo previsnuté hrany pracovného stola nie sú dobrým montážnym povrchom.

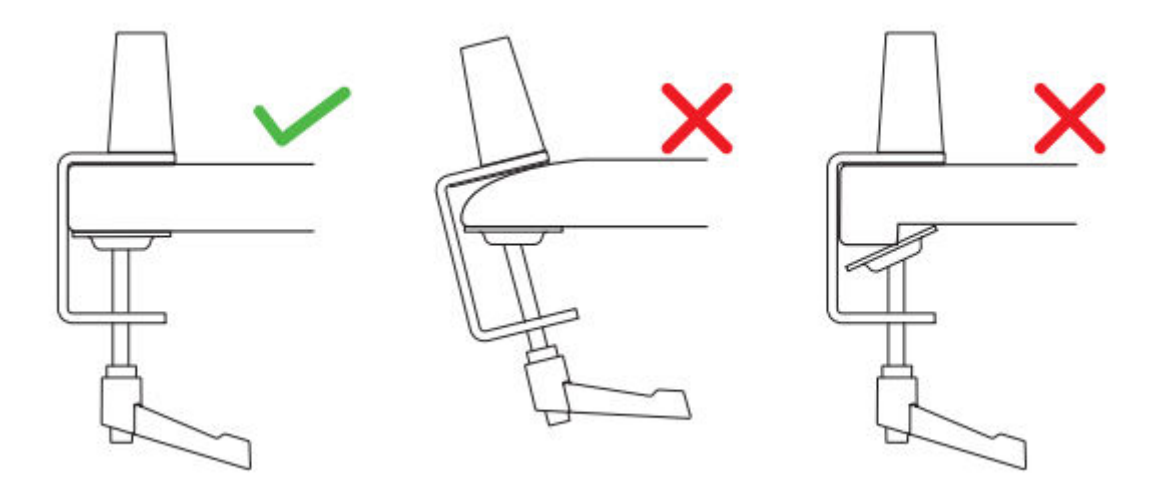

 Inštalácia ramena výložníka - pomocou kľúča proti smeru hodinových ručičiek uvoľnite skrutku na stolovej svorke, aby bol v otvore dostatok miesta na vloženie ramena výložníka. Utiahnite skrutku v smere hodinových ručičiek, aby ste pevne spojili rameno výložníka a svorku stola.

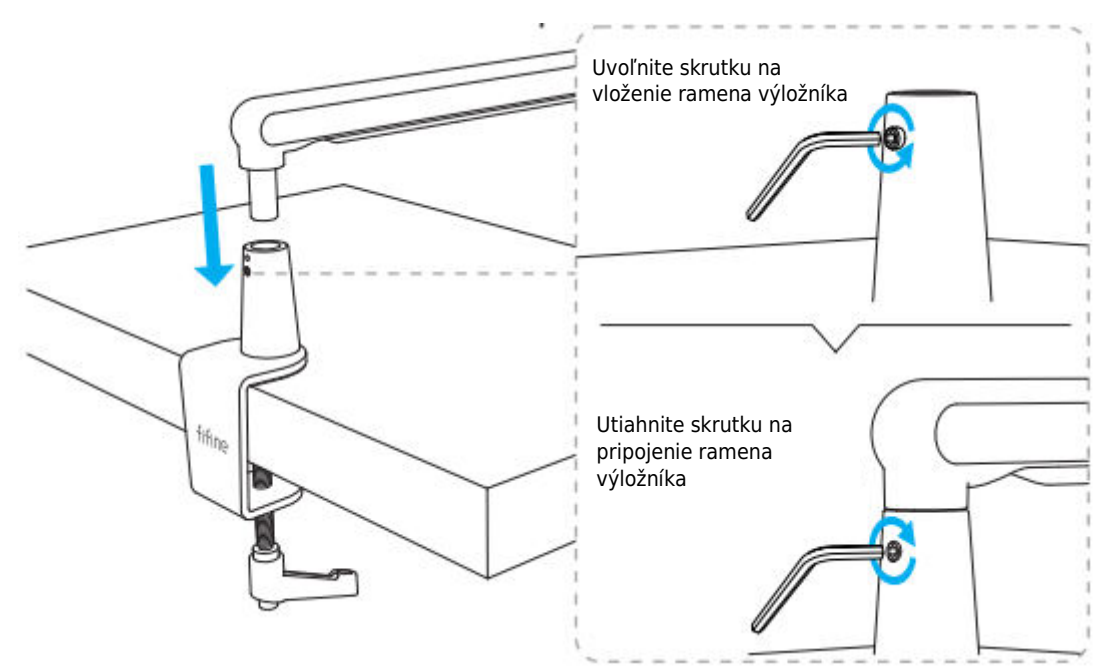

3. Inštalácia otočnej guľovej hlavice - uvoľnite gombík proti smeru hodinových ručičiek, aby ste otočnú guľovú hlavicu nasadili do ramena výložníka, a potom gombík zaskrutkujte v smere hodinových ručičiek, aby ste ich pevne utiahli.

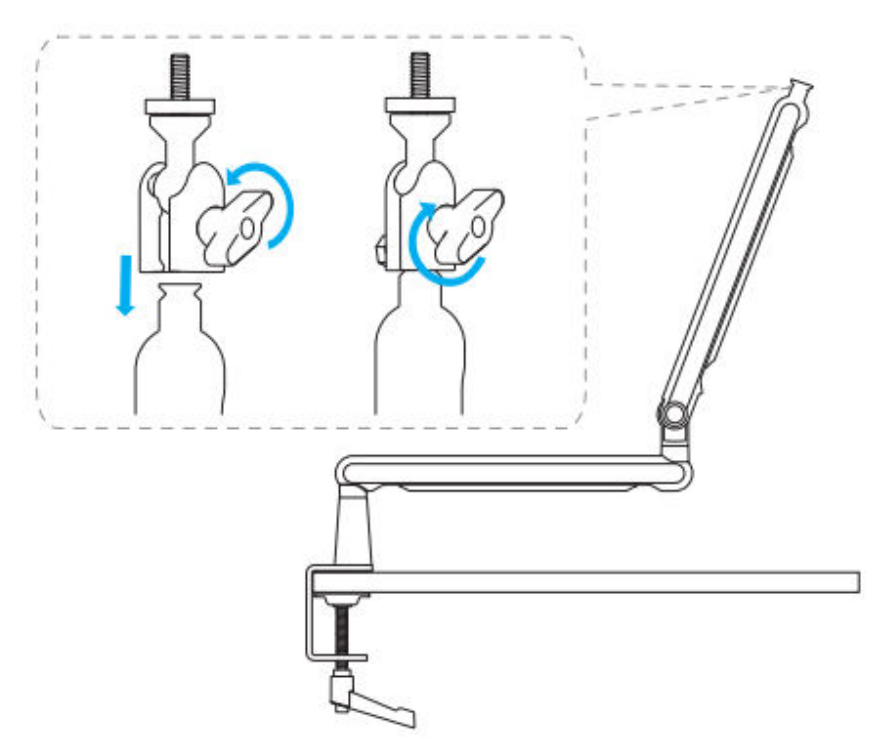

4. Nastavenie ramena výložníka - pomocou imbusového kľúča uvoľnite skrutku proti smeru hodinových ručičiek, nastavte rameno výložníka do vhodného uhla a potom skrutku utiahnite v smere hodinových ručičiek.

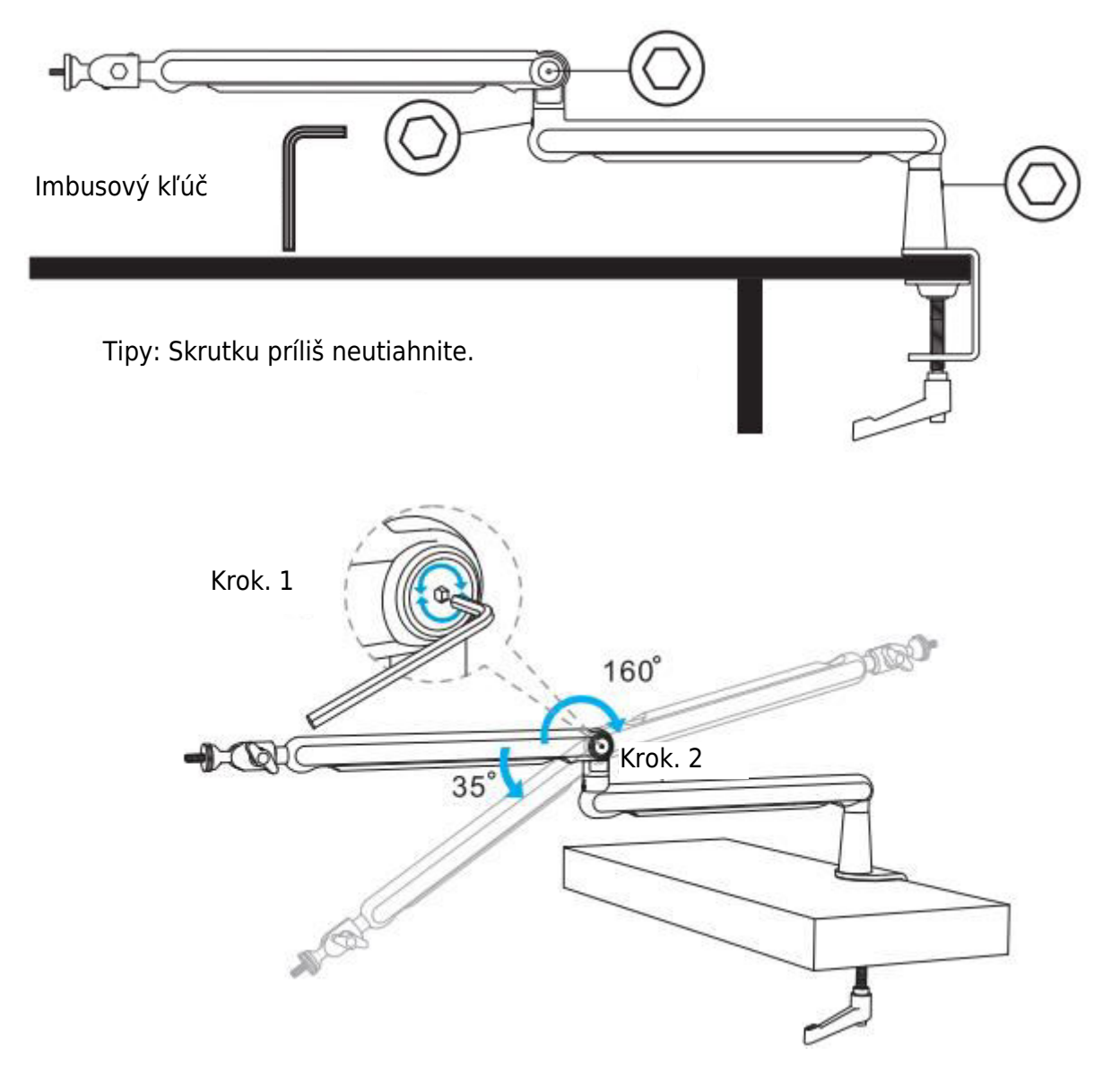

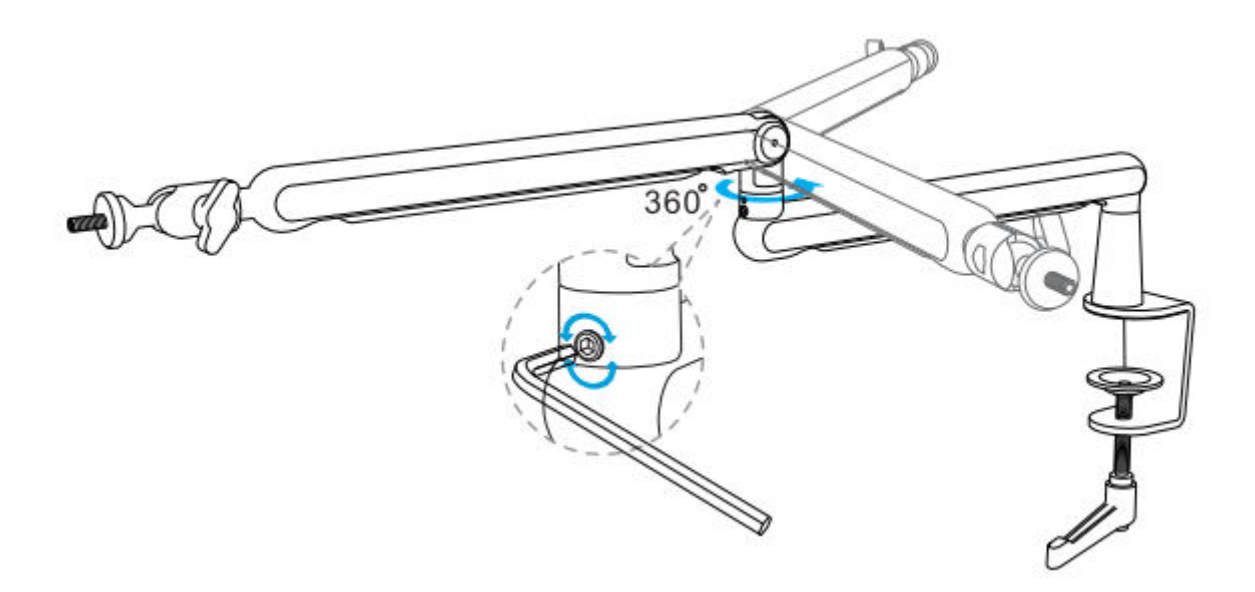

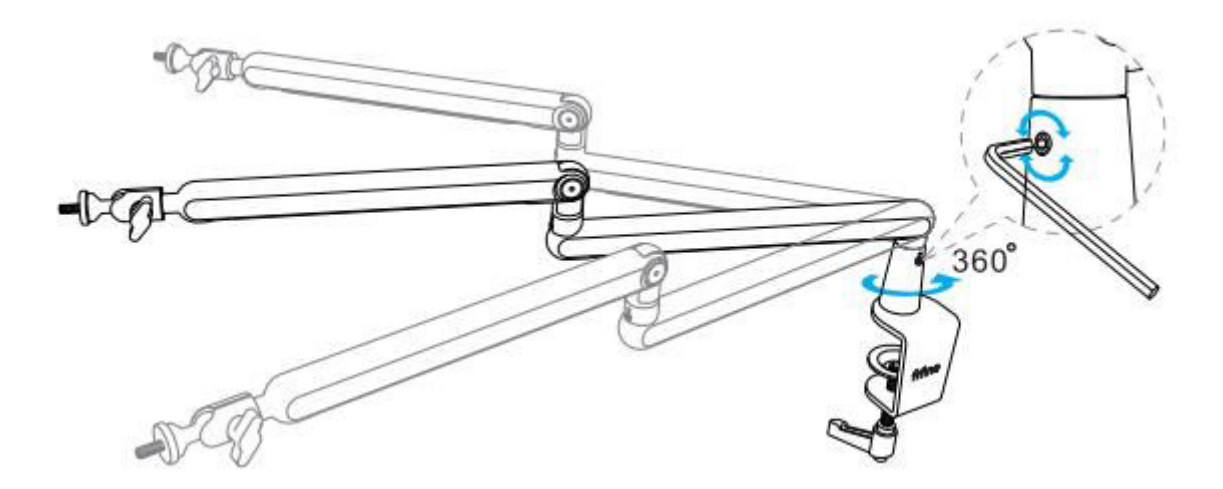

## Použitie stojana

 Inštalácia mikrofónu/nárazového držiaka/kamery - naskrutkujte vhodný adaptér do kĺbu stojanov ramena a potom do kĺbu vložte mikrofón. Proti smeru hodinových ručičiek utiahnite poistnú maticu, aby ste pevne spojili mikrofón so stojanom na rameno. (Na nasledujúcich obrázkoch je ako príklad uvedený výrobok FIFINE.)

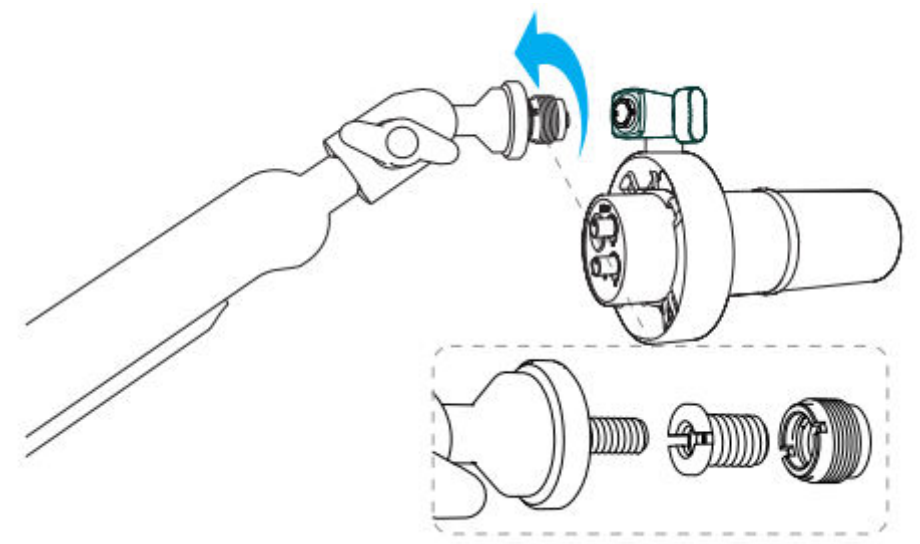

2. Nastavenie uhla - po vyššie uvedenej inštalácii môžete nastaviť uhol. Najprv sa uistite, že je poistná matica utiahnutá, aby mikrofón nespadol.

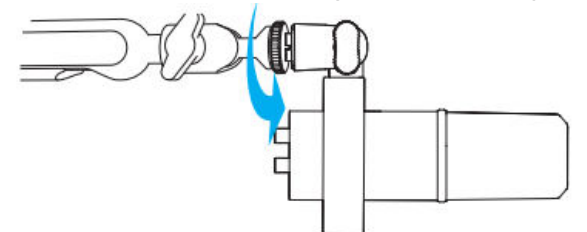

Podržte kĺb a uvoľnite gombík, aby ste nastavili vhodný uhol a výšku mikrofónu, a potom gombík utiahnite, kým mikrofón nebude v stabilnom stave.

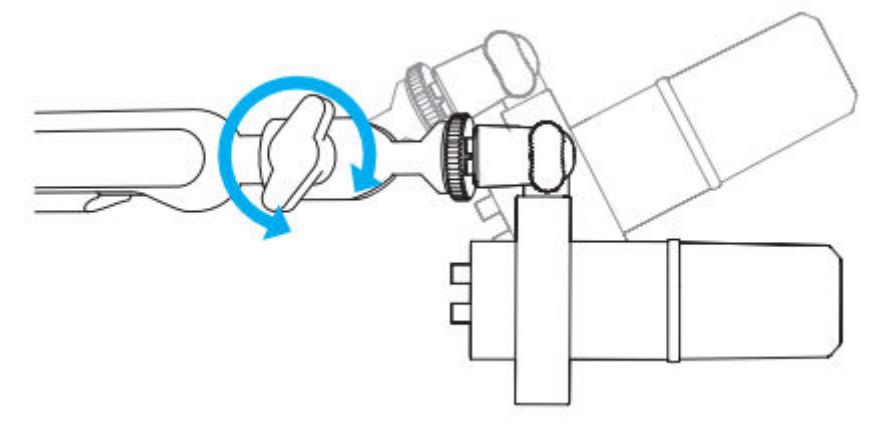

Integrované káblové kanály slúžia na správu káblov mikrofónu alebo kamery.

3. Posunutím v opačnom smere šípky kryt OTVORTE.

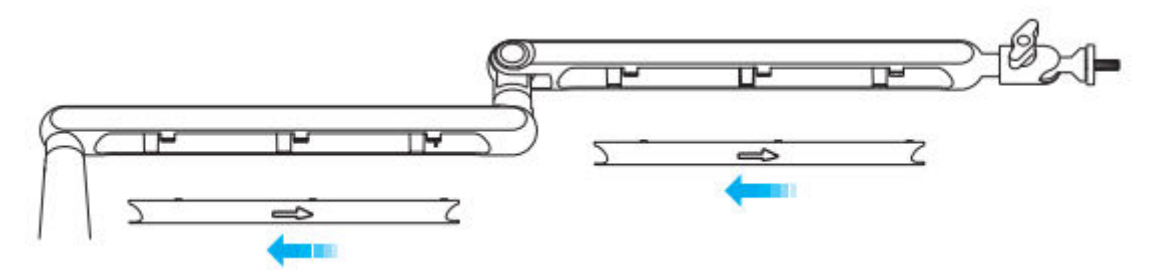

4. Vložte káble mikrofónu alebo kamery do kanálov.

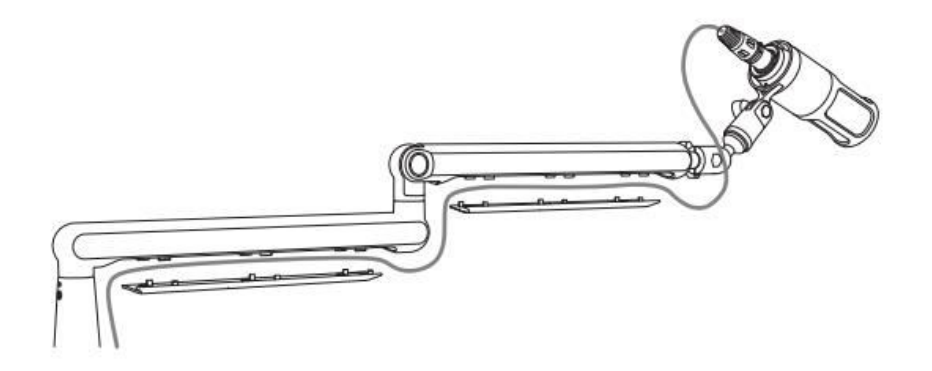

5. Posunutím v smere šípky kryt zatvorte.

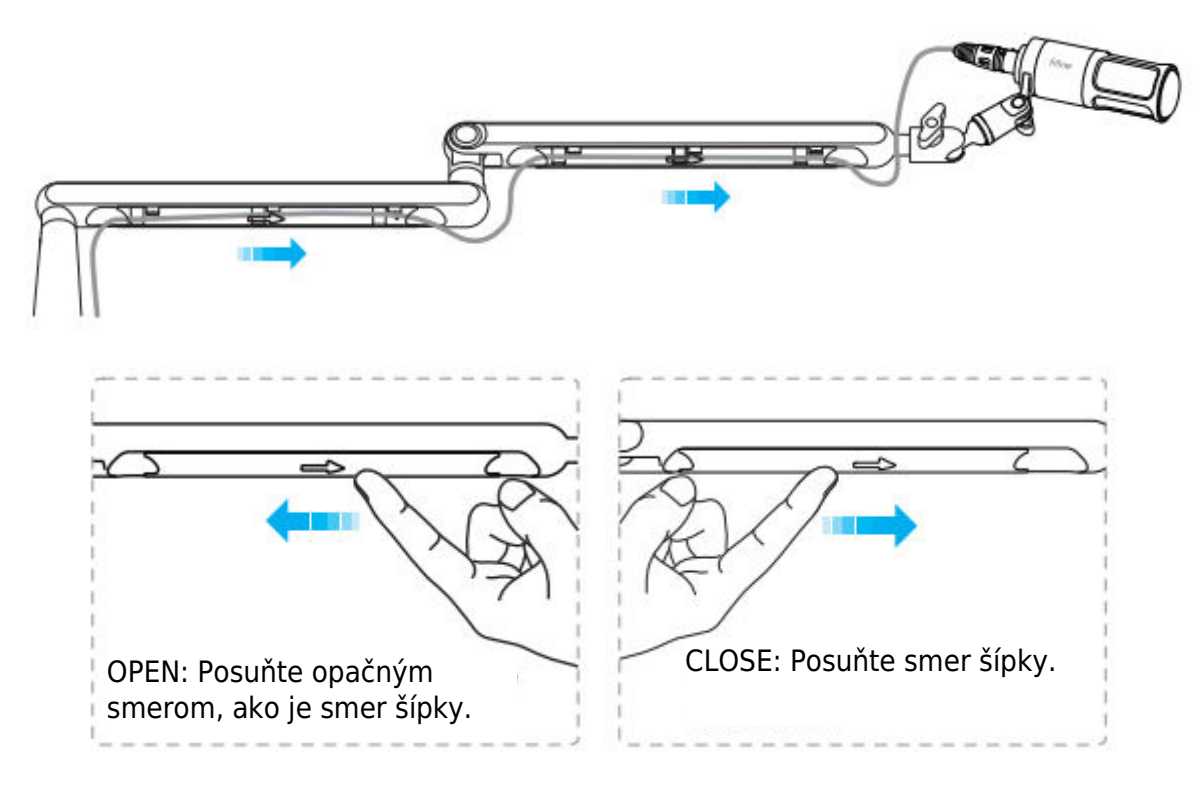

Tipy: V prípade, že ho rozbijete priamo, nemusí sa znovu zakryť.

### Inštalácia a použitie

1. Na dosiahnutie najlepšieho efektu odporúčame mikrofón pripojiť k priloženému stojanu s ramenom pomocou priloženého adaptéra 5/8" samec na 3/8" samicu.

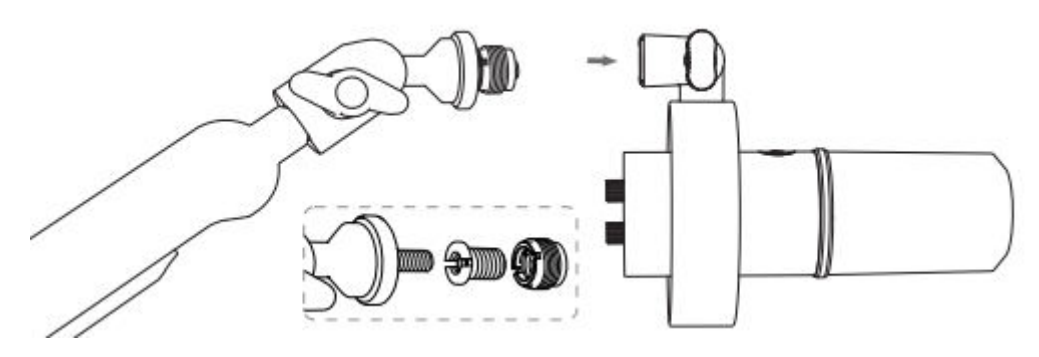

2. Na pripojenie portu USB-C

Dodaný kábel USB úplne zapojte do portu USB C v spodnej časti mikrofónu.

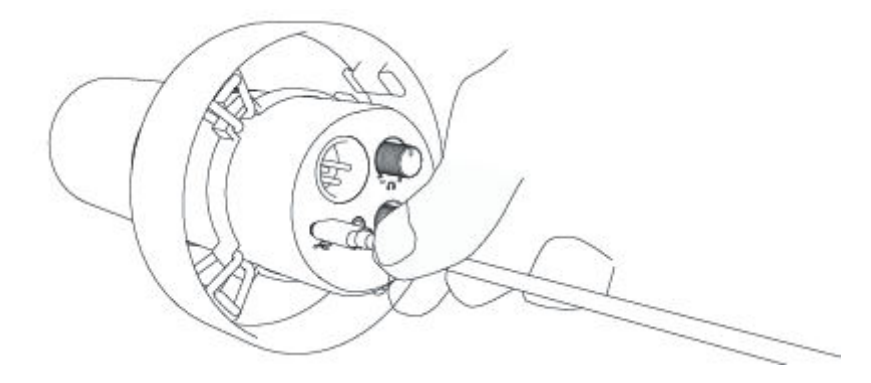

Pripojte konektor USB k počítaču.

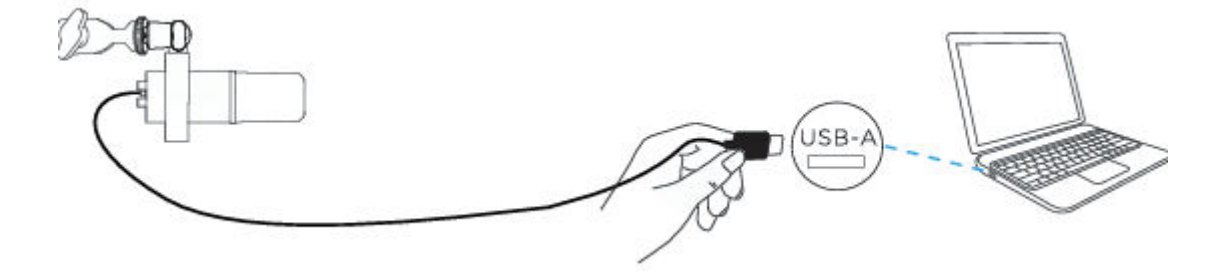

3. Na pripojenie portu XLR

Vylúčený kábel XLR úplne zapojte do portu XLR v spodnej časti mikrofónu.

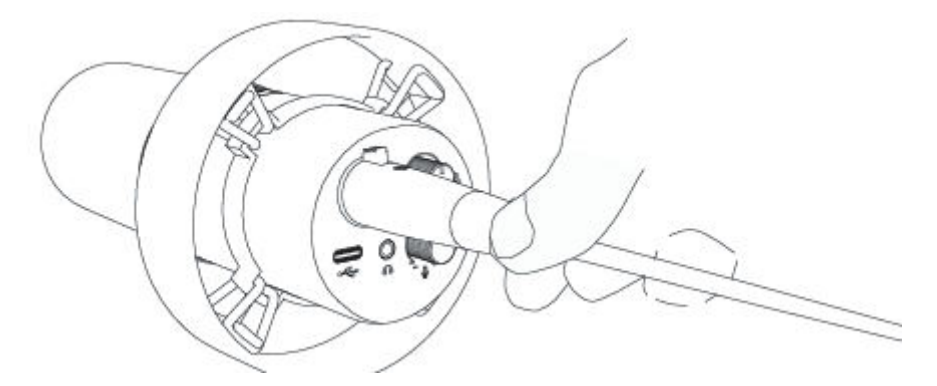

Pripojte samčí koniec kábla XLR k zariadeniu s požiadavkou na fantómové napájanie a potom pripojte konektor zariadenia k počítaču (okrem zariadenia s požiadavkou na fantómové napájanie a počítača).

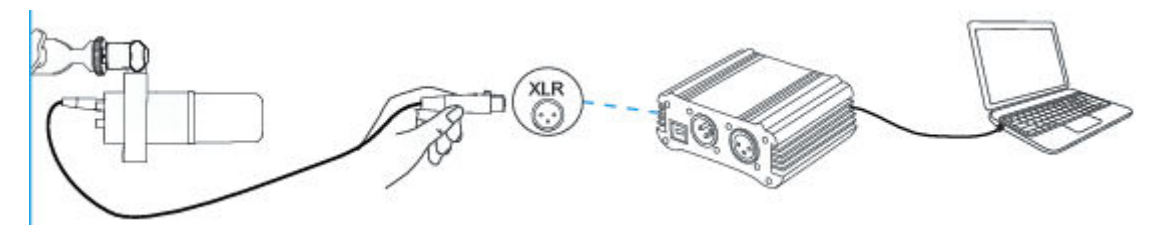

4. Vrchnú časť mikrofónu vždy nasmerujte k zdroju zvuku.

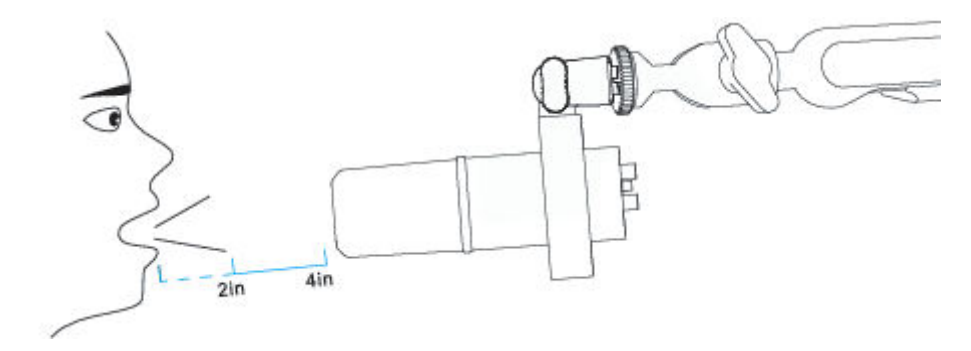

## Tlačidlo stlmenia zvuku

Ťuknutím na tlačidlo stlmíte/odstránite mikrofón.

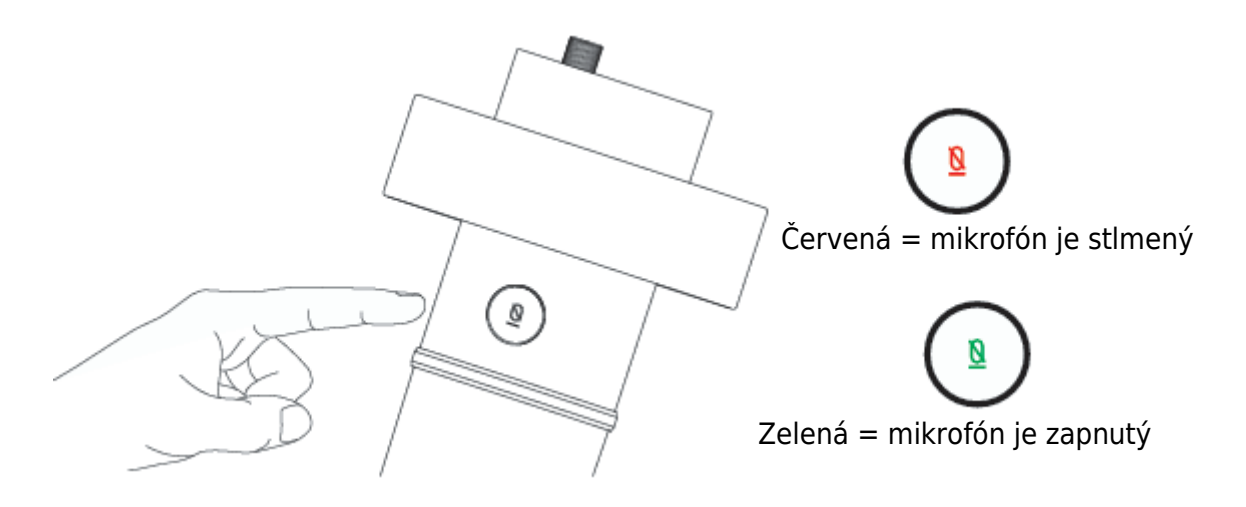

🔺 Keď sa chystáte používať mikrofón, uistite sa, že kontrolka LED svieti na zeleno.

## Výstup pre slúchadlá

Mikrofón K688 je vybavený štandardným 1/8" (3,5 mm) konektorom na slúchadlá na monitorovanie a prehrávanie.

Ak chcete sledovať svoj hlas v reálnom čase, pripojte slúchadlá do 3,5 mm konektora v spodnej časti mikrofónu. Vyberte mikrofón "FIFINE Microphone" ako vstupné zariadenie počítača, ak chcete monitorovať svoj hlas zmiešaný so zvukom z počítača.

Poznámka:

1. Uistite sa, že ste slúchadlá úplne zapojili do konektora slúchadiel mikrofónu.

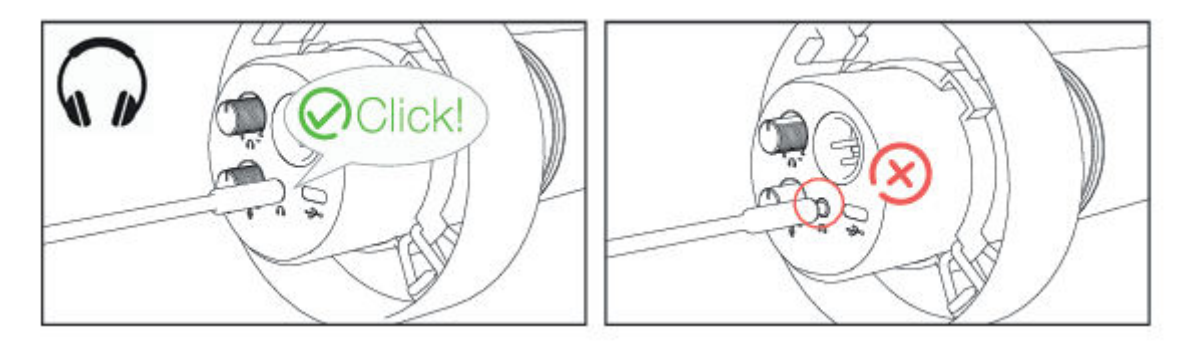

 Keď je mikrofón zapnutý (tlačidlo stlmenia signalizuje zelene) a zosilnenie mikrofónu nie je nastavené na nulu, budete hneď počuť svojho zástupcu. Nie je potrebné prihlasovať sa do žiadneho nahrávacieho softvéru (systémy Apple-Macintosh) ani kliknúť na tlačidlo "počúvať toto zariadenie". (systémy Windows).

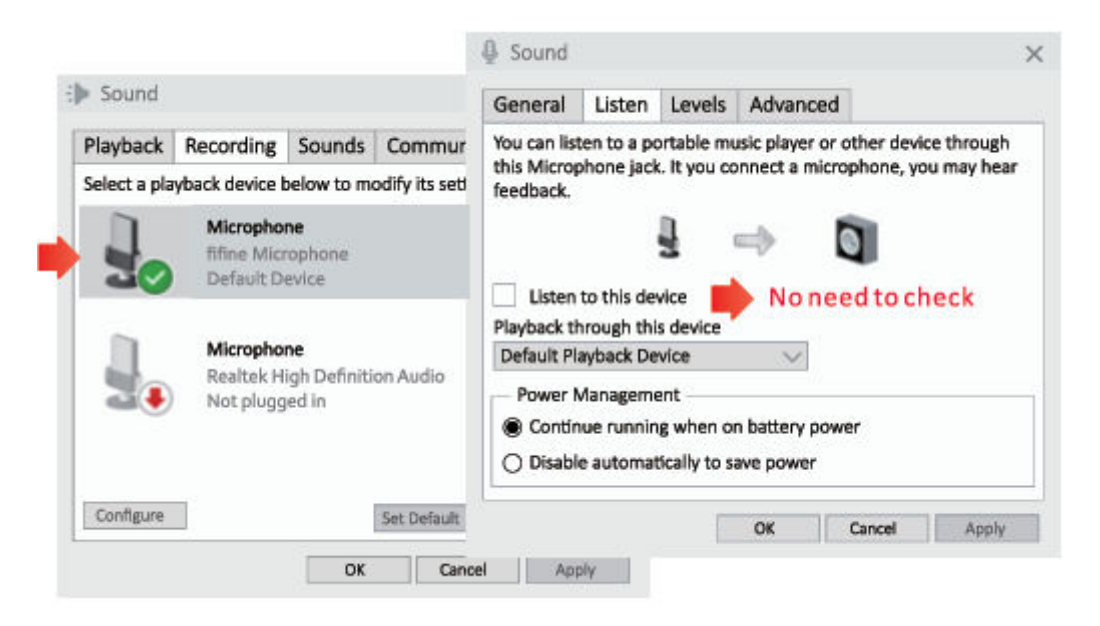

## Apple MAC OS (platí len na pripojenie USB)

Pripojte mikrofón k počítaču Mac. Tlačidlo stlmenia zvuku svieti na zeleno, čo znamená, že mikrofón je zapnutý. Mac automaticky nainštaluje ovládač mikrofónu. Nemusí sa však zobraziť žiadna vyskakovacia správa pripomínajúca tento proces.

#### Vstupné nastavenia

1. Prejdite do predvolieb systému

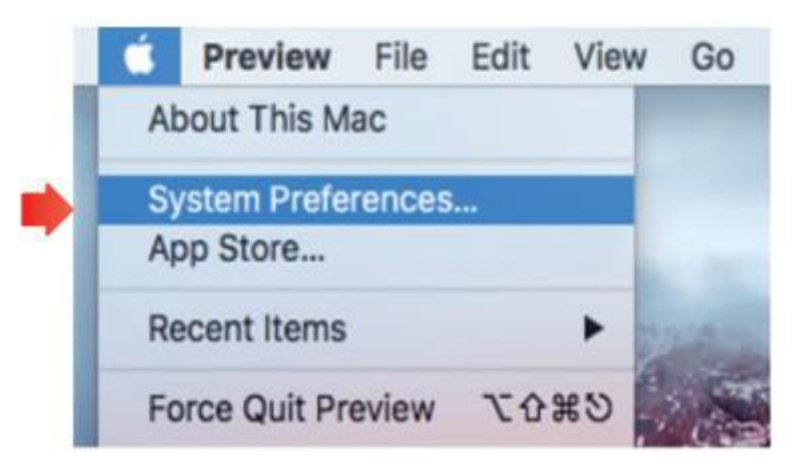

2. Kliknutím na položku Zvuk zobrazíte panel predvolieb zvuku.

| •••      | < > [ III                 |                | System P           | references           |                        | Q Search  | -             |
|----------|---------------------------|----------------|--------------------|----------------------|------------------------|-----------|---------------|
|          |                           | ****           | <b>2</b>           |                      | 0                      | 0         |               |
| General  | Desktop &<br>Screen Saver | Dock           | Mission<br>Control | Language<br>& Region | Security<br>& Privacy  | Spotlight | Notifications |
|          | 9                         | <u> Sannan</u> |                    |                      | -                      |           | 4             |
| Displays | Energy<br>Saver           | Keyboard       | Mouse              | Trackpad             | Printers &<br>Scanners | Sound     |               |
|          | 0                         |                |                    | 8                    | ٠                      |           |               |
| iCloud   | Internet<br>Accounts      | Extensions     | Network            | Bluetooth            | Sharing                |           |               |

3. Kliknite na kartu Vstup a uistite sa, že je ako predvolené vstupné zariadenie vybraný "fifine Microphone". Zvýšte alebo znížte hlasitosť mikrofónu nastavením ovládača zosilnenia na mikrofóne. (Vstupná hlasitosť mikrofónu sa ovláda iba gombíkom zosilnenia, ale nie nastavením počítača).

|                                          |               |              |   | - | -   |      |
|------------------------------------------|---------------|--------------|---|---|-----|------|
|                                          | Sound Effects | Output Input |   |   |     |      |
| Select a device for sound                | d input:      |              |   | _ |     |      |
| Name                                     |               | Туре         |   |   |     |      |
| Internal Microphone                      |               | Built-in     |   |   |     |      |
| fifine Microphone                        |               | USB          |   |   |     |      |
| Settings for the selected o              | device:       |              |   |   |     | - 11 |
| Settings for the selected of Input volui | device:       | 0            | 2 | ? | LT. |      |

### Nastavenia výstupu

### Výstup zvuku z počítača Mac

1. Mikrofón sa po pripojení k počítaču Mac automaticky stane predvoleným výstupným zariadením. Ak chcete počúvať zvuk priamo zo zabudovaného reproduktora počítača Mac, vyberte ako výstupné zariadenie "Interné reproduktory". Potom nastavte výstupnú hlasitosť.

|                                         | Sound Effects Output | Input    |  |
|-----------------------------------------|----------------------|----------|--|
| Select a device for sound o             | sutput:              |          |  |
| Name                                    |                      | Туре     |  |
| Internal Speakers                       |                      | Built-in |  |
| fifine Microphone                       |                      | USB      |  |
| Settings for the selected de            | vice:                |          |  |
| Settings for the selected de<br>Balance | vice:<br>::<br>ien   | right    |  |

2. Ak chcete k počítaču Mac pripojiť slúchadlá a počúvať zvuk, vyberte ako výstupné zariadenie možnosť Slúchadlá. Potom nastavte výstupnú hlasitosť.

|                          | Sound Effects Output Input |      |
|--------------------------|----------------------------|------|
| Select a device for soun | foutput:                   |      |
| Name                     | Туре                       |      |
| Headphones               | Headphone                  | port |
| fifine Microphone        | USB                        |      |
| Delar                    |                            |      |
| Balar                    | ce:                        |      |

### Výstup zvuku z mikrofónu

Pripojte slúchadlá k 3,5 mm konektoru v spodnej časti mikrofónu a sledujte svoj hlas v reálnom čase. Kliknite na kartu Výstup a vyberte možnosť "fifine Microphone" (mikrofón). Môžete sledovať svoj hlas zmiešaný so zvukom z počítača Mac. Potiahnutím lišty priebehu upravte výstupnú hlasitosť. (Hlasitosť monitorovania môžete zvýšiť alebo znížiť aj nastavením ovládača hlasitosti slúchadiel na mikrofóne)

|                                       | Sound Effects Output Input |  |
|---------------------------------------|----------------------------|--|
| Select a device for sound             | output                     |  |
| Name                                  | Туре                       |  |
| Internal Speakers                     | Built-in                   |  |
| fifine Microphone                     | USB                        |  |
| Settings for the selected d           | rvice:                     |  |
| Settings for the selected d<br>Balanc | e:<br>left vight           |  |
| Settings for the selected d<br>Baland | e:<br>left right           |  |

## Windows (platí len na pripojenie USB)

Pripojte mikrofón k počítaču. Tlačidlo stlmenia zvuku svieti na zeleno, čo znamená, že mikrofón je zapnutý. Počítač automaticky nainštaluje ovládač mikrofónu. Nemusí sa objaviť žiadna vyskakovacia správa, ktorá by tento proces pripomínala.

#### Vstupné nastavenia

1. Kliknite pravým tlačidlom myši na ikonu reproduktora v pravom dolnom rohu obrazovky. Kliknite na "Otvoriť nastavenia zvuku".

|                 | Open Volume Mixer           |
|-----------------|-----------------------------|
| )) 🔺            | Open Sound Settings         |
| $\gamma \gamma$ | Spatial sound (Off)         |
|                 | Sounds                      |
|                 | Troubleshoot sound problems |

2. Kliknite na panel Zvuk.

|           | Satings                                                                                                    | Sound                                                                                                    | - D X                                                                                                    |
|-----------|----------------------------------------------------------------------------------------------------|----------------------------------------------------------------------------------------------------|----------------------------------------------------------------------------------------------------|
| 4i) Sound | Ande     Hod a setting     Post     System     Display     46 Sound     Notifications & actions     J Focus assist     O Power & size     Power & size | Sound<br>Output<br>Choose your output device<br>Three Manaphine<br>Centran again may be set up to use different sound devices than the<br>one addreaded there. Customise again outputs and devices in advanced<br>sound options.<br>Device properties<br>Matter volume<br>0 24 | Sound Control Panel<br>Related Settings<br>Buildooth and other devices<br>Sound Control Panel<br>Microphone preasy settings<br>Ease of Access audio settings |
|           | CB Tablet mode                                                                                                    | Manage sound devices                                                                                                    |                                                                                                    |

 Kliknite na kartu Nahrávanie a ako predvolené zariadenie vyberte "fifine Microphone". Keď hovoríte do mikrofónu, merač hlasitosti sa zmení na zelený a bude poskakovať. Ak zostane nezmenený, resetujte počítač a znova zapojte mikrofón do dostupných portov USB počítača.

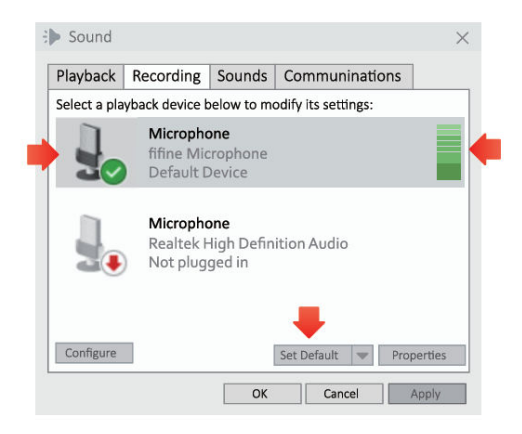

4. Nastavenie vstupnej hlasitosti. Dvojklikom na "fifine Microphone" otvorte okno Microphone Properties a kliknite na kartu Levels. Zvýšte alebo znížte hlasitosť mikrofónu nastavením ovládača zosilnenia na mikrofóne. (Vstupná hlasitosť mikrofónu sa ovláda iba gombíkom zosilnenia, ale nie nastavením počítača).

| Playback     | Recording                              | Sounds            | Communinations         |              |   |            |
|--------------|----------------------------------------|-------------------|------------------------|--------------|---|------------|
| Select a pla | yback device b                         | Micropho          | ne Properties          |              | × |            |
| 1            | Microphor<br>fifine Micr<br>Default De | General<br>Micros | Listen Levels Advanced | IB 🜗 Balance |   | <u>r</u> a |
| ].           | Microphor<br>Realtek Hi<br>Not plugg   |                   |                        |              |   | ĬĹ         |
| Configure    | ОК                                     |                   |                        |              |   |            |
|              | OK                                     |                   |                        |              |   |            |

### Nastavenia výstupu

### Výstup zvuku z počítača

 Mikrofón sa po pripojení k počítaču automaticky stane predvoleným výstupným zariadením. Ak chcete počúvať zvuk priamo zo zabudovaného reproduktora počítača, kliknite na kartu "Playback" (Prehrávanie) na paneli Sound (Zvuk) a ako predvolené výstupné zariadenie vyberte "Realtek High-Definition Audio".

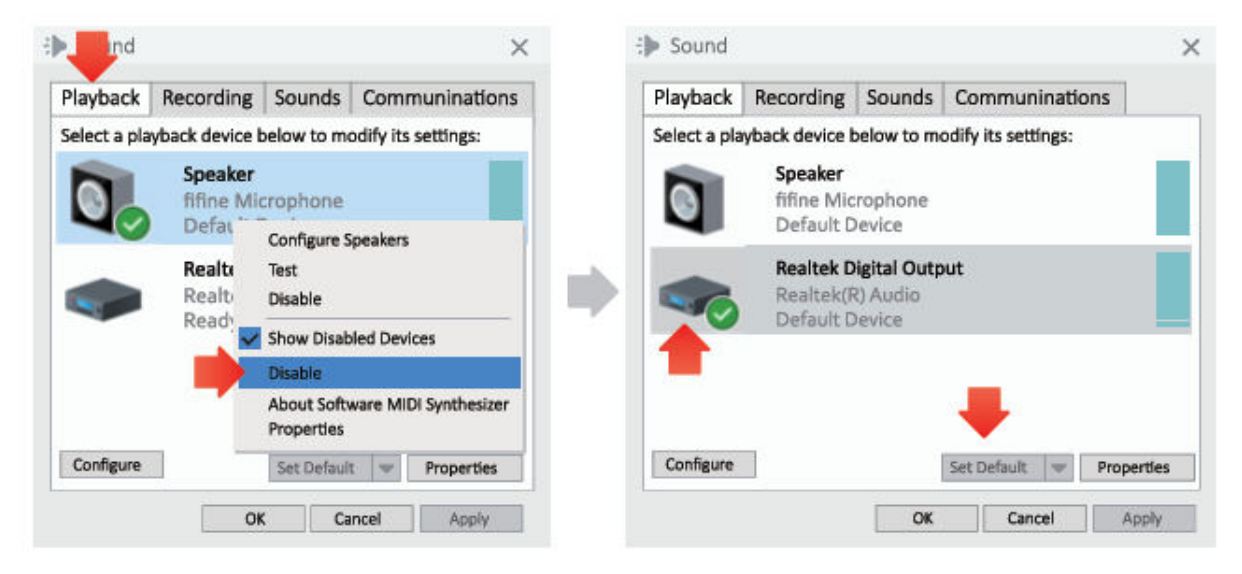

2. Ak chcete k počítaču pripojiť slúchadlá a počúvať zvuk, vyberte ako výstupné zariadenie možnosť Headphone.

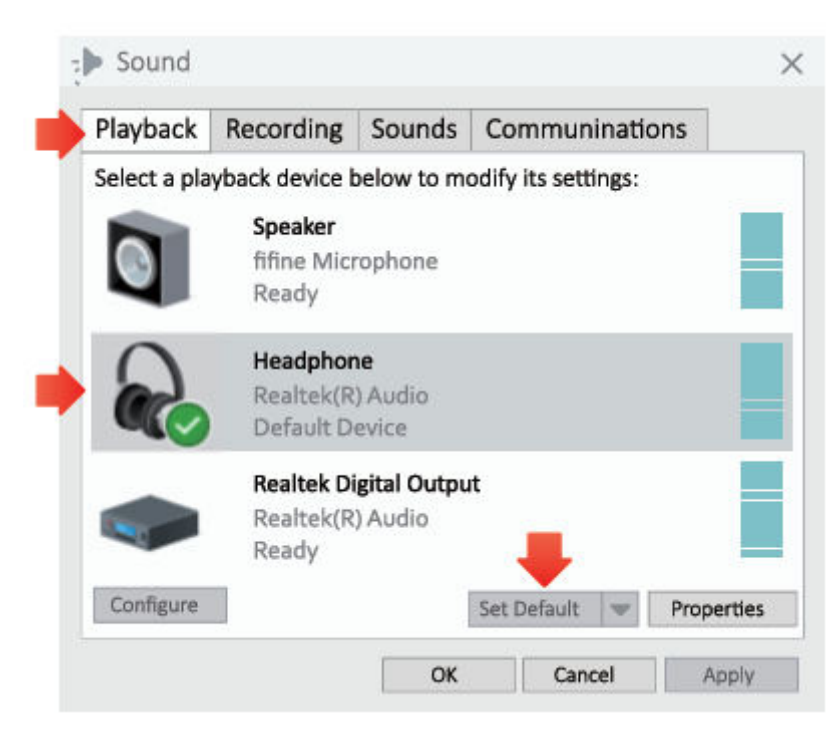

3. Kliknite na používaný reproduktor - Vlastnosti - Úrovne, potiahnite lištu priebehu a upravte hlasitosť výstupu.

#### Výstup zvuku z mikrofónu

 Pripojte slúchadlá k 3,5 mm konektoru v spodnej časti mikrofónu a sledujte svoj hlas v reálnom čase. Kliknite na kartu Playback (Prehrávanie) na paneli Sound Panel (Zvuk) a ako predvolené výstupné zariadenie vyberte "fifine Microphone" (mikrofón). Môžete sledovať svoj hlas zmiešaný so zvukom počítača.

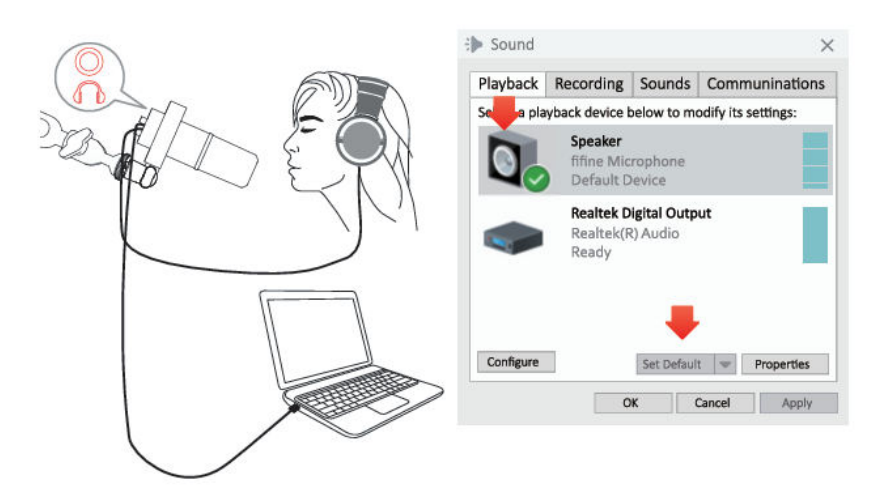

2. Kliknite na položku Reproduktor (mikrofón) - Vlastnosti - Úrovne a potiahnutím lišty priebehu upravte výstupnú hlasitosť. (Hlasitosť monitorovania môžete zvýšiť alebo znížiť aj nastavením ovládača hlasitosti slúchadiel na mikrofóne.)

| layback     | Recording                           | So                     | General | Levels | Enhancements | Advanced | Spatial sound |  |
|-------------|-------------------------------------|------------------------|---------|--------|--------------|----------|---------------|--|
| elect a pla | yback device b                      | oelo                   |         |        | _            |          | 1             |  |
|             | Speaker<br>fifine Mice<br>Default D | ropl                   | Speaker |        |              | 67       | Balance       |  |
|             | Realtek Di<br>Realtek(R<br>Ready    | <b>igit</b> a<br>() Ai | Microph | none   |              | 63       | Balance       |  |
| Configure   | 1                                   | Se                     |         |        |              |          |               |  |

Tipy: (Platí pre Mac a Windows)

- 1. Ak počítač zobrazí hlásenie, že nedokáže identifikovať toto zariadenie USB, reštartujte počítač a pripojte mikrofón do iného portu USB.
- 2. Ak je mikrofón rozpoznaný, ale nevychádza z neho žiadny zvuk, skontrolujte, či je funkcia System Sound stlmená a či ste otočili gombík na mikrofóne na minimum. Skontrolujte, či je indikátor LED zelený (znamená, že mikrofón je zapnutý).

 Ak na vašom počítači beží systém Windows, zaškrtnite políčko "Počúvať toto zariadenie", keď používate akýkoľvek nahrávací softvér (napríklad Audacity) alebo softvér na chatovanie (napríklad Skype), inak by ste počuli dvojitý zvuk, rovnako ako ozvena.

Kliknite na kartu "Recording" (Nahrávanie) a kliknite na položku FIFINE Microphone (Mikrofón FIFINE) - Properties (Vlastnosti) - Listen (Počúvať) - zaškrtnite políčko "Listen to this device" (Počúvať toto zariadenie) - Apply (Použiť).

|               | Advanced                | Levels                          | Listen                             | General                    |                                  |                                     |              |
|---------------|-------------------------|---------------------------------|------------------------------------|----------------------------|----------------------------------|-------------------------------------|--------------|
| evice through | c player or other de    | rtable mu                       | en to a po                         | You can list               | Sounc                            | Recording                           | Playback     |
| you may hear  | nect a microphone,      | . It you co                     | hone jack                          | this Microp                | below to                         | yback device b                      | Select a pla |
|               | •                       |                                 |                                    | Teedback.                  | o <b>ne</b><br>crophon<br>Device | Micropho<br>fifine Mic<br>Default I | 1            |
|               | $\sim$                  | device<br>vice                  | rough this<br>yback Dev            | Playback th<br>Default Pla | one<br>Iigh De                   | Micropho<br>Realtek I               | 1            |
|               | attery power<br>e power | nt<br>g when on<br>ically to sa | fanageme<br>ue runnin<br>a automat | Power N Contin Disable     | ged in                           | ) Not plug                          | 24           |
| Apply         | OK Canaal               |                                 |                                    |                            |                                  |                                     | Configure    |

 Ak je v počítači nainštalovaný systém Windows 10, prejdite do nastavení > súkromie > mikrofón a kliknite na možnosť Povoliť aplikáciám prístup k mikrofónu na možnosť ZAPNUTÉ a potom reštartujte počítač.

## Nastavenia nahrávacieho softvéru

1. Pri používaní nahrávacieho softvéru vyberte ako vstupné zariadenie položku "fifine Microphone". Vezmite si napríklad program Audacity.

Ak sledujete zvuk z konektora slúchadiel počítača, ako výstupné zariadenie vyberte "Headphone (Realtek (R) Audio)". Ak monitorujete z konektora slúchadiel mikrofónu, vyberte ako výstupné zariadenie mikrofón fifine.

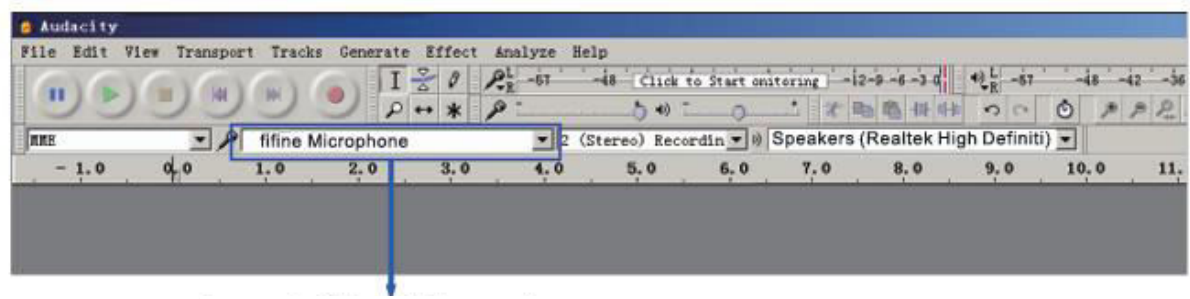

Vstup: päť mikrofónov
| Audacity    |             |           |            |          |            |              |             |                                                              |     |    |      |
|-------------|-------------|-----------|------------|----------|------------|--------------|-------------|--------------------------------------------------------------|-----|----|------|
| File Edit W | iew Transpo | ort Track | s Generate | Effect / | inalyze He | lp           |             |                                                              |     |    |      |
| 6.16        | C C         | (Gal)     | I          | 20 1     | R -57      | 48 Click     | to Start No | mitoring -12-9 -6 -3 d +0 k -67                              | -48 | 1  | i2 - |
| 99          | 190         | 10        | 2 2        | + * \$   | » -        |              | . 0         |                                                              | 9   | ,* | p P  |
| ICE         | • 1         | fifine    | Microphone | 1        | 2 (9       | itereo) Reco | rdin 💌 🕯    | speaker (lifine Microphone)                                  | ~   |    |      |
| - 1.0       | 0,0         | 1.0       | 2.0        | 3.0      | 4.0        | 5,0          | 6,0         | Microsoft Sound Mapper - Output<br>speaker Ithine Microphone | •   | 0  | 1    |
|             |             |           |            |          |            |              |             | Speakers (Realtek High Definiti                              |     |    |      |
|             |             |           |            |          |            |              |             |                                                              |     |    |      |
|             |             |           |            |          |            | ,            |             |                                                              |     |    |      |
|             |             |           | Výctup     | · Wyha   | rto ci ci  | nrávny       | wictu       | n                                                            |     |    |      |

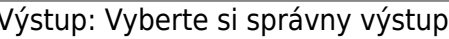

Tipy: Ak nahrávací softvér (napr. Audacity) nerozpozná mikrofón, najprv ho odhláste, znova pripojte mikrofón k počítaču a potom znova spustite softvér. Potom bude mikrofón v rozbaľovacej možnosti vstupného zariadenia.

- 1. Pri používaní akéhokoľvek nahrávacieho softvéru sa uistite, že ste zaškrtli políčko "Počúvať na tomto zariadení" v zvukovom systéme, inak by ste počuli duet seba samého ako príliš veľkú ozvenu.
- 2. Pre počítač so systémom Windows odporúčame použiť program Audacity. V prípade počítačov Apple môžete na otestovanie nahrávky použiť QuickTime Player.
- 3. Existuje niekoľko spôsobov, ako zlepšiť používanie. Navštívte našu webovú stránku a vyhľadajte riešenie technickej podpory pre predmet vášho záujmu.

# Dôležité upozornenie

#### Nastavenie úrovní hlasitosti

V ideálnom prípade by mala byť úroveň mikrofónu čo najvyššia bez preťaženia vstupu počítača. Ak počujete skreslenie alebo váš nahrávací program zobrazuje úrovne, ktoré sú trvalo preťažené (pri špičkových úrovniach), znížte hlasitosť (alebo úroveň) mikrofónu prostredníctvom ovládača zosilnenia mikrofónu na mikrofóne alebo nastavenia počítača. Ak vaše nahrávacie programy vykazujú nedostatočnú úroveň, môžete zvýšiť zosilnenie mikrofónu prostredníctvom gombíka zosilnenia mikrofónu na nastavení mikrofónu alebo počítača.

#### Výber softvéru

Môžete si vybrať veľa nahrávacieho softvéru. Široko používaným softvérom je Audacity, ktorý je k dispozícii zadarmo online. Ak mikrofón pripojíte PO načítaní programu Audacity, nemusí ho rozpoznať, pričom môže stále nahrávať, výsledky budú neuspokojivé. Ak sa tak stane, reštartujte program Audacity PO pripojení USB k počítaču a kliknite na možnosť Fifine Microphone (mikrofón).

#### Umiestnenie mikrofónu

Na dosiahnutie najlepšej frekvenčnej odozvy je dôležité, aby kapsula mikrofónu (vrchná časť mikrofónu) smerovala na ústa používateľa, nástroj alebo iný zdroj zvuku. Najlepší rozsah je 2-6 palcov.

#### Ochrana mikrofónu

Mikrofón nenechávajte dlhší čas na voľnom priestranstve alebo na miestach, kde teplota presahuje 43 °C. Vyhnite sa aj extrémne vysokej vlhkosti.

#### Tipy:

- Vyberte nastavenie výstupu. Keď k počítaču pripojíte mikrofón, zruší sa zvuk z akéhokoľvek iného prehrávaného zvukového súboru alebo pri prehrávaní nie je žiadny zvuk, musíte manuálne vybrať "reproduktor na prehrávanie, musíte manuálne vybrať "reproduktor" (Realtek High-Definition Audio)" ako predvolené zariadenie na prehrávanie, ak chcete vyviesť zvuk z počítača cez vstavaný reproduktor počítača.
- K688 je dynamický mikrofón. Všetky tlačidlá funkcií a monitorovanie slúchadiel na mikrofóne sú k dispozícii len pri použití pripojenia cez port USB-C, ale neplatia pri použití pripojenia cez port XLR. (Pri použití pripojenia XLR môžete mikrofón ovládať na zvukovej karte alebo mixéri)
- 3. Súčasťou balenia nie je kábel XLR.
- Ak potrebujete pripojiť mikrofón k rôznym zariadeniam prostredníctvom portu Type-C a portu XLR súčasne. Odporúčame najprv pripojiť XLR a potom Type-C. (Inak sa môže stať, že z pripojenia XLR nebude vychádzať zvuk.
- Stolová svorka podporuje maximálnu hrúbku pracovnej plochy 65 mm.
- Nepoužívajte výrobok na zavesenie predmetov s hmotnosťou vyššou ako 1,5 kg/3,3 kg.
- Pri posúvaní stojana ramena výložníka nevkladajte ruky medzi segmenty ramena výložníka.
- Buďte obzvlášť opatrní, keď sa nachádzate v blízkosti detí.
- Výrobok uchovávajte mimo dosahu nečistôt a prachu. Ak sa zašpiní, zľahka ho utrite mäkkou handričkou navlhčenou trochou vody a jemným, neutrálnym čistiacim prostriedkom. Prchavé látky môžu výrobok poškodiť.

# Špecifikácia

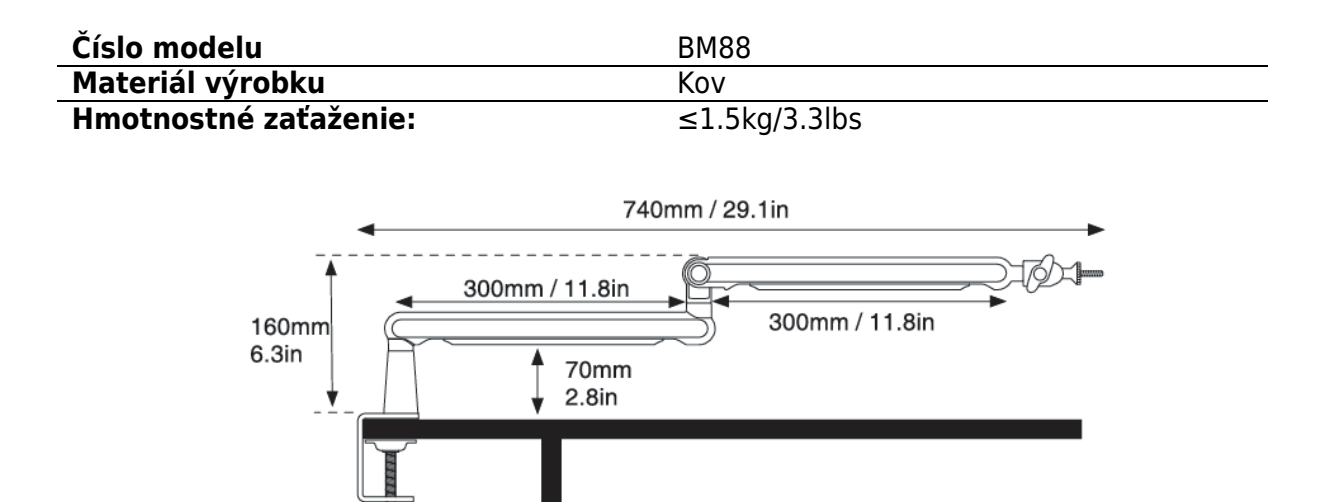

| Číslo modelu | K688             |
|--------------|------------------|
| Тур          | Dynamické        |
| Polárny vzor | Kardioida        |
| Prístav      | USB-Type-C a XLR |
| Napájanie    | 5±0.25V          |
| Pomer S/N    | >75 dB           |
| Citlivosť    | -58±3dB          |

# Záručné podmienky

Na nový výrobok zakúpený v predajnej sieti Alza.cz sa vzťahuje záruka 2 roky. V prípade potreby opravy alebo iných služieb počas záručnej doby sa obráťte priamo na predajcu výrobku, je potrebné predložiť originálny doklad o kúpe s dátumom nákupu.

# Za rozpor so záručnými podmienkami, pre ktorý nemožno uznať uplatnenú reklamáciu, sa považujú nasledujúce skutočnosti:

- Používanie výrobku na iný účel, než na aký je výrobok určený alebo nedodržiavanie pokynov na údržbu, prevádzku a servis výrobku.
- Poškodenie výrobku živelnou pohromou, zásahom neoprávnenej osoby alebo mechanicky vinou kupujúceho (napr. pri preprave, čistení nevhodnými prostriedkami atď.).
- Prirodzené opotrebovanie a starnutie spotrebného materiálu alebo komponentov počas používania (napr. batérie atď.).
- Pôsobenie nepriaznivých vonkajších vplyvov, ako je slnečné žiarenie a iné žiarenie alebo elektromagnetické polia, vniknutie tekutín, vniknutie predmetov, prepätie v sieti, elektrostatické výbojové napätie (vrátane blesku), chybné napájacie alebo vstupné napätie a nevhodná polarita tohto napätia, chemické procesy, ako sú použité napájacie zdroje atď.
- Ak niekto vykonal úpravy, modifikácie, zmeny dizajnu alebo adaptácie s cieľom zmeniť alebo rozšíriť funkcie výrobku v porovnaní so zakúpeným dizajnom alebo použitím neoriginálnych komponentov.

# EÚ vyhlásenie o zhode

Toto zariadenie je v súlade so základnými požiadavkami a ďalšími príslušnými ustanoveniami smernice 2014/30/EÚ a smernice 2011/65/EÚ v znení zmien (EÚ) 2015/863.

CE

#### WEEE

Tento výrobok sa nesmie likvidovať ako bežný domáci odpad v súlade so smernicou EÚ o odpade z elektrických a elektronických zariadení (OEEZ - 2012/19/EÚ). Namiesto toho sa musí vrátiť na miesto nákupu alebo odovzdať na verejnom zbernom mieste recyklovateľného odpadu. Zabezpečením správnej likvidácie tohto výrobku pomôžete predísť možným negatívnym dôsledkom pre životné prostredie a ľudské zdravie, ktoré by inak mohlo spôsobiť nevhodné nakladanie s odpadom z tohto výrobku. Ďalšie informácie získate na miestnom úrade alebo na najbližšom zbernom mieste. Nesprávna likvidácia tohto druhu odpadu môže mať za následok pokuty v súlade s vnútroštátnymi predpismi.

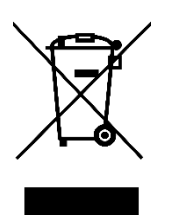

Kedves vásárló,

Köszönjük, hogy megvásárolta termékünket. Kérjük, az első használat előtt figyelmesen olvassa el az alábbi utasításokat, és őrizze meg ezt a használati útmutatót a későbbi használatra. Fordítson különös figyelmet a biztonsági utasításokra. Ha bármilyen kérdése vagy észrevétele van a készülékkel kapcsolatban, kérjük, forduljon az ügyfélvonalhoz.

www.alza.hu/kapcsolat

Importőr Alza.cz a.s., Jankovcova 1522/53, Holešovice, 170 00 Prága 7, www.alza.cz

## Mi van a dobozban

- 1. Mikrofon lengőkaros rögzítéssel
- 2. USB kábel
- 3. Mic Boom kar
- 4. Asztali bilincs
- 5. Forgatható gömbfej
- 6. 1/4" 3/8" adapter
- 7. 3/8" 5/8" adapter
- 8. imbuszkulcs
- 9. Felhasználói kézikönyv

# **Termelés Leírás**

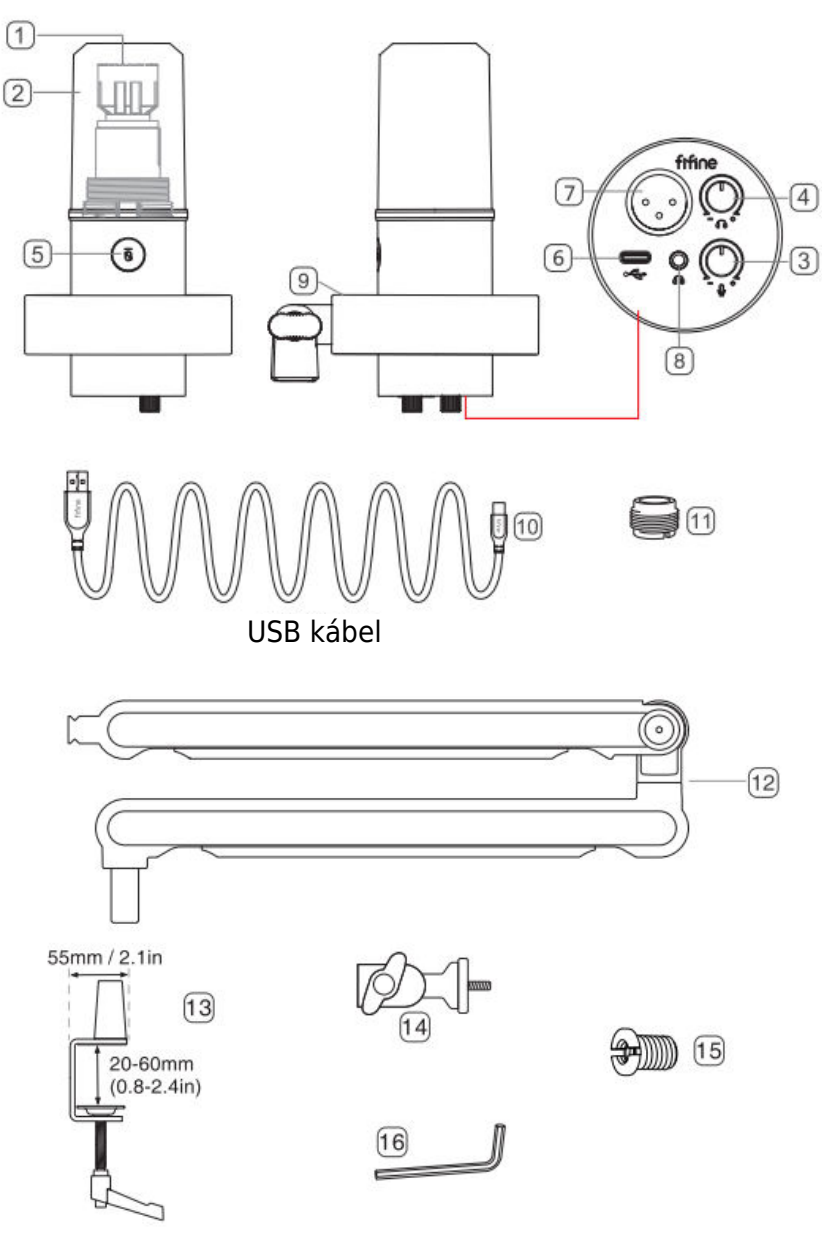

- 1. Mikrofonkapszula dinamikus mikrofonelem kardioid polárképzéssel.
- 2. Levehető szélvédő Maximális védelmet nyújt a légzési zajok ellen. A szélvédő aljának kicsavarásával és óvatos húzással eltávolítható.
- 3. Mikrofon hangerőszabályzó A mikrofon hangjának szabályozása.
- 4. Fejhallgató hangerőszabályzó A fejhallgató hangjának szabályozása.
- Némító gomb és LED-jelző Érintse meg a mikrofon némításához vagy kikapcsolásához. Ha a fény zöld, a mikrofon aktív, ha a fény piros, a mikrofon némítva van.
- 6. USB C kimenet Közvetlenül a számítógéphez csatlakoztatható a mellékelt USBkábelen keresztül.
- 7. XLR kimenet csatlakoztatható interfész fantomtáphoz, keverőpulthoz vagy audio interfészhez XLR kábellel (nem tartozék).
- 8. Fejhallgató-csatlakozó 1/8 hüvelykes (3,5 mm) sztereó csatlakozó a hang valós idejű megfigyeléséhez.
- 9. Sokk rögzítés Elszigeteli a mikrofont, és elnyomja a nem szándékos dörrenések és ütközések hangját.
- 10. USB-kábel A-típusú USB-kábel C-típusú USB-kábelre. (Csak a mellékelt USB-kábel kompatibilitása 100%-ban garantált.)
- 11. 5/8"-es apa 3/8"-es anya csavaros adapter A mikrofon csatlakoztatásához a mellékelt boom karos állványhoz.
- 12. Mikrofonkar Stabilan tartja a mikrofont.
- 13. Asztali bilincs
- 14. Forgatható gömbfej
- 15.1/4" 3/8" adapter
- 16. imbuszkulcs

# Használati útmutató

1. Asztali bilincs telepítése - Helyezze az asztali bilincset az asztal szélére, és az óramutató járásával ellentétes irányban csavarja be az asztali bilincs racsniját, hogy biztonságosan rögzítse az asztal széléhez.

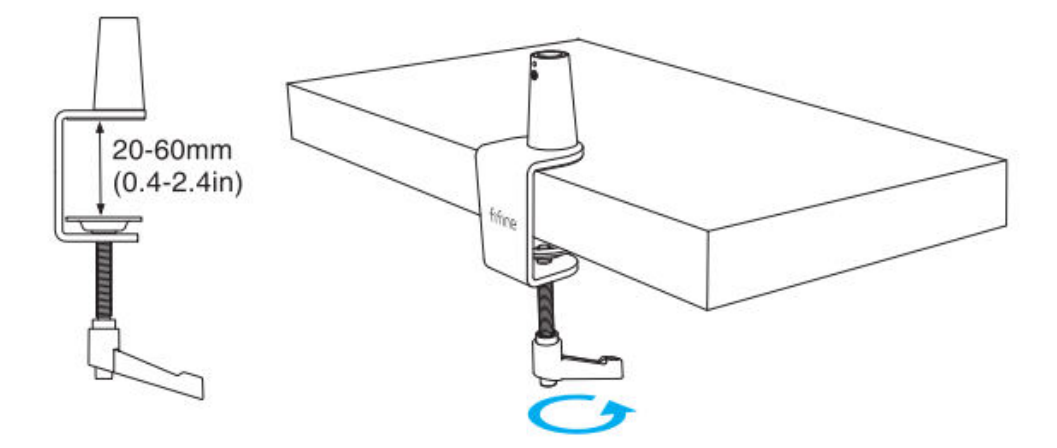

Ha az asztalon korlátozott hely van (vagy akadályok vannak), állítsa az asztali rögzítőt az asztal szélének vastagságához közeli tartományba, majd helyezze az asztal szélére. Húzza le a racsnit balra, majd húzza meg jobbra.

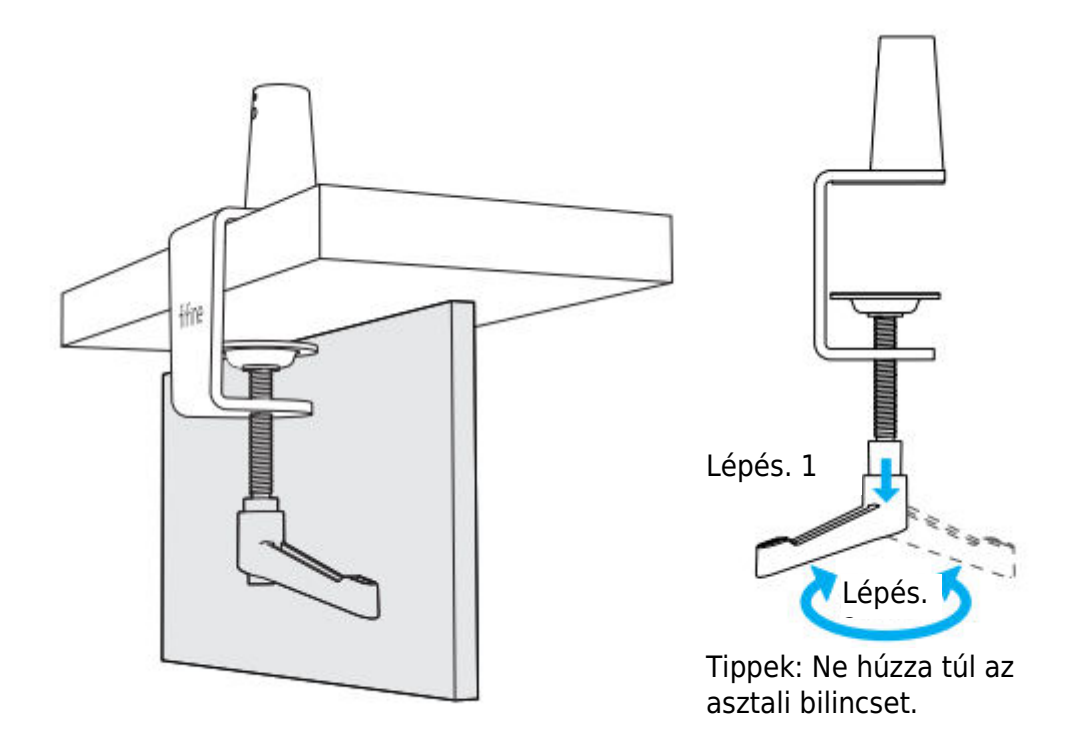

Győződjön meg róla, hogy az asztali bilincs felső és alsó része is sík felületen nyugszik. A túlságosan lekerekített vagy túlnyúló asztali élek nem jelentenek jó rögzítési felületet.

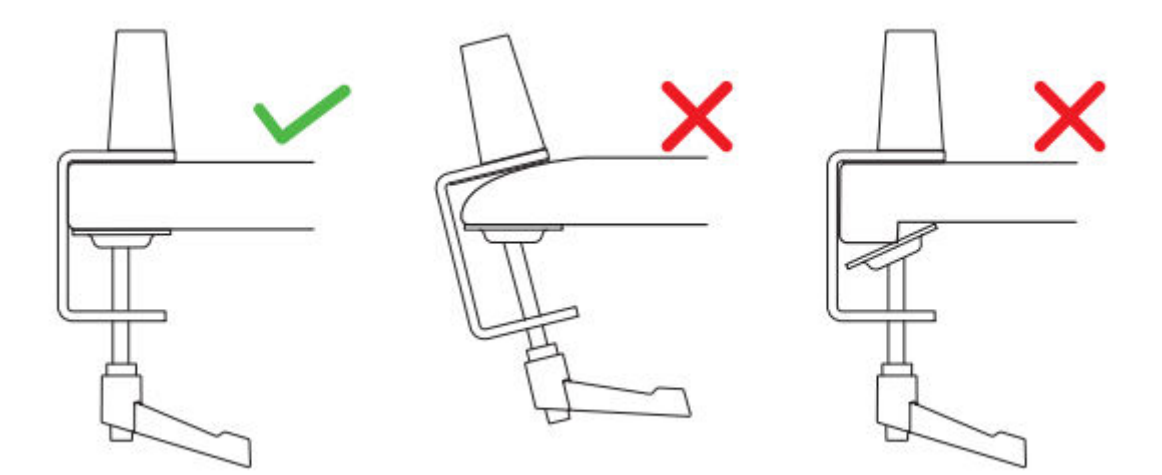

2. A gémkar felszerelése - Az óramutató járásával ellentétes irányba fordított csavarkulccsal lazítsa meg az asztali bilincs csavarját, hogy a lyukban elég hely legyen a gémkar behelyezéséhez. Az óramutató járásával megegyező irányban húzza meg a csavart a gémkar és az asztali bilincs szilárd összekapcsolásához.

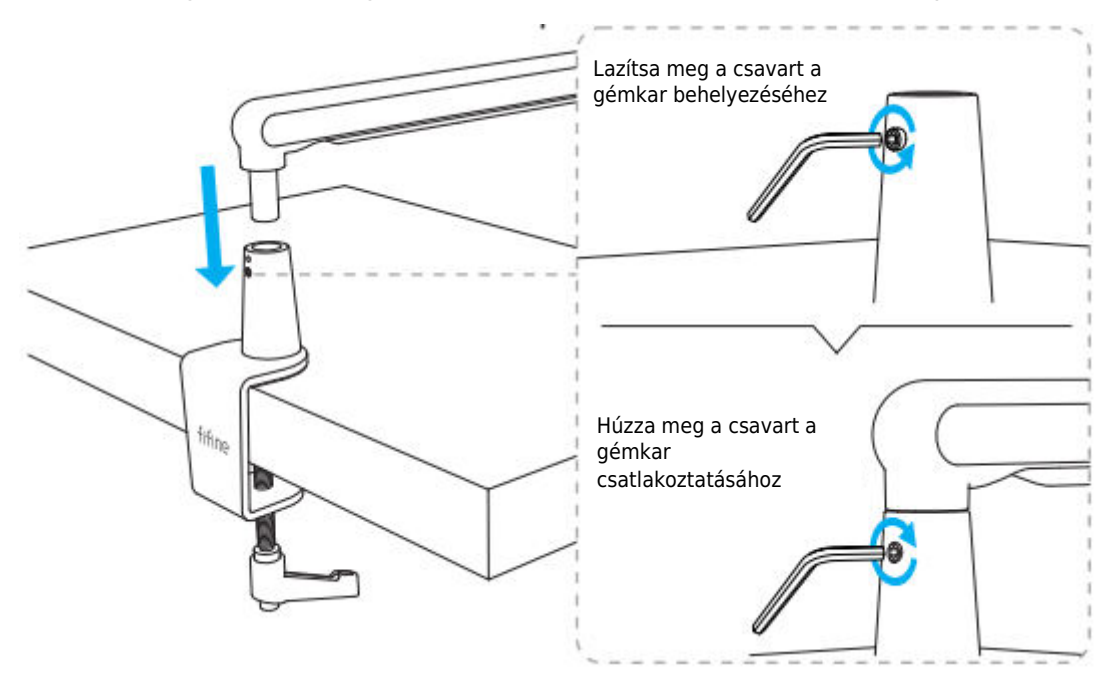

3. Forgatható gömbfej beszerelése - Az óramutató járásával ellentétes irányban lazítsa meg a gombot, hogy a forgatható gömbfejet a gémkarba illessze, majd az óramutató járásával megegyező irányban csavarja be a gombot, hogy erősen meghúzza őket.

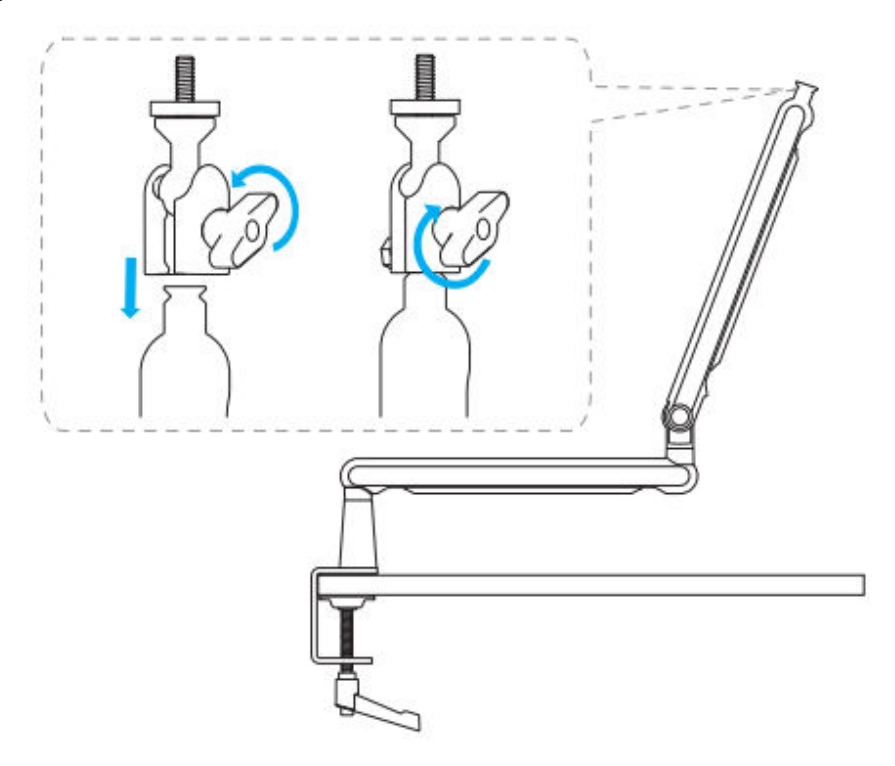

4. A gémkar beállítása - Az imbuszkulccsal az óramutató járásával ellentétes irányban lazítsa meg a csavart, állítsa a gémkar megfelelő szögbe, majd az óramutató járásával megegyező irányban húzza meg a csavart.

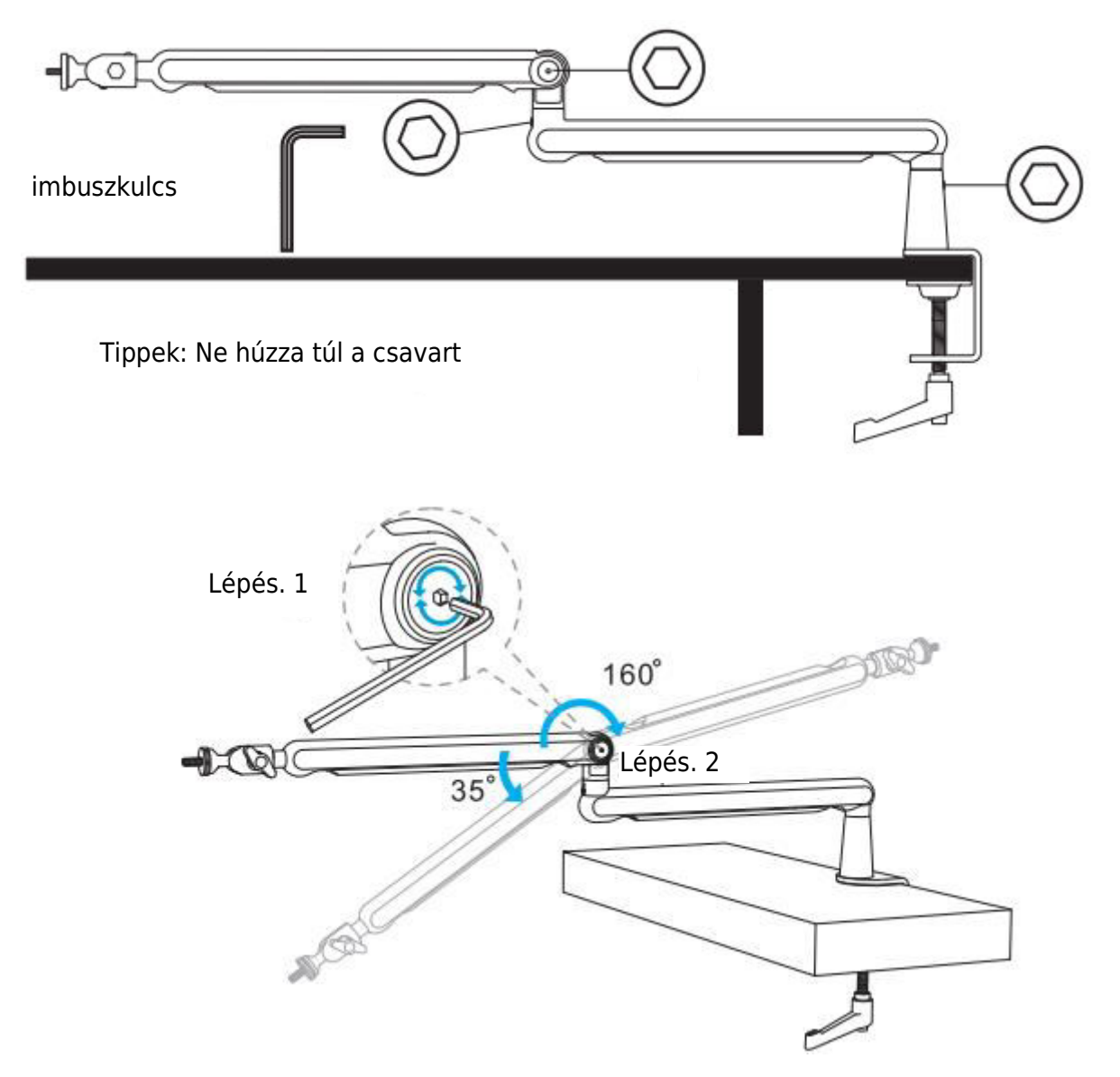

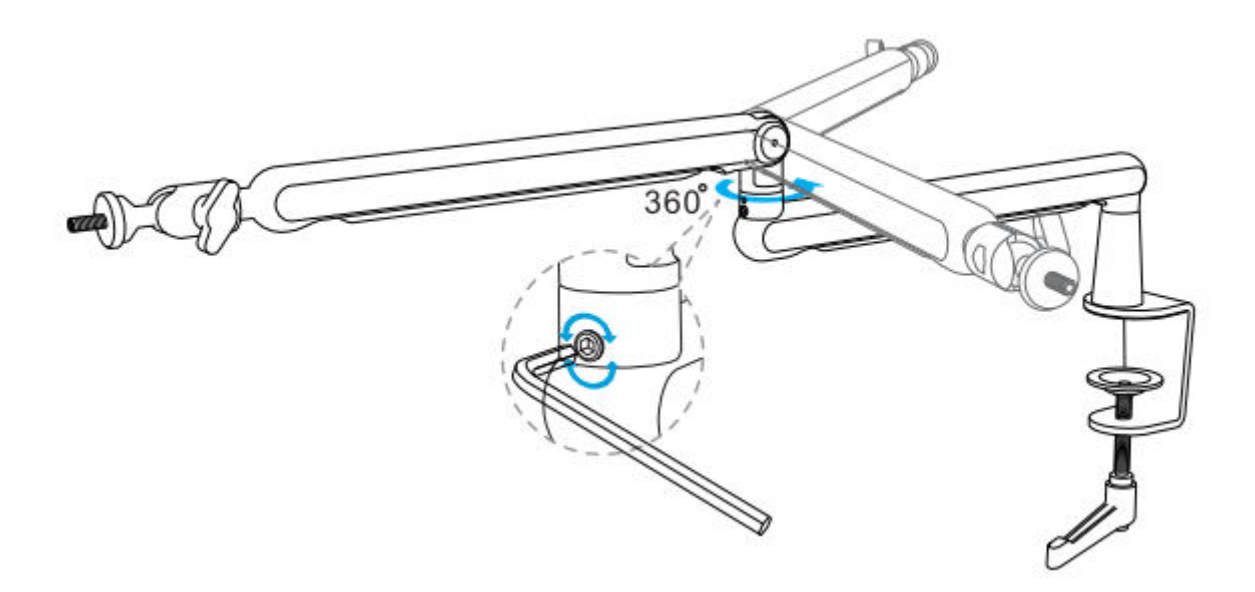

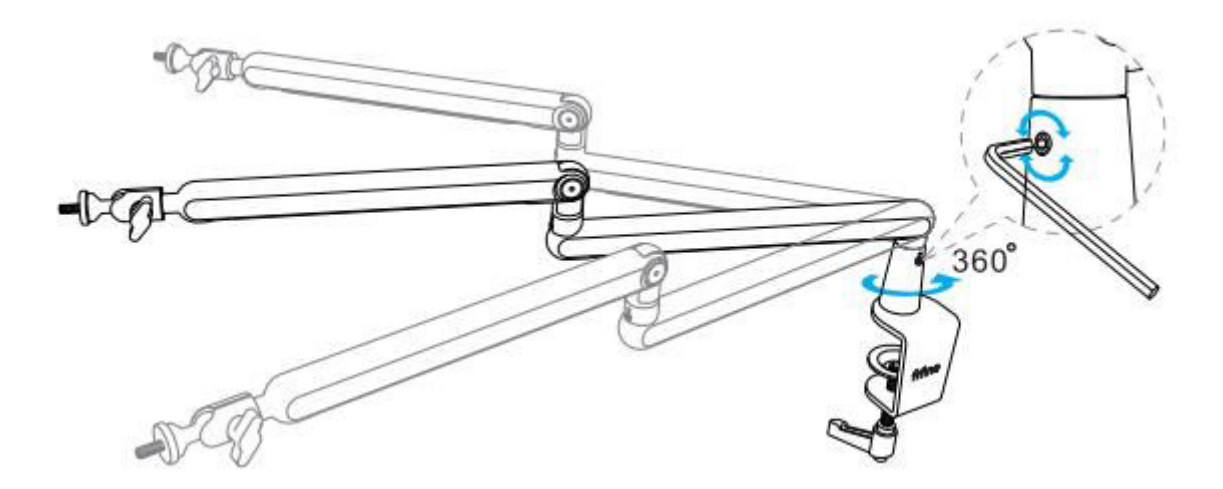

# A stand alkalmazása

 Mikrofon/ütközőtartó/kamera felszerelése - Csavarja a megfelelő adaptert a kar állványok csuklójába, majd helyezze a mikrofont a csuklóba. Az óramutató járásával ellentétes irányban húzza meg a rögzítő anyát, hogy a mikrofon szilárdan csatlakozzon a karos állványhoz. (Az alábbi útmutató képek a FIFINE terméket veszik példának.)

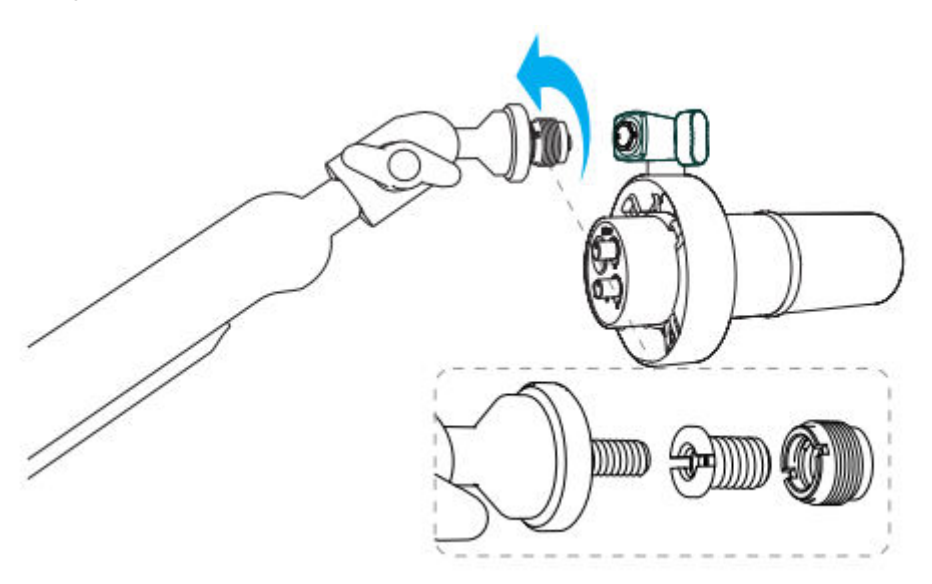

 Szögbeállítás - A fenti telepítés után beállíthatja a szöget. Kérjük, először győződjön meg arról, hogy a rögzítőanya meg van-e húzva, hogy megakadályozza a mikrofon leesését.

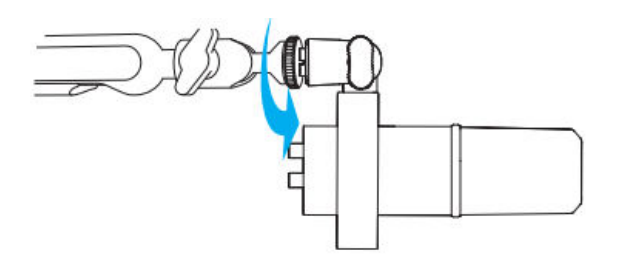

Tartsa a csuklót, és lazítsa meg a gombot, hogy beállítsa a mikrofon megfelelő szögét és magasságát, majd húzza meg a gombot, amíg a mikrofon stabil állapotba nem kerül.

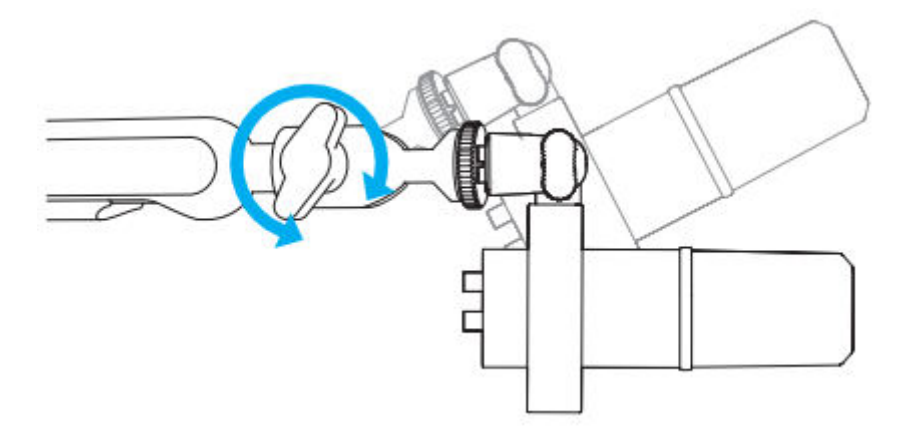

Használja a beépített kábelcsatornákat a mikrofon- vagy kamerakábelek kezelésére.

3. A nyíl irányával ellentétes irányba csúsztassa a fedelet a NYITÁS-hoz.

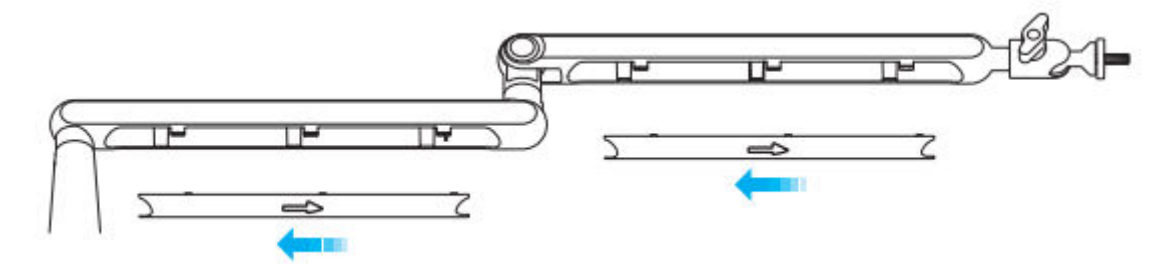

4. Helyezze a mikrofon- vagy kamerakábeleket a csatornákba.

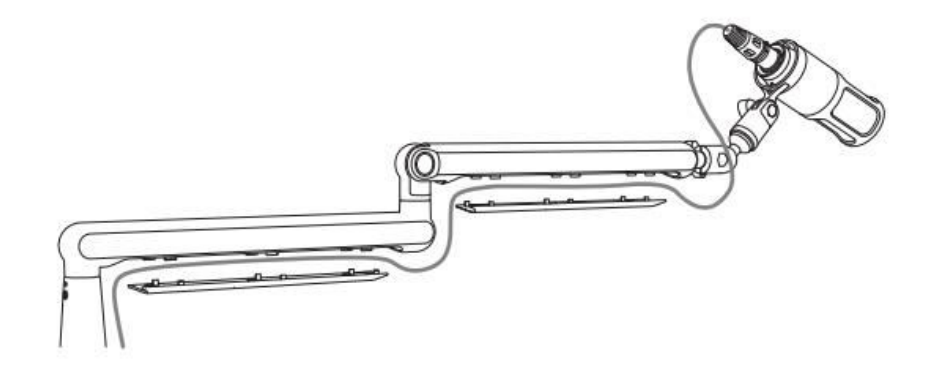

5. Csúsztassa a nyíl irányába a fedél ZÁRÁSÁHOZ.

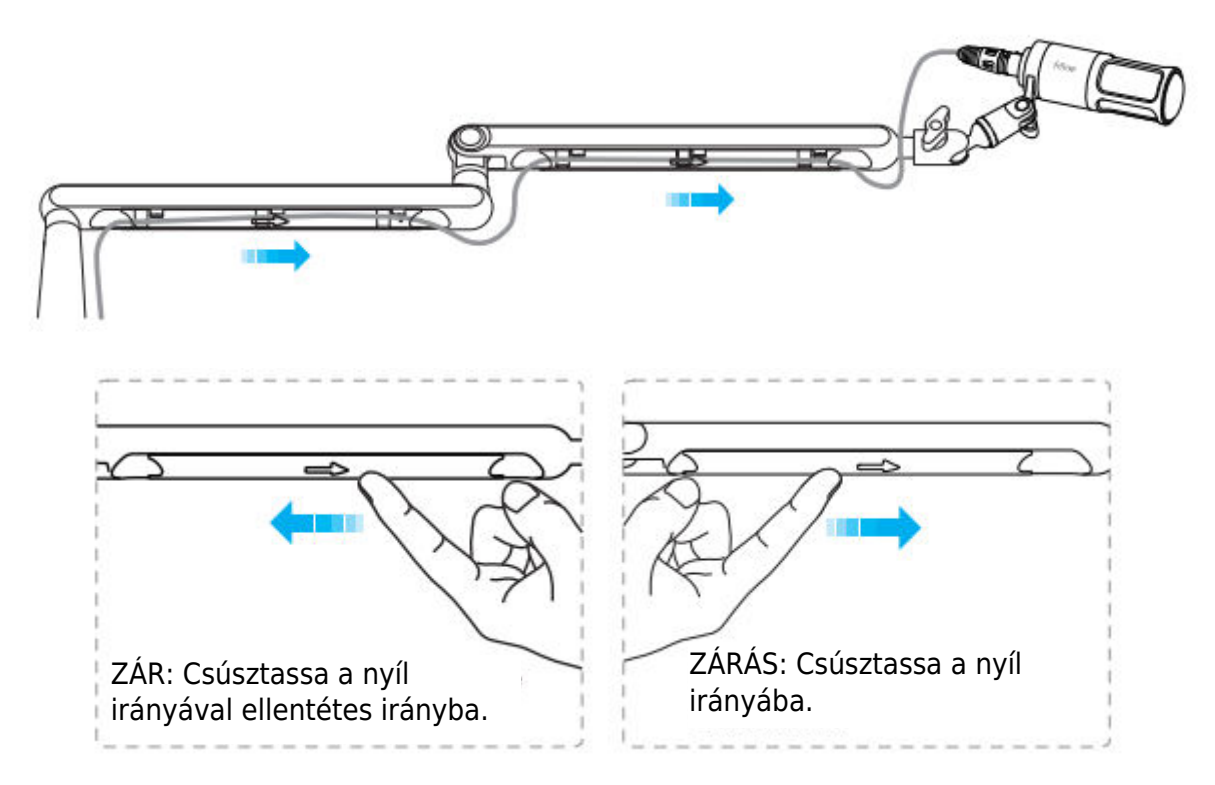

Tippek: Ne törje meg közvetlenül, különben lehet, hogy nem fedezi újra.

#### Telepítés és használat

1. Javasoljuk, hogy a mikrofont a mellékelt boom karos állványhoz rögzítse a mellékelt 5/8"-os férfi-3/8"-os női adapterrel, hogy a legjobb hatást érje el.

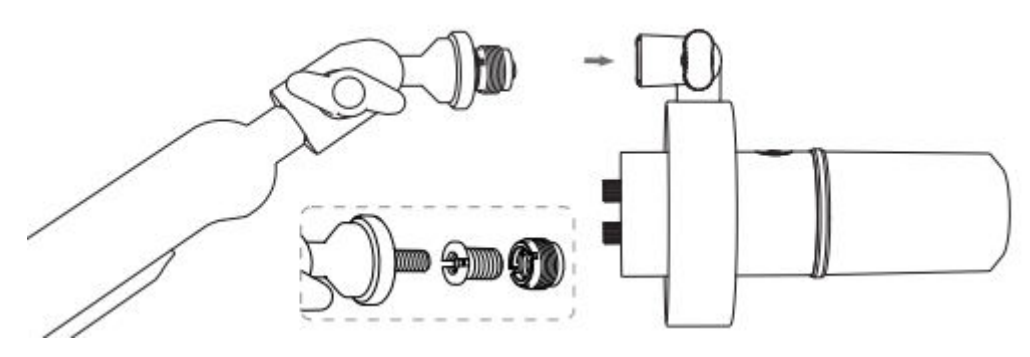

2. USB-C port csatlakoztatásához

Csatlakoztassa a mellékelt USB-kábelt a mikrofon alján található USB C porthoz.

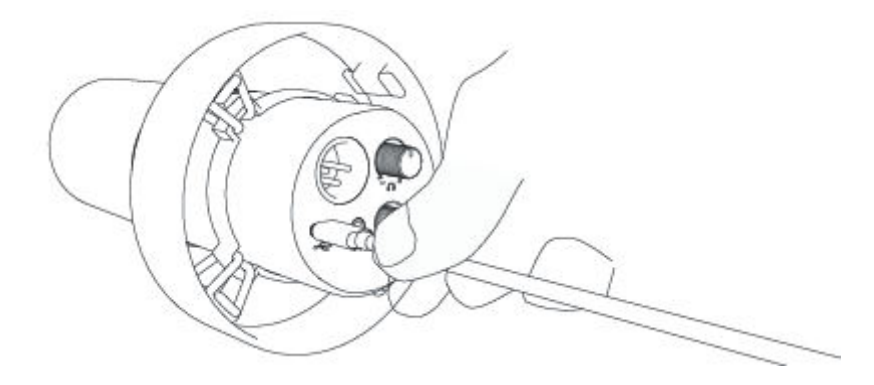

Csatlakoztassa az USB-csatlakozót a számítógéphez.

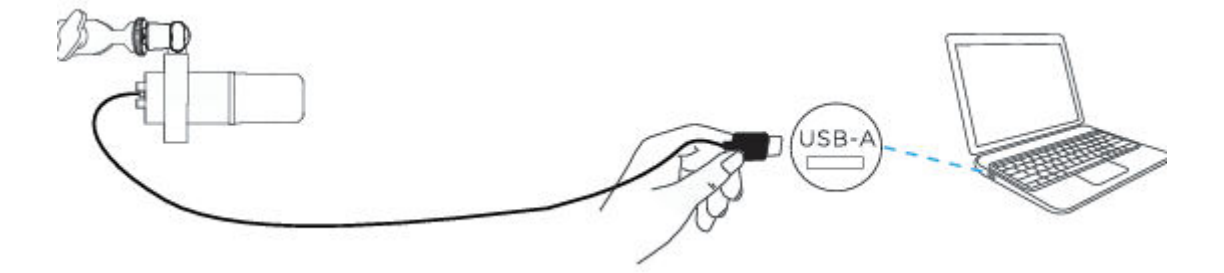

#### 3. XLR port csatlakoztatásához

Csatlakoztassa teljesen a mikrofon alján található XLR-porthoz az XLR-kábelt.

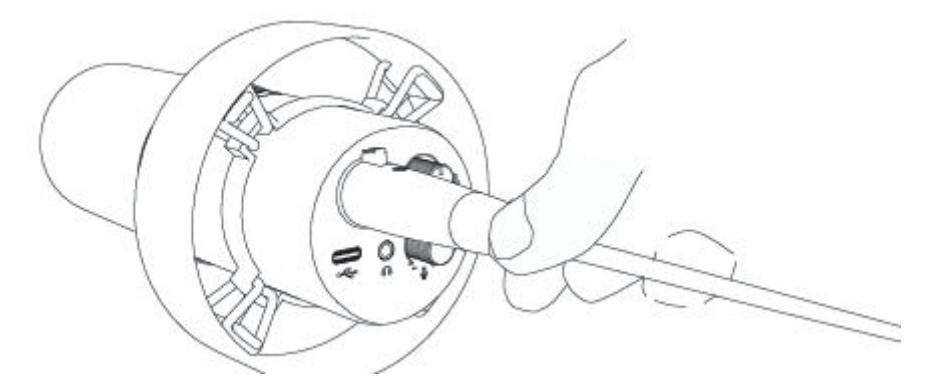

Csatlakoztassa az XLR-kábel apa végét a fantomtáp igényű berendezéshez, majd csatlakoztassa a berendezés csatlakozóját a számítógéphez (a fantomtáp igényű berendezés és a számítógép kivételével).

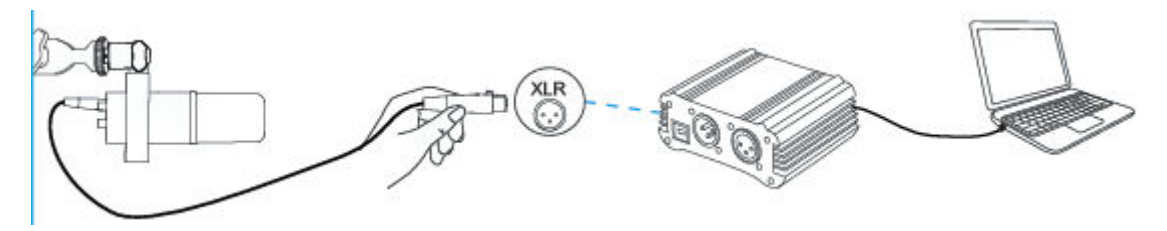

4. A mikrofon teteje mindig a hangforrás felé nézzen.

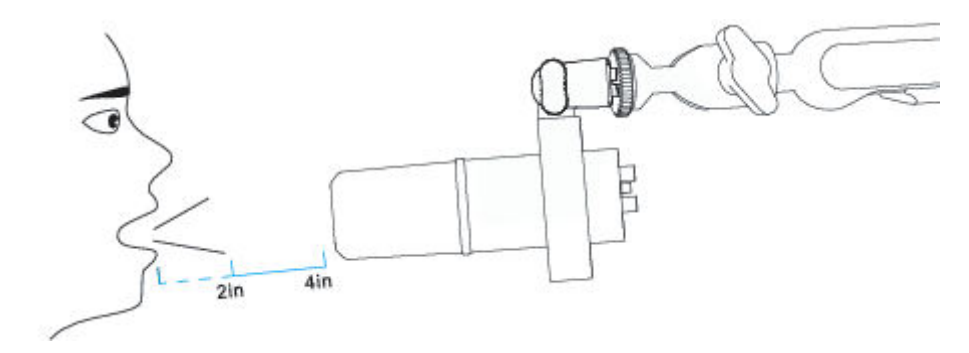

# Néma gomb

Érintse meg a gombot a mikrofon némításához/feloldásához.

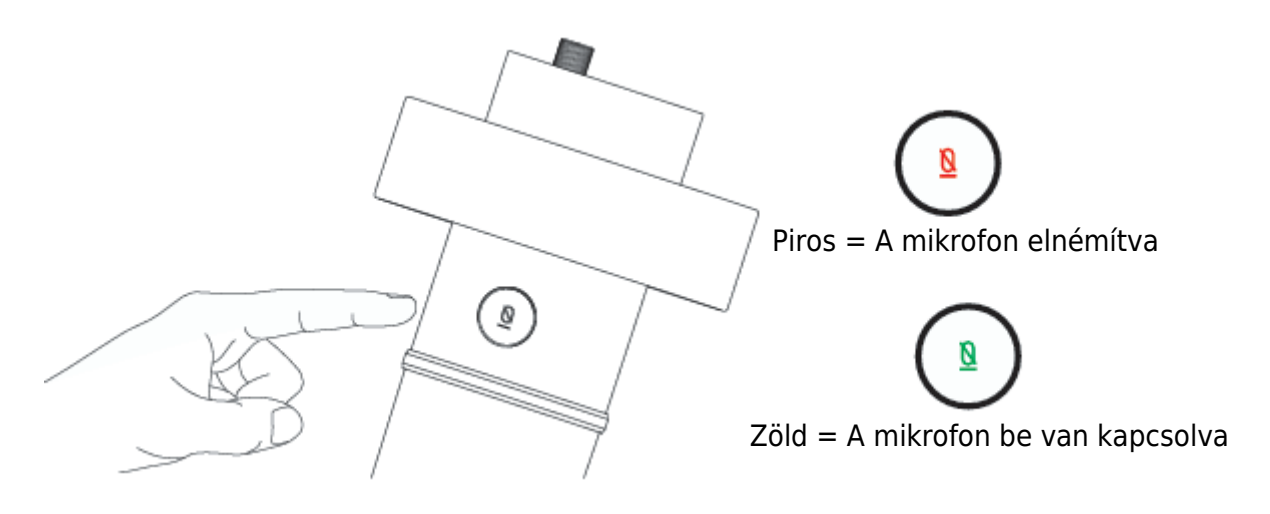

Győződjön meg róla, hogy a LED-lámpa zöld színű, amikor használni kívánja a mikrofont.

# Fejhallgató kimenet

A K688 mikrofonhoz tartozik egy szabványos 1/8" (3,5 mm) fejhallgató-csatlakozó a monitorozáshoz és a lejátszáshoz.

Csatlakoztassa a fejhallgatót a mikrofon alján található 3,5 mm-es csatlakozóhoz, ha valós időben szeretné figyelni a hangját. Válassza a "FIFINE Microphone" mikrofont a számítógép bemeneti eszközeként, ha a hangját a számítógép hangjával keverve szeretné figyelni.

Megjegyzés:

1. Győződjön meg róla, hogy a fejhallgatót teljesen bedugja a mikrofon fejhallgatócsatlakozójába.

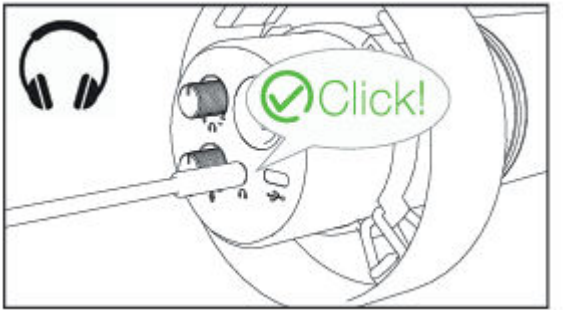

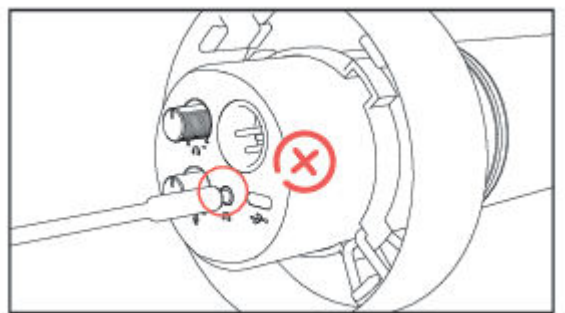

 Ha a mikrofon be van kapcsolva (a némító gomb zöld színnel világít), és a mikrofon erősítése nincs nullára állítva, azonnal hallani fogod a vádat. Nem kell bejelentkezni semmilyen rögzítő szoftverbe (Apple-Macintosh rendszerek) vagy a "hallgasd meg ezt az eszközt" gombra kattintani. (Windows rendszerek).

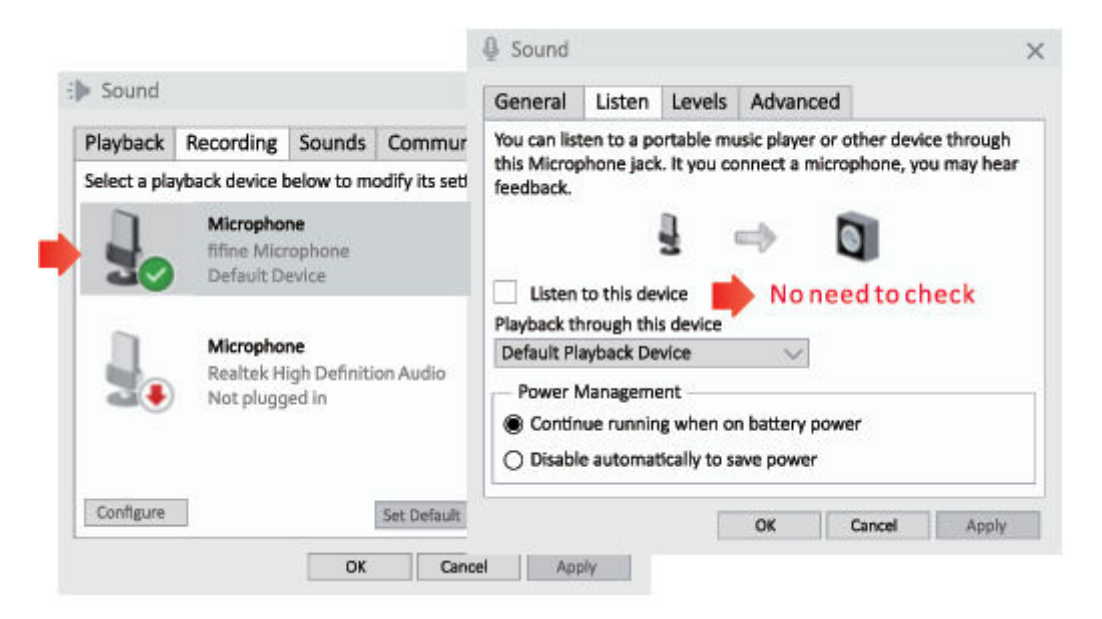

# Apple MAC OS (csak USB csatlakozás esetén alkalmazható)

Csatlakoztassa a mikrofont a Machez. A némító gomb zöld színnel jelez, ami azt jelenti, hogy a mikrofon be van kapcsolva. A Mac automatikusan telepíti a mikrofon illesztőprogramját. Bár lehet, hogy nem jelenik meg erre a folyamatra emlékeztető felugró üzenet.

#### Bemeneti beállítások

1. Menjen a Rendszerbeállítások

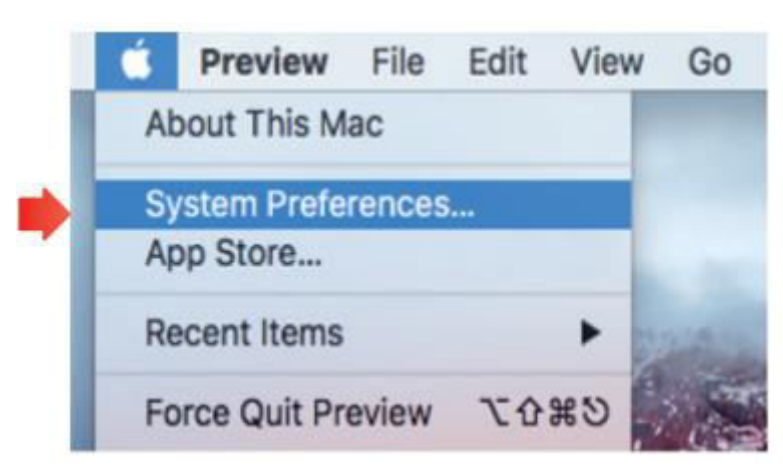

- 0 0 < > III Q Search System Preferences 3 Language & Region Desktop & Dock Mission Security Spotlight Notifications General Screen Saver Control & Privacy V Displays Energy Keyboard Mouse Trackpad Printers & Sound Saver Scanners \* 0 ۲ Extensions Bluetooth Sharing iCloud internet Network Accounts
- 2. Kattintson a Hang gombra a Hang beállítási panel megjelenítéséhez.

3. Kattintson a Bemenet fülre, és győződjön meg róla, hogy a "fifine Microphone" van kiválasztva alapértelmezett bemeneti eszközként. A mikrofon erősítő gombjának állításával növelje vagy csökkentse a mikrofon hangerejét. (A mikrofon bemeneti hangerejét csak az erősítőgomb szabályozza, a számítógép beállítása nem).

|                                                       | Sound Effects  | Output Input |   |    |         |
|-------------------------------------------------------|----------------|--------------|---|----|---------|
| elect a device for sound                              | i input:       |              |   |    |         |
| Name                                                  |                | Туре         |   |    |         |
| nternal Microphone                                    |                | Built-in     |   |    |         |
| ifine Microphone                                      |                | USB          |   | -  |         |
| Settings for the selected of                          | levice:        |              |   | 16 | ))      |
| Settings for the selected o<br>Input volu<br>Input le | levice:<br>ne: | 0            | ? | (È | ))<br>Į |

#### Kimeneti beállítások

#### A hang kimenete a Mac-ről

 A mikrofon automatikusan alapértelmezett kimeneti eszközzé válik, amikor csatlakoztatja a Machez. Ha közvetlenül a Mac beépített hangszórójáról szeretné hallgatni a hangot, kérjük, válassza a "Belső hangszórók" lehetőséget kimeneti eszközként. Ezután állítsa be a kimeneti hangerőt.

|                                         | Sound Effects Compare input         |  |
|-----------------------------------------|-------------------------------------|--|
| Select a device for sound o             | Type                                |  |
| Internal Speakers                       | Built-in                            |  |
| fifine Microphone                       | USB                                 |  |
| Settings for the selected de            | vice:                               |  |
| Settings for the selected de<br>Balance | vice:<br>e:<br>int<br>left<br>night |  |

2. Ha fejhallgatót szeretne csatlakoztatni a Mac-hez, és hallgatni a hangot, kérjük, válassza a Fejhallgatót kimeneti eszközként. Ezután állítsa be a kimeneti hangerőt.

|                             | Sound Effects Output Input |  |
|-----------------------------|----------------------------|--|
| Select a device for sound o | output:                    |  |
| Name                        | Туре                       |  |
| Headphones                  | Headphone port             |  |
| fifine Microphone           | USB                        |  |
| Balance                     |                            |  |
| Balance                     | t                          |  |

#### A mikrofon hangjának kimenete

Csatlakoztassa a fejhallgatót a mikrofon alján található 3,5 mm-es csatlakozóhoz, hogy valós időben hallgathassa a hangját. Kattintson a Kimenet fülre, és válassza a "fifine Microphone" lehetőséget. Megfigyelheti a hangját a Mac hangjával keverve. Húzza a csúszkát a kimeneti hangerő beállításához. (A mikrofonon lévő fejhallgató hangerőszabályzójának beállításával is feljebb vagy lejjebb kapcsolhatja a monitorozás hangerejét).

|                                   | Sound Effects            | Output Input |  |
|-----------------------------------|--------------------------|--------------|--|
| Select a device for sour          | nd output:               |              |  |
| Name                              |                          | Туре         |  |
| Internal Speakers                 |                          | Built-in     |  |
| fifine Microphone                 |                          | USB          |  |
| Settings for the selected         | device:                  |              |  |
| Settings for the selected<br>Bala | idevice:<br>ince:<br>jen |              |  |

## Windows (csak USB-csatlakozás esetén alkalmazható)

Csatlakoztassa a mikrofont a számítógéphez. A némító gomb zöld színnel jelez, ami azt jelenti, hogy a mikrofon be van kapcsolva. A számítógép automatikusan telepíti a mikrofon illesztőprogramját. Lehet, hogy nem lesz felugró üzenet ezen folyamaton keresztül.

#### Bemeneti beállítások

1. Kattintson a jobb gombbal a képernyő jobb alsó sarkában lévő hangszóró ikonra. Kattintson a "Hangbeállítások megnyitása" gombra.

|       | Open Volume Mixer           |
|-------|-----------------------------|
| 1,1)  | Open Sound Settings         |
| 「ノリー」 | Spatial sound (Off)         |
| •     | Sounds                      |
|       | Troubleshoot sound problems |
|       |                             |

2. Kattintson a Hang panelre.

|           | Satings |                                                                                                    | - D X                                                                                                    |
|-----------|---------|----------------------------------------------------------------------------------------------------|----------------------------------------------------------------------------------------------------|
| 40) Sound |         | Sound<br>Cutput<br>Choose your output device<br>International devices that the devices that the devices the devices the devices | Sound Control Panel<br>Bustooth and other davios<br>Sound Control Panel<br>Microphone phacy settings<br>Ease of Access audio settings |

3. Kattintson a Felvétel fülre, és válassza a "fifine Microphone" eszközt alapértelmezett eszközként. Amikor a mikrofonba beszél, a hangerőmérő zöldre vált és ugrálni fog. Ha ez nem változik, kérjük, állítsa vissza a számítógépet, és csatlakoztassa újra a mikrofont a számítógép rendelkezésre álló USB-portjaiba.

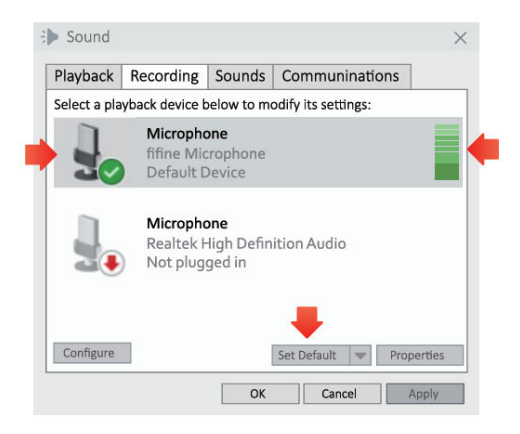

4. A bemeneti hangerő beállítása. Kattintson duplán a "fifine Microphone" elemre a Mikrofon tulajdonságai ablak megnyitásához, és kattintson a Levels (Szintek) fülre. A mikrofon erősítő gombjának beállításával növelje vagy csökkentse a mikrofon hangerejét. (A mikrofon bemeneti hangerejét csak az erősítőgomb szabályozza, a számítógép beállítása nem).

|              | Recording                              | Sounds   | Communinations        |                |   |   |
|--------------|----------------------------------------|----------|-----------------------|----------------|---|---|
| ielect a pla | yback device b                         | Micropho | ne Properties         |                | × |   |
|              | Microphon<br>fifine Micr<br>Default De | Microp   | Listen Levels Advance | +8dB 4 Balance |   | 2 |
|              | Micropho<br>Realtek Hi<br>Not plugg    |          |                       |                |   | 7 |
| Configure    |                                        |          |                       |                |   |   |

#### Kimeneti beállítások

#### A hang kimenete a számítógépről

 A mikrofon automatikusan alapértelmezett kimeneti eszközzé válik, amikor csatlakoztatja a számítógéphez. Ha közvetlenül a számítógép beépített hangszórójáról szeretné hallgatni a hangot, kattintson a Hang panel "Lejátszás" fülére, és válassza a "Realtek High-Definition Audio" opciót alapértelmezett kimeneti eszköznek.

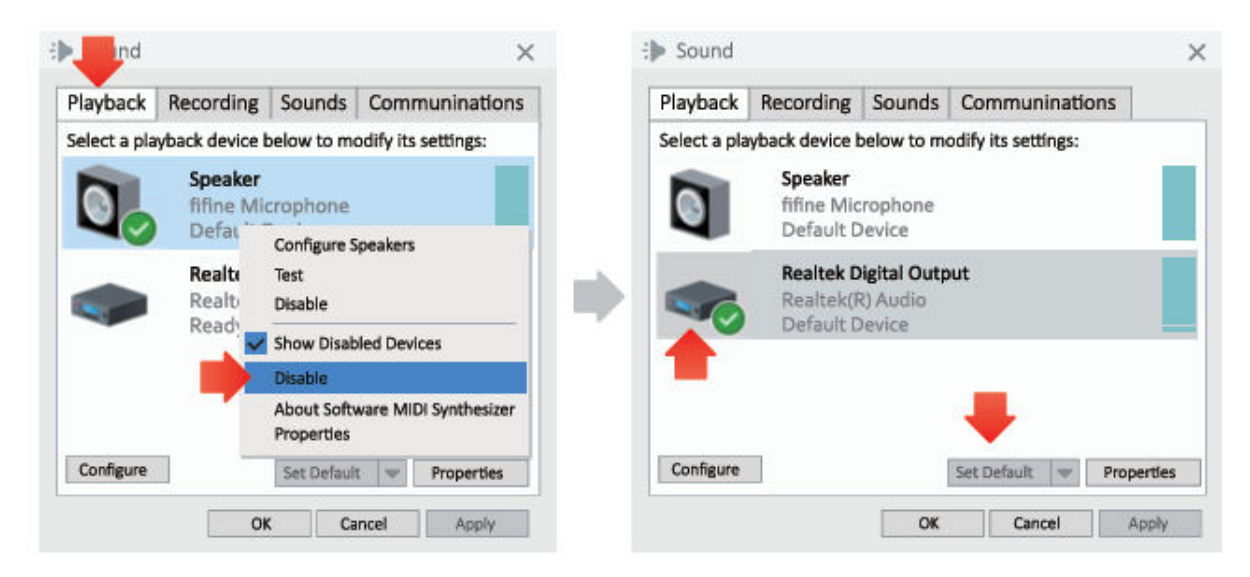

2. Ha fejhallgatót szeretne csatlakoztatni a számítógéphez és hallgatni a hangot, válassza a Fejhallgatót kimeneti eszközként.

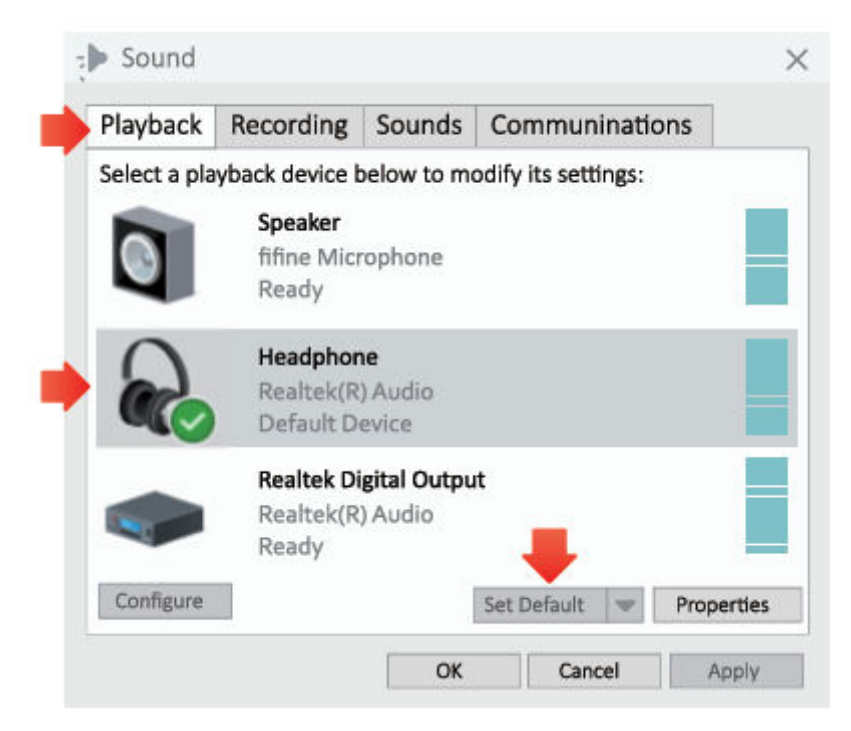

3. Kattintson a használt hangszóróra - Tulajdonságok - Szintek, húzza a haladási sávot a kimenet hangerejének beállításához.

#### A mikrofon hangjának kimenete

 Csatlakoztassa a fejhallgatót a mikrofon alján található 3,5 mm-es csatlakozóhoz, hogy valós időben hallgathassa a hangját. Kattintson a Hangpanel lejátszás lapjára, és válassza a "fifine Microphone" (fifine mikrofon) opciót alapértelmezett kimeneti eszközként. A hangját a számítógép hangjával keverve figyelheti meg.

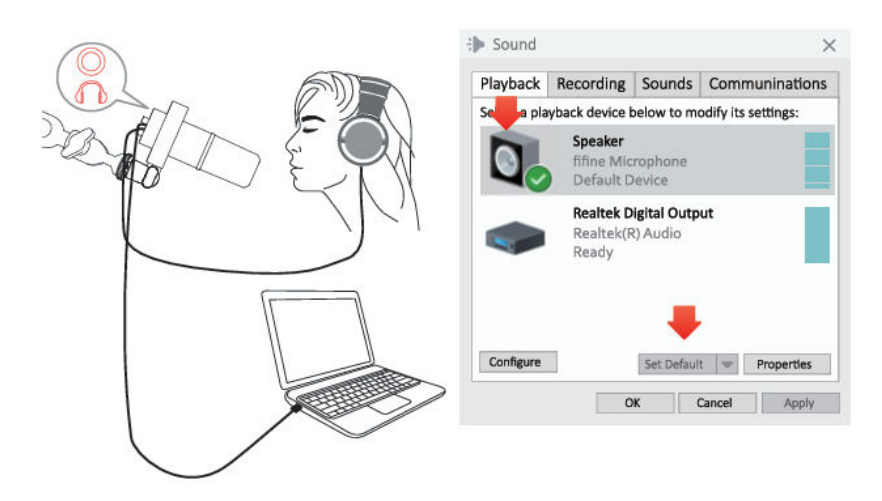

 Kattintson a Hangszóró (fifine mikrofon) - Tulajdonságok - Szintek, és húzza a haladási sávot a kimeneti hangerő beállításához. (A mikrofonon lévő fejhallgató hangerőszabályzójának beállításával is felfelé vagy lefelé állíthatja a megfigyelési hangerőt.)

| Playback     | Recording                          | So                     | General | Levels | Enhancements | Advanced | Spatial sour | nd  |   |
|--------------|------------------------------------|------------------------|---------|--------|--------------|----------|--------------|-----|---|
| select a pla | yback device b                     | pelo                   | 2.5     |        | _            |          |              |     |   |
|              | Speaker<br>fifine Mic<br>Default D | ropl<br>evic           | Speaker | -      |              | 67       | Balar        | nce |   |
| <b></b>      | Realtek D<br>Realtek(F<br>Ready    | <b>igit</b> a<br>ξ) Αι | Microph | none   |              | 63       | Balar        | nce |   |
| Configure    |                                    | Se                     |         |        |              |          | C.d.         | 12  | - |

Tippek: (Mac és Windows rendszerre alkalmazható)

- 1. Ha a számítógép azt jelzi, hogy nem tudja azonosítani ezt az USB-eszközt, indítsa újra a számítógépet, és csatlakoztassa újra a mikrofont egy másik USB-porthoz.
- Ha a mikrofon felismerhető, de nem jön ki hang, ellenőrizze, hogy a Rendszerhang elnémítva van-e, és hogy a mikrofonon lévő gombot a minimumra állította-e. Győződjön meg róla, hogy a LED-kijelző zöld (azt jelenti, hogy a mikrofon be van kapcsolva).

 Ha a számítógépen Windows fut, kérjük, jelölje be a "Listen to this device" jelölőnégyzetet, amikor bármilyen felvételi szoftvert (pl. Audacity) vagy csevegőszoftvert (pl. Skype) használ, különben dupla hangot fog hallani, akárcsak a visszhang.

Kattintson a "Felvétel" fülre és kattintson a FIFINE mikrofonra - Tulajdonságok -Meghallgatás - jelölje ki a "Listen to this device" jelölőnégyzetet - Alkalmazás.

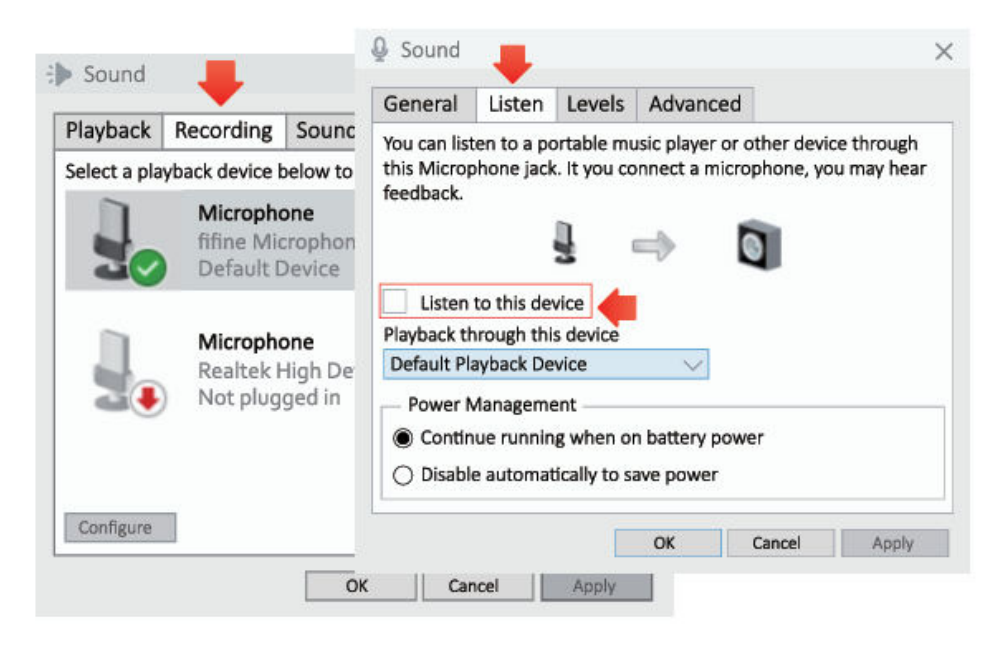

 4. Ha a számítógépen Windows 10 fut, kérjük, válassza a beállítások > adatvédelem
> mikrofon menüpontot, és kattintson a Mikrofonhoz való hozzáférés engedélyezése alkalmazások számára ON-ra, majd indítsa újra.

# Felvételi szoftver beállításai

 A felvételi szoftver használatakor válassza ki a "fifine Microphone" bemeneti eszközként a beállítások közül a "fifine Microphone" opciót. Vegyük például az Audacity-t.

Ha a hangot a számítógép fejhallgató-csatlakozójáról figyeli, válassza a "Headphone (Realtek (R) Audio)" (Fejhallgató (Realtek (R) Audio)) lehetőséget kimeneti eszközként. Ha a mikrofon fejhallgató csatlakozójáról monitoroz, válassza a fifine Microphone-t kimeneti eszközként.

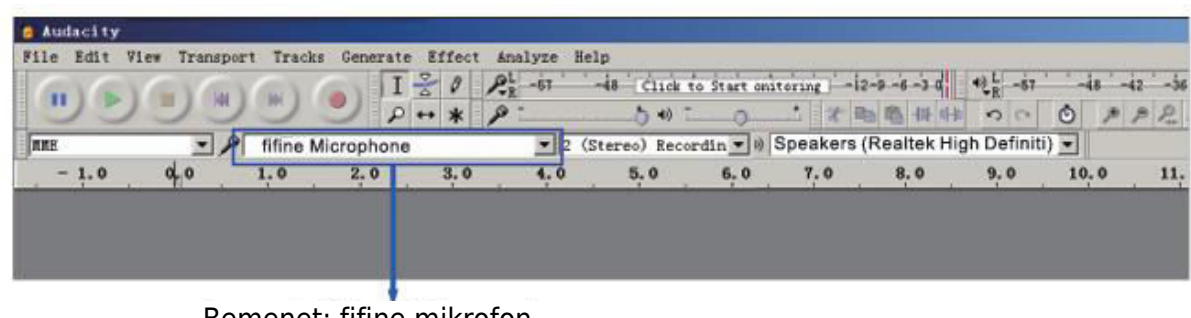

Bemenet: fifine mikrofon

| Audacity    |              |          |             |          |            |             |             |                                 |     |     |     |
|-------------|--------------|----------|-------------|----------|------------|-------------|-------------|---------------------------------|-----|-----|-----|
| File Edit W | lew Transpor | rt Track | cs Generate | Effect a | Analyze He | lp          |             |                                 |     |     |     |
| 6.6         | GAG          | 6        | I           | 301      | 2L -57     | 48 Click    | to Start Me | mitoring -12-9 -6 -3 0 12 -67   | -48 | -42 | '-j |
| 90          | 00           | 9        | 20          | + * /    | 9 -        |             |             |                                 | 5   | 1 × | 2   |
| IDE         | • 10         | fifine   | Microphone  | 8        | • 2 (S     | tereo) Reco | ordin •     | speaker (fifine Microphone)     | 7   |     |     |
| - 1.0       | 0,0          | 1.0      | 2.0         | 3.0      | 4.0        | 5.0         | 6.0         | Microsoft Sound Mapper - Output | . ( |     | 11  |
|             |              |          |             |          |            |             |             | Speakers (Realtek High Definiti |     |     |     |
|             |              |          |             |          |            |             |             |                                 |     |     |     |
|             |              |          |             |          |            |             |             |                                 |     |     |     |
|             |              |          |             |          |            |             |             |                                 | Т   |     |     |

Kimenet: Pls válassza ki a megfelelő kimenetet

Tippek: Ha a felvételi szoftver (például az Audacity) nem ismeri fel a mikrofont, kérjük, először jelentkezzen ki a szoftverből, csatlakoztassa újra a mikrofont a számítógéphez, majd indítsa el újra a szoftvert. Ekkor a mikrofon a bemeneti eszköz legördülő opciójában lesz.

- 1. Győződjön meg róla, hogy a hangrendszerből kipipálja a "Hallgassa ezt az eszközt" jelölőnégyzetet, amikor bármilyen felvételi szoftvert használ, különben duettet hallana magáról, mintha túl sok visszhangot hallana.
- 2. Windowsos számítógép esetén az Audacity használatát javasoljuk. Apple számítógépek esetén a QuickTime Player-t használhatja a felvétel teszteléséhez.
- 3. A használat javítására többféleképpen is van lehetőség. Jöjjön el weboldalunkra, hogy megkeresse a műszaki támogatási megoldást az Önt érdeklő témában.

# Fontos közlemény

#### A hangerőszintek beállítása

Ideális esetben a mikrofon szintjének a lehető legmagasabbnak kell lennie anélkül, hogy túlterhelné a számítógép bemenetét. Ha torzítást hall, vagy a felvételi programja következetesen túlterhelt (csúcsszintű) szintet mutat, akkor a mikrofon hangerejét (vagy szintjét) a mikrofon vagy a számítógép beállításán lévő mikrofonerősítő gombon keresztül csökkentse. Ha a felvételi programja nem mutat elégséges szintet, növelheti a mikrofon erősítését a mikrofon vagy a számítógép beállításán található mikrofonerősítő gombon keresztül.

#### Szoftver kiválasztása

Számos felvételi szoftver választható. Az interneten ingyenesen elérhető Audacity egy széles körben használt szoftver. Ha a mikrofont az Audacity betöltése UTÁN csatlakoztatjuk, előfordulhat, hogy nem ismeri fel a mikrofont, miközben már rögzíthet, az eredmény nem lesz kielégítő. Ha ez történik, indítsa újra az Audacity-t azután, hogy az USB-t bedugta a számítógépbe, és kattintson a Fifine Microphone opcióra.

#### A mikrofon elhelyezése

A legjobb frekvenciaválasz eléréséhez fontos, hogy a mikrofon kapszulája (a mikrofon teteje) a felhasználó szájára, hangszerére vagy bármely más hangforrásra irányuljon. A legjobb tartomány 2-6 hüvelyk.

#### A mikrofon védelme

Kerülje, hogy a mikrofont hosszabb időre a szabadban vagy olyan helyen hagyja, ahol a hőmérséklet meghaladja a 43 °C-ot (110 °F). A rendkívül magas páratartalmat szintén kerülni kell.

#### **Tippek:**

- Válassza ki a kimeneti beállítást. Ha mikrofont csatlakoztat a számítógéphez, akkor törli a hangot bármely más lejátszott hangfájlból, vagy nincs hang a lejátszáson, manuálisan ki kell választania a "hangszórót a lejátszáson, manuálisan ki kell választania a "hangszórót" (Realtek High-Definition Audio)" mint alapértelmezett lejátszási eszközt, ha a számítógép hangját a számítógép beépített hangszóróján keresztül szeretné kimeneti.
- A K688 egy dinamikus mikrofon. A mikrofon összes funkcióbillentyűje és fejhallgató-monitorozása csak USB-C port csatlakoztatásakor érhető el, de XLR port csatlakoztatásakor érvénytelen. (A mikrofont hangkártyán vagy keverőpulton működtetheti, ha (XLR-csatlakozást használ.)
- 3. Nem tartalmaz XLR-kábelt.
- 4. Ha a mikrofont egyszerre kell csatlakoztatnia különböző eszközökhöz Type-C porton és XLR porton keresztül. Javasoljuk, hogy először az XLR, majd a Type-C portot csatlakoztassa. (Különben előfordulhat, hogy nem lesz hang az XLRcsatlakozásból.
- Az asztali rögzítő legfeljebb 65 mm (2,5 hüvelyk) vastagságú asztalt támogat.
- Ne használja a terméket 1,5 kg/3,3 fontot meghaladó tárgyak felakasztására.
- A gémkar állvány mozgatásakor ne tegye a kezét a gémkar szegmensek közé.
- Legyen különösen óvatos, ha gyermekek közelében állítja fel.
- Tartsa távol a terméket a szennyeződésektől és portól. Ha szennyeződik, enyhén törölje át egy kevés vízzel és enyhe, semleges tisztítószerrel megnedvesített puha ruhával. Az illékony szerek károsíthatják a terméket.

# Specifikáció

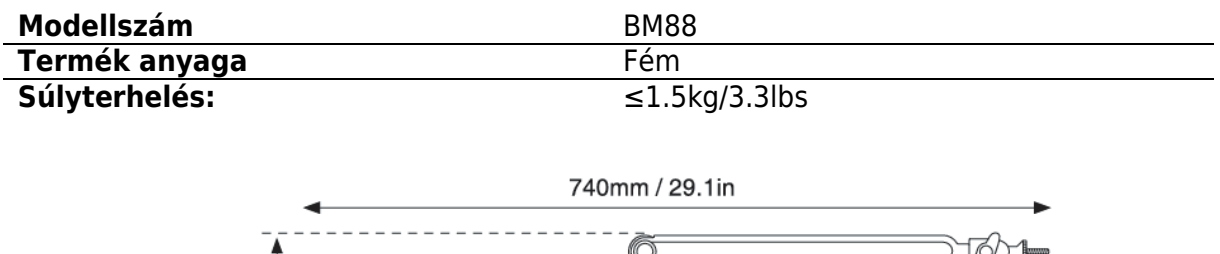

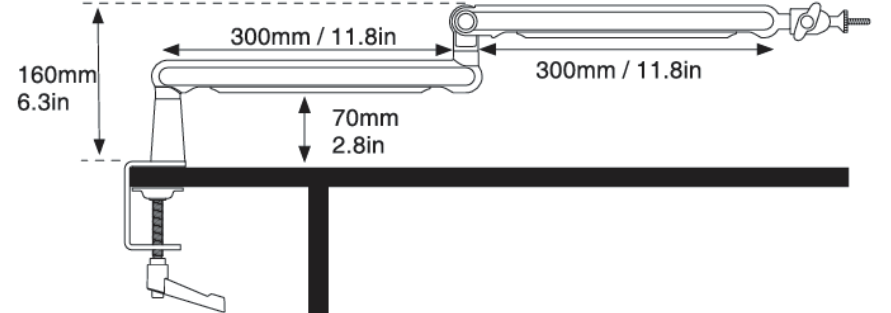

| Modellszám     | K688                |
|----------------|---------------------|
| Típus          | Dinamikus           |
| Polar mintázat | Kardioid            |
| Port           | USB-C típusú és XLR |
| Tápegység      | 5±0.25V             |
| S/N arány      | >75dB               |
| Érzékenység    | -58±3dB             |

# Jótállási feltételek

Az Alza.cz értékesítési hálózatában vásárolt új termékre 2 év garancia vonatkozik. Ha a garanciaidő alatt javításra vagy egyéb szolgáltatásra van szüksége, forduljon közvetlenül a termék eladójához, a vásárlás dátumával ellátott eredeti vásárlási bizonylatot kell bemutatnia.

# Az alábbiak a jótállási feltételekkel való ellentétnek minősülnek, amelyek miatt az igényelt követelés nem ismerhető el:

- A terméknek a termék rendeltetésétől eltérő célra történő használata, vagy a termék karbantartására, üzemeltetésére és szervizelésére vonatkozó utasítások be nem tartása.
- A termék természeti katasztrófa, illetéktelen személy beavatkozása vagy a vevő hibájából bekövetkezett mechanikai sérülése (pl. szállítás, nem megfelelő eszközökkel történő tisztítás stb. során).
- A fogyóeszközök vagy alkatrészek természetes elhasználódása és öregedése a használat során (pl. akkumulátorok stb.).
- Káros külső hatásoknak való kitettség, például napfény és egyéb sugárzás vagy elektromágneses mezők, folyadék behatolása, tárgyak behatolása, hálózati túlfeszültség, elektrosztatikus kisülési feszültség (beleértve a villámlást), hibás tápvagy bemeneti feszültség és e feszültség nem megfelelő polaritása, kémiai folyamatok, például használt tápegységek stb.
- Ha valaki a termék funkcióinak megváltoztatása vagy bővítése érdekében a megvásárolt konstrukcióhoz képest módosításokat, átalakításokat, változtatásokat végzett a konstrukción vagy adaptációt végzett, vagy nem eredeti alkatrészeket használt.

# EU-megfelelőségi nyilatkozat

Ez a berendezés megfelel a 2014/30/EU irányelv alapvető követelményeinek és egyéb vonatkozó rendelkezéseinek, valamint a 2011/65/EU módosított (EU) 2015/863 irányelvnek.

# CE

# WEEE

Ezt a terméket nem szabad normál háztartási hulladékként ártalmatlanítani az elektromos és elektronikus berendezések hulladékairól szóló uniós irányelvnek (WEEE - 2012/19 / EU) megfelelően. Ehelyett vissza kell juttatni a vásárlás helyére, vagy át kell adni az újrahasznosítható hulladékok nyilvános gyűjtőhelyén. Azzal, hogy gondoskodik a termék megfelelő ártalmatlanításáról, segít megelőzni a környezetre és az emberi egészségre gyakorolt esetleges negatív következményeket, amelyeket egyébként a termék nem megfelelő hulladékkezelése okozhatna. További részletekért forduljon a helyi hatósághoz vagy a legközelebbi gyűjtőhelyhez. Az ilyen típusú hulladék nem megfelelő ártalmatlanítása a nemzeti előírásoknak megfelelően pénzbírságot vonhat maga után.

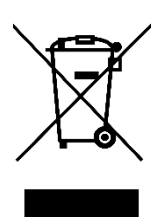

Sehr geehrter Kunde,

vielen Dank für den Kauf unseres Produkts. Bitte lesen Sie die folgenden Anweisungen vor dem ersten Gebrauch sorgfältig durch und bewahren Sie diese Bedienungsanleitung zum späteren Nachschlagen auf. Beachten Sie insbesondere die Sicherheitshinweise. Wenn Sie Fragen oder Kommentare zum Gerät haben, wenden Sie sich bitte an den Kundenservice.

| $\bowtie$  | www.alza.de/kontakt |
|------------|---------------------|
| $\odot$    | 0800 181 45 44      |
|            |                     |
| $\bowtie$  | www.alza.at/kontakt |
| $\bigcirc$ | +43 720 815 999     |
|            |                     |

Lieferant Alza.cz a.s., Jankovcova 1522/53, Holešovice, 170 00 Prag 7, www.alza.cz

# Packungsinhalt

- 1. Mikrofon mit Stoßdämpferhalterung
- 2. USB-Kabel
- 3. Mikrofon-Auslegerarm
- 4. Schreibtischklammer
- 5. Drehbarer Kugelkopf
- 6. 1/4" auf 3/8" Adapter
- 7. 3/8" auf 5/8" Adapter
- 8. Inbusschlüssel
- 9. Benutzerhandbuch

# **Beschreibung des Produkts**

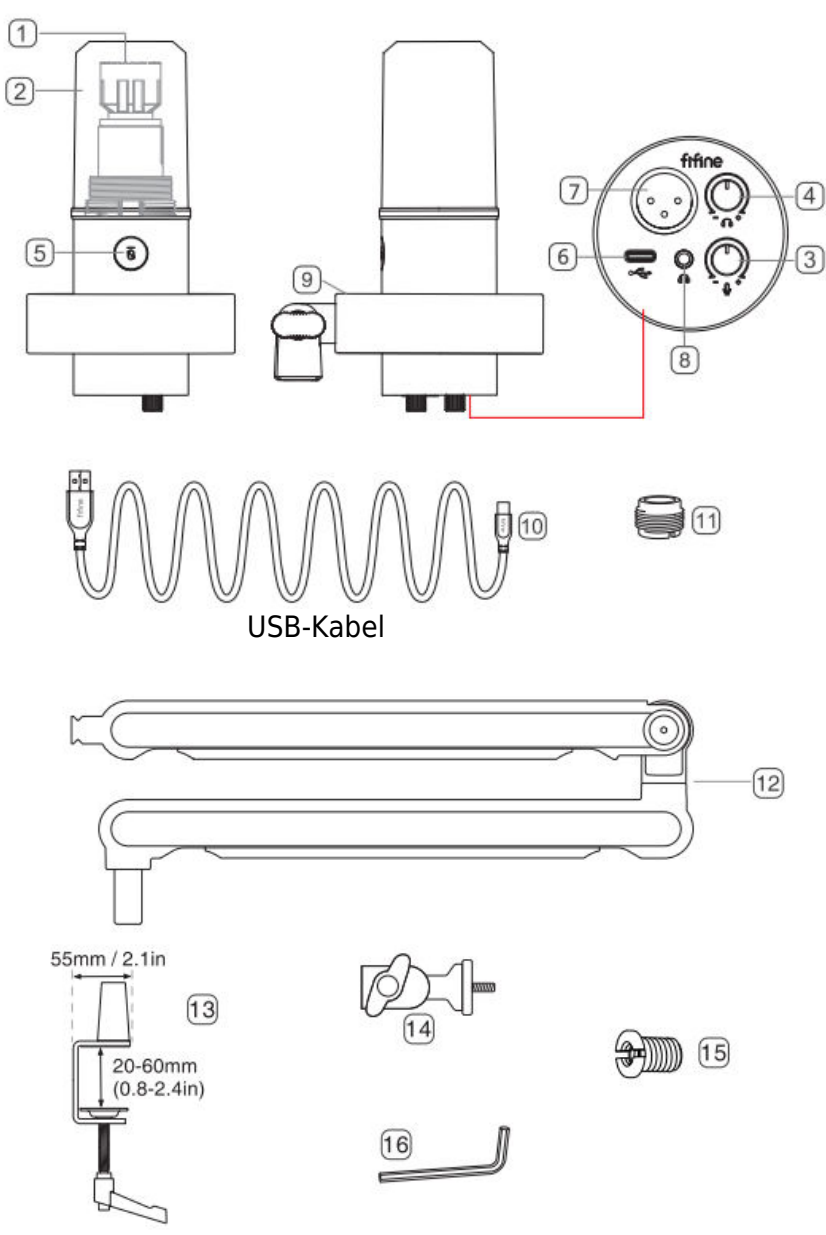

- 1. Mikrofonkapsel Dynamisches Mikrofon mit nierenförmiger Richtcharakteristik.
- 2. Abnehmbare Windschutzscheibe Bietet maximalen Schutz vor plosiven Atemgeräuschen. Kann durch Abschrauben der Basis des Windschutzes und vorsichtiges Ziehen entfernt werden.
- 3. Mikrofon-Lautstärkeregler Regelt die Lautstärke des Mikrofons.
- 4. Kopfhörer-Lautstärkeregler Regelt die Lautstärke des Kopfhörers.
- 5. Stummschalttaste und LED-Anzeige Tippen Sie hier, um das Mikrofon stummzuschalten oder die Stummschaltung aufzuheben. Wenn das Licht grün leuchtet, ist das Mikrofon aktiv, wenn das Licht rot leuchtet, ist das Mikrofon stummgeschaltet.
- 6. USB-C-Ausgang Schließen Sie das Gerät über das mitgelieferte USB-Kabel direkt an Ihren Computer an.
- 7. XLR-Ausgang Anschluss an die Phantomspeisung der Schnittstelle, an ein Mischpult oder an ein Audio-Interface mit XLR-Kabel (ausgenommen).
- 8. Kopfhörerbuchse 1/8 Zoll (3,5 mm) Stereobuchse zum Abhören Ihrer Stimme in Echtzeit.
- 9. Shock Mount Isoliert das Mikrofon und unterdrückt den Klang von ungewollten Stößen und Schlägen.
- 10. USB-Kabel Typ A auf Typ C USB-Kabel. (Nur das mitgelieferte USB-Kabel ist zu 100 % garantiert kompatibel).
- 11. 5/8"-Außengewinde auf 3/8"-Innengewinde für den Anschluss des Mikrofons an das mitgelieferte Galgenstativ.
- 12. Mikrofonarm Hält das Mikrofon stabil.
- 13. Schreibtischklammer
- 14. Drehbarer Kugelkopf
- 15. 1/4" auf 3/8" Adapter
- 16. Inbusschlüssel

#### Anleitung

1. Installation der Tischklemme - Setzen Sie die Tischklemme auf die Tischkante und schrauben Sie die Ratsche der Tischklemme gegen den Uhrzeigersinn, um sie sicher an der Tischkante zu befestigen.

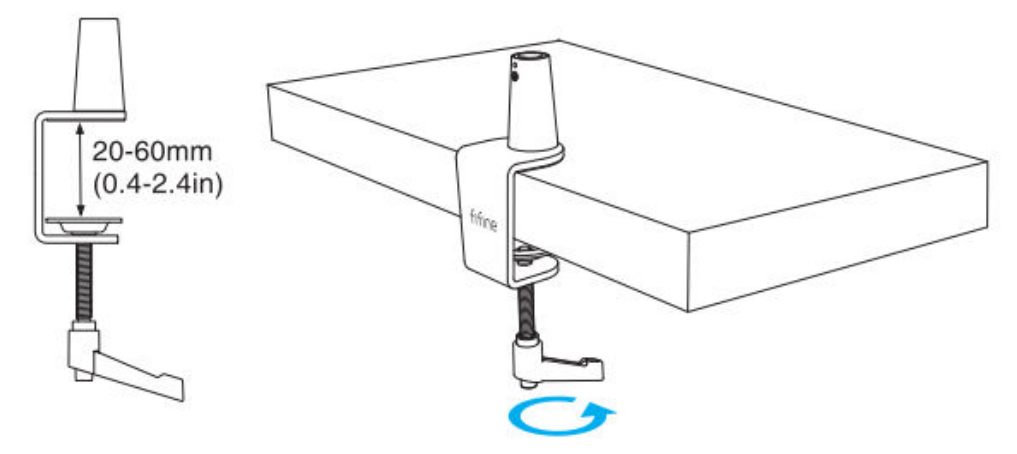

Wenn der Platz auf der Arbeitsfläche begrenzt ist (oder es Hindernisse gibt), stellen Sie die Tischklemme auf einen Bereich ein, der der Dicke der Tischplattenkante entspricht, und setzen Sie sie dann auf die Tischplattenkante. Ziehen Sie die Ratsche nach links herunter und ziehen Sie sie dann nach rechts fest.

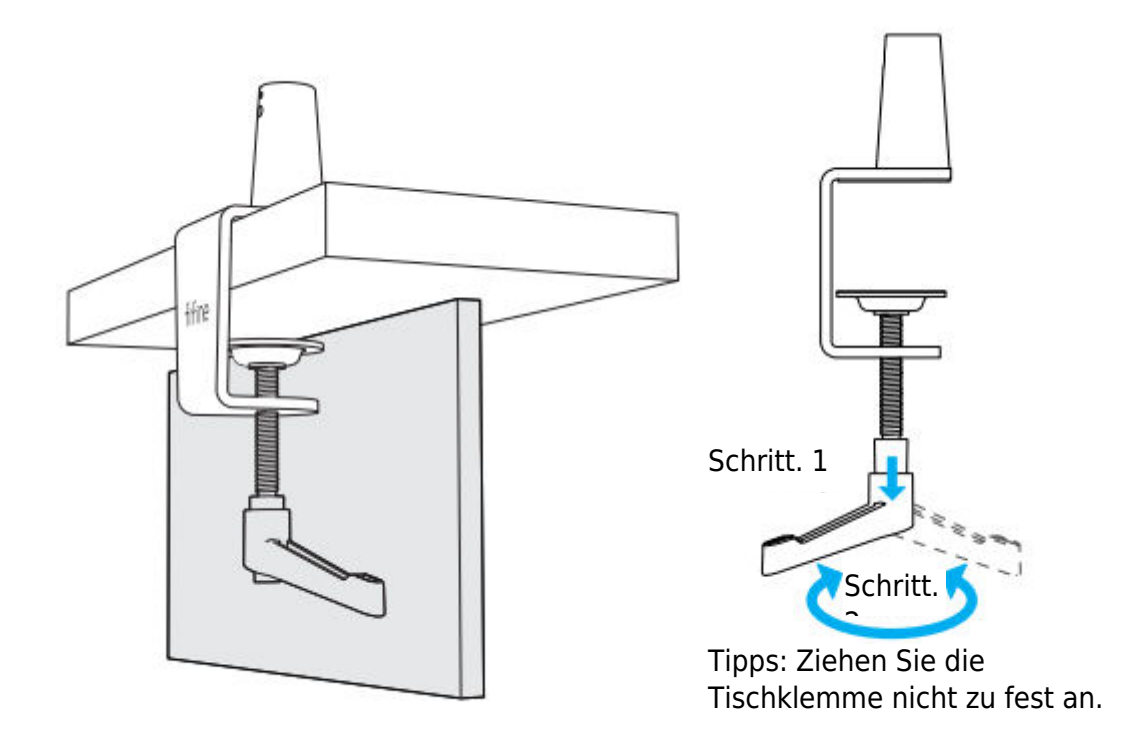

Achten Sie darauf, dass sowohl die Ober- als auch die Unterseite der Tischklemme auf einer ebenen Fläche aufliegen. Zu stark abgerundete oder überhängende Tischkanten sind keine guten Montageflächen.

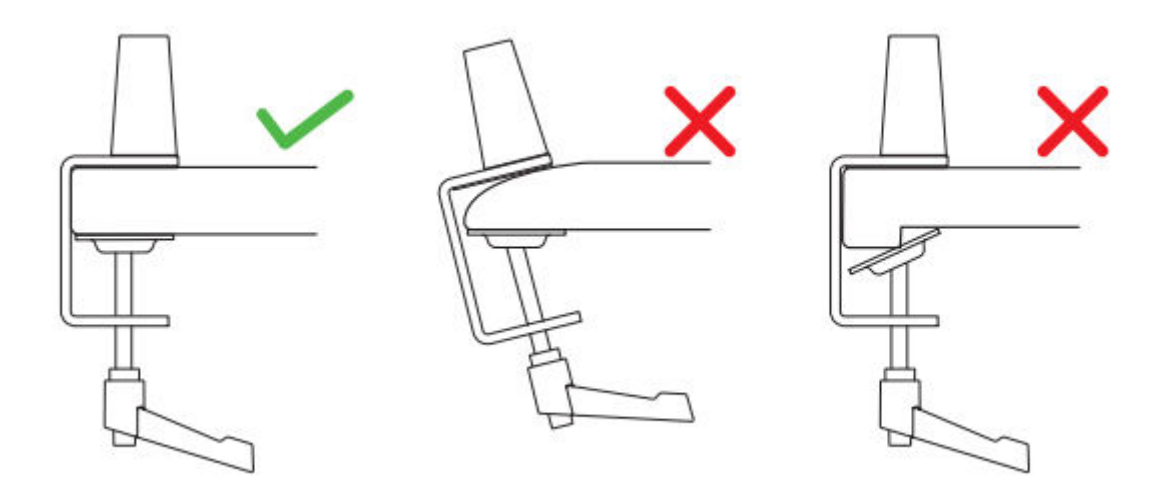

2. Installation des Auslegerarms: Lösen Sie die Schraube an der Tischklemme mit einem Schraubenschlüssel gegen den Uhrzeigersinn, um genügend Platz in der Öffnung für den Auslegerarm zu schaffen. Ziehen Sie die Schraube im Uhrzeigersinn an, um den Auslegerarm und die Tischklemme fest zu verbinden.

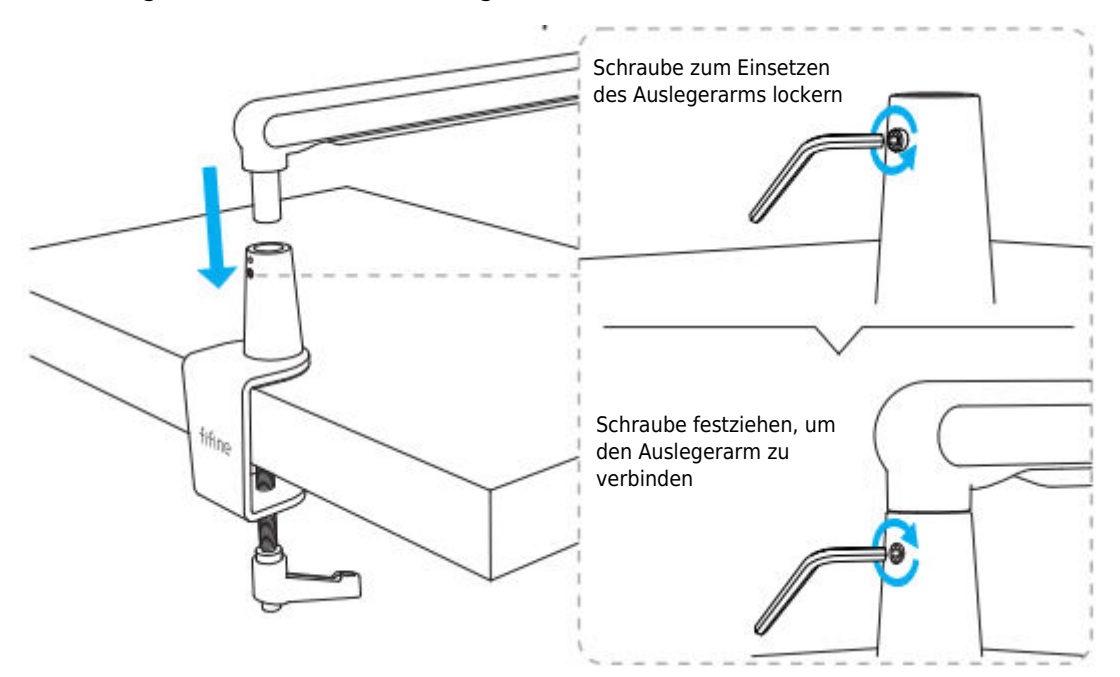

3. Installation des drehbaren Kugelkopfes: Lösen Sie den Knopf gegen den Uhrzeigersinn, um den drehbaren Kugelkopf in den Auslegerarm einzubauen, und schrauben Sie den Knopf im Uhrzeigersinn, um ihn fest anzuziehen.

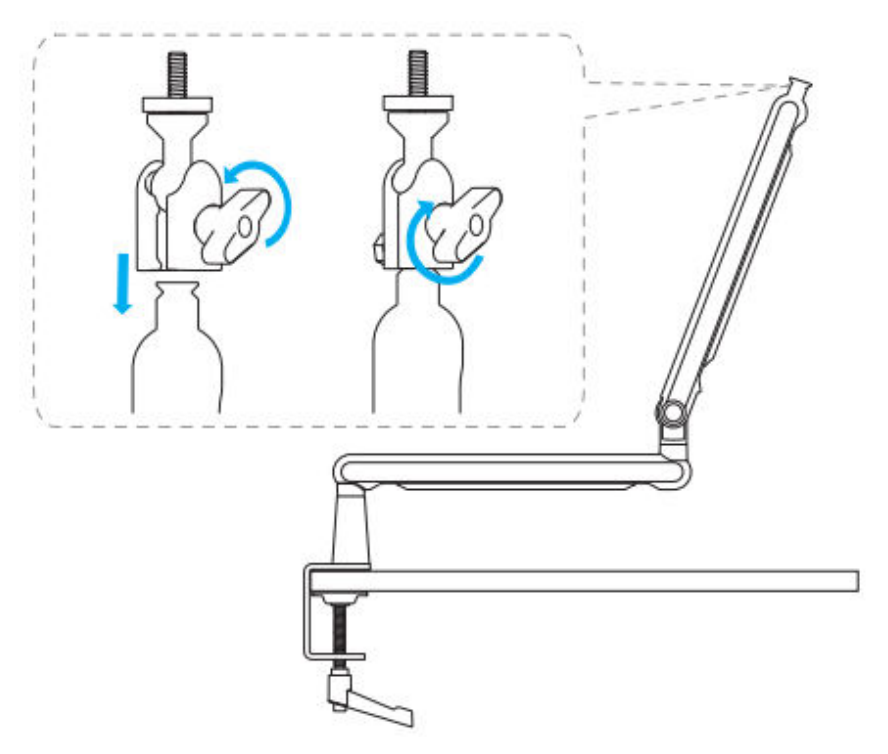
4. Einstellung des Auslegerarms: Lösen Sie die Schraube mit dem Inbusschlüssel gegen den Uhrzeigersinn, stellen Sie den Auslegerarm auf einen geeigneten Winkel ein und ziehen Sie die Schraube dann im Uhrzeigersinn fest.

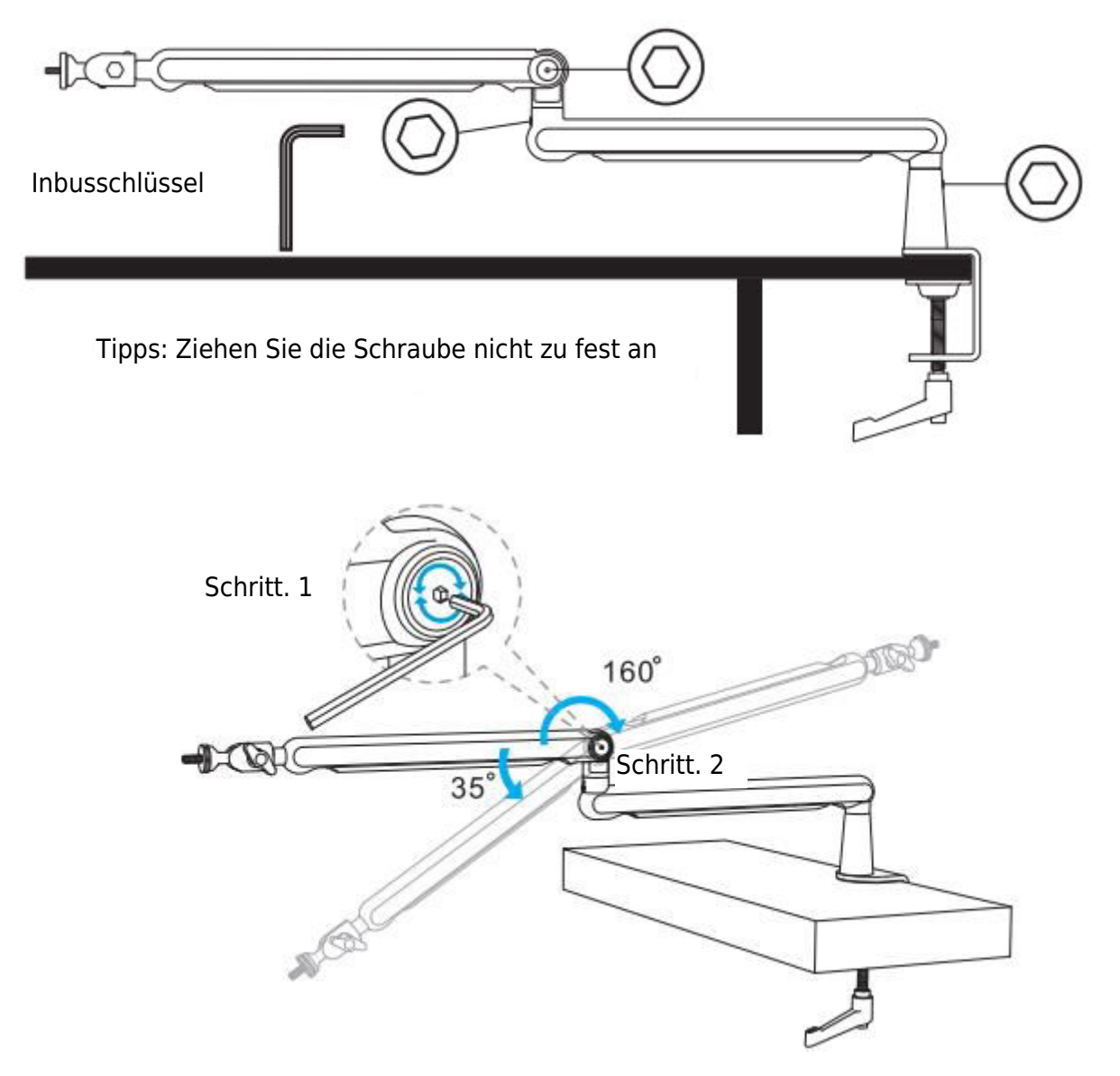

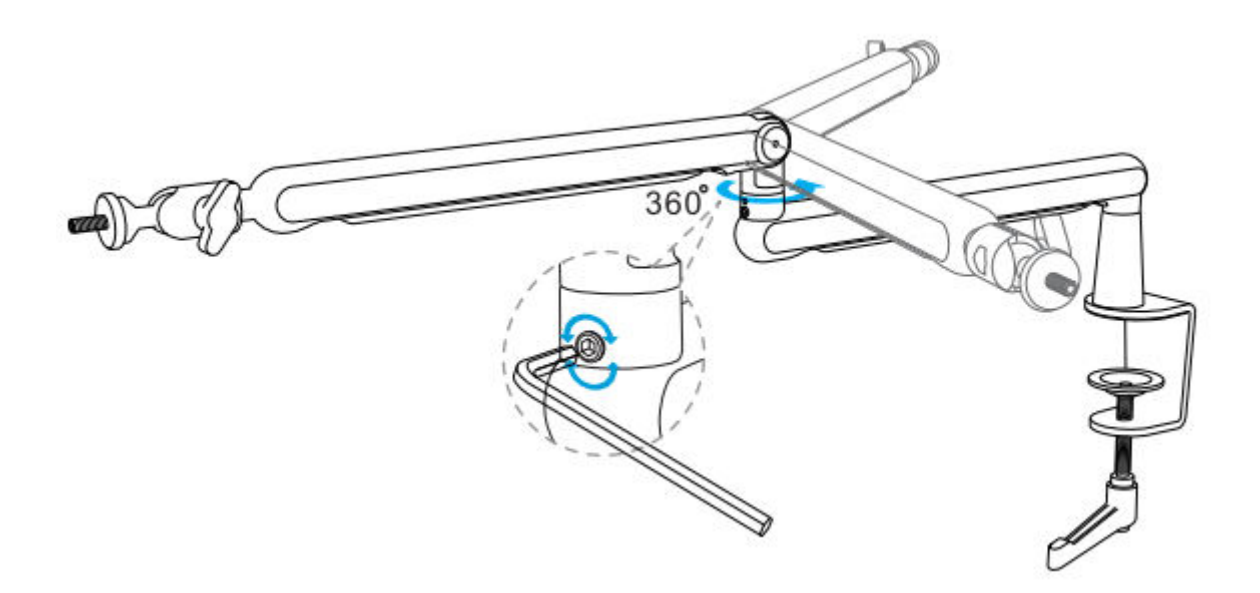

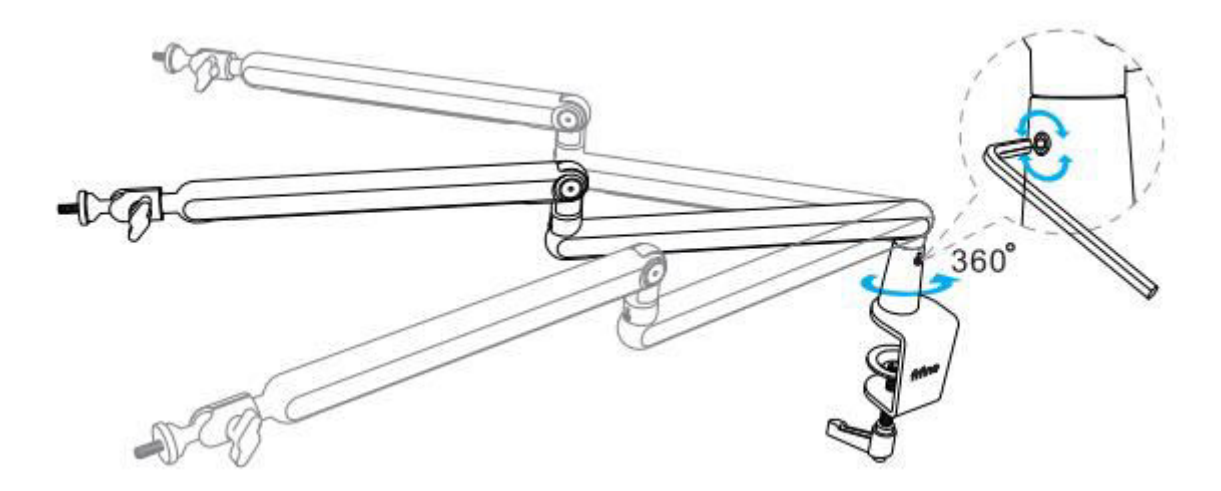

## Anwendung des Ständers

 Mikrofon-/Dämpfer-/Kamerainstallation: Schrauben Sie den passenden Adapter in das Gelenk des Armstativs und setzen Sie dann das Mikrofon in das Gelenk ein. Ziehen Sie die Sicherungsmutter gegen den Uhrzeigersinn an, um Ihr Mikrofon fest mit dem Armständer zu verbinden. (Die folgenden Anleitungsbilder zeigen das FIFINE-Produkt als Beispiel.)

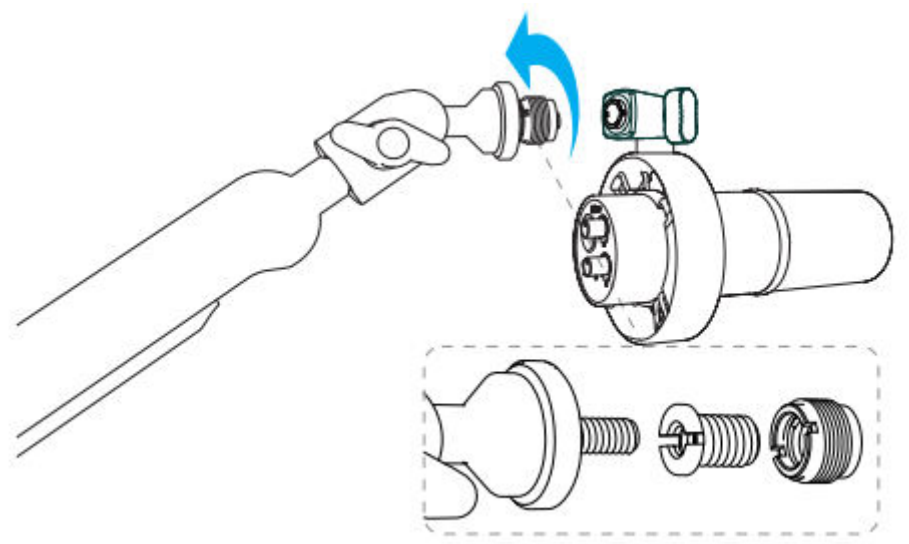

2. Winkeleinstellung - Nach der oben beschriebenen Installation können Sie den Winkel einstellen. Bitte stellen Sie zunächst sicher, dass die Sicherungsmutter fest angezogen ist, damit das Mikrofon nicht herunterfallen kann.

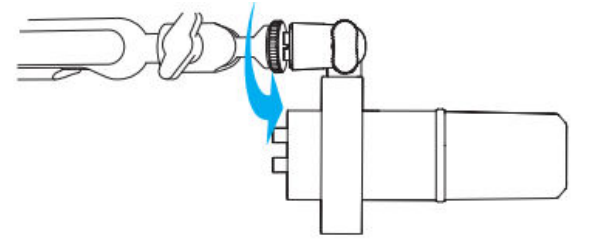

Halten Sie das Gelenk und lösen Sie den Knopf, um den geeigneten Winkel und die Höhe des Mikrofons einzustellen, und ziehen Sie dann den Knopf fest, bis das Mikrofon stabil steht.

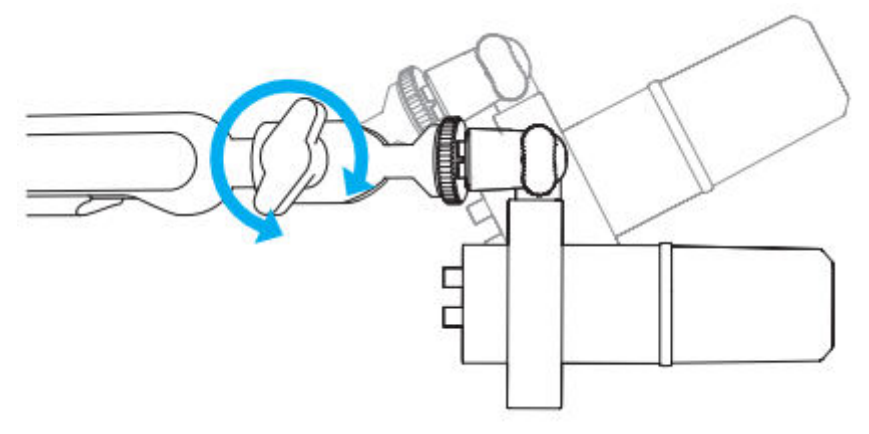

Verwenden Sie die integrierten Kabelkanäle, um Mikrofon- oder Kamerakabel zu verwalten.

1. Schieben Sie die Abdeckung entgegen der Pfeilrichtung, um sie **zu öffnen**.

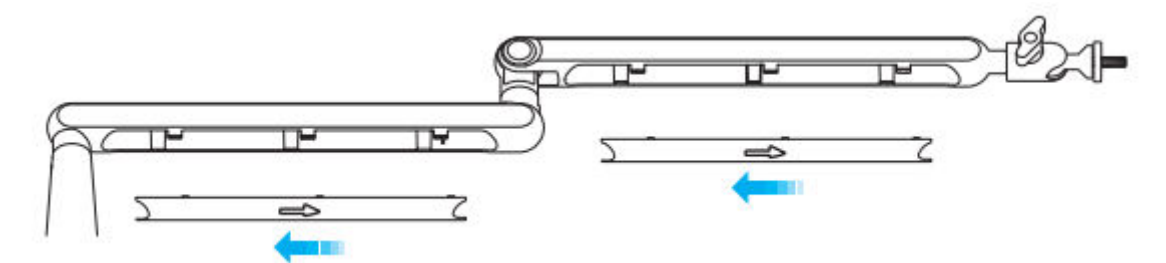

2. Stecken Sie die Mikrofon- oder Kamerakabel in die Kanäle.

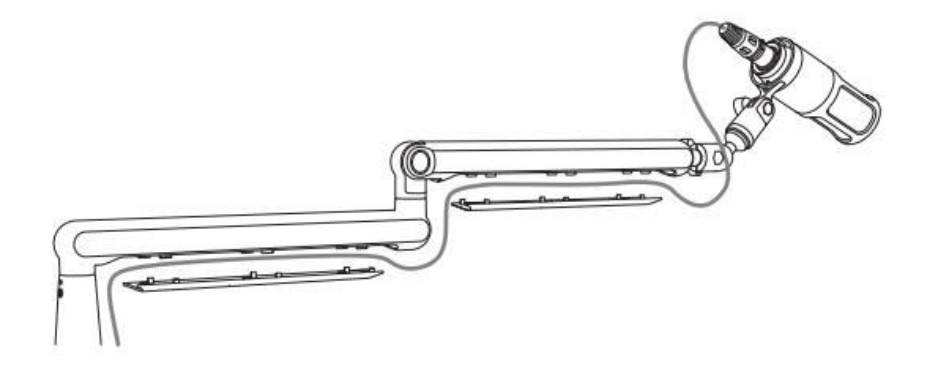

3. Schieben Sie die Abdeckung in Pfeilrichtung, um sie zu schließen.

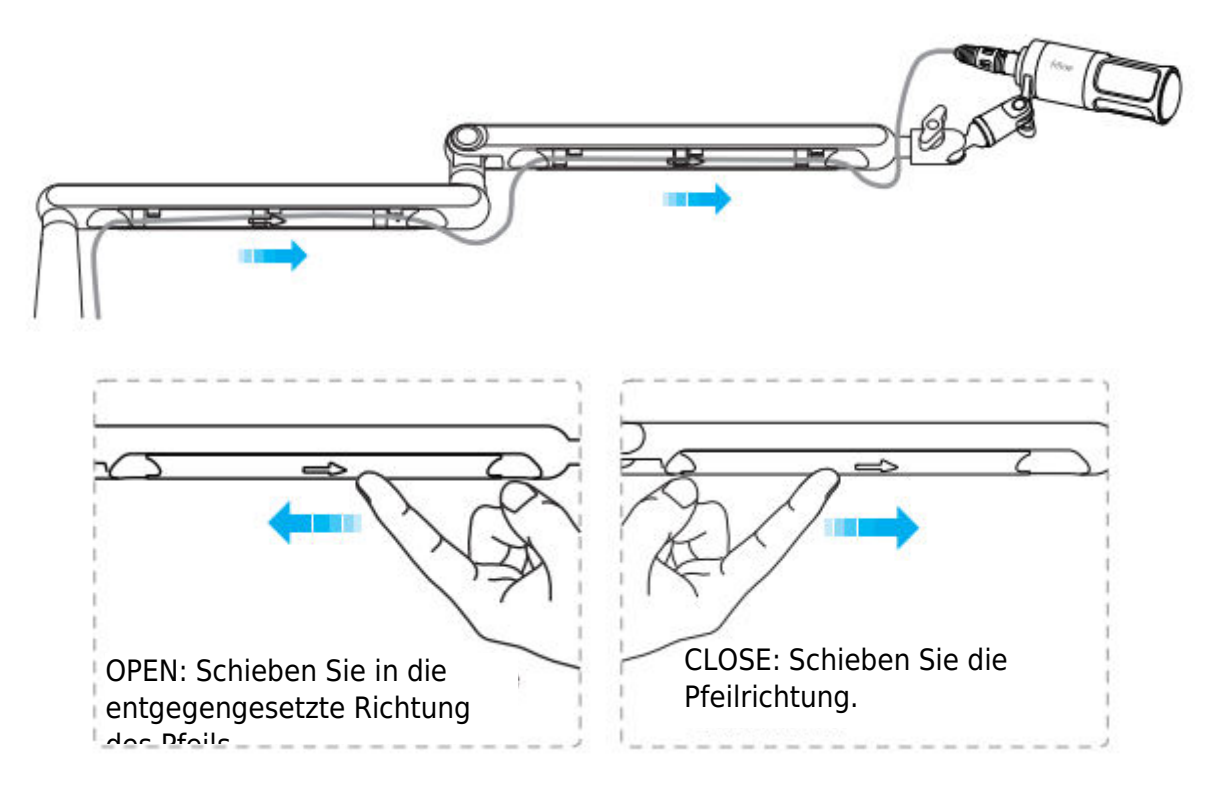

Tipps: Brechen Sie es nicht direkt ab, da es sonst möglicherweise nicht mehr deckt.

#### Installation und Verwendung

1. Wir empfehlen, das Mikrofon mit dem mitgelieferten 5/8"-Adapter auf 3/8"-Buchse an dem mitgelieferten Galgenarmständer zu befestigen, um den besten Effekt zu erzielen.

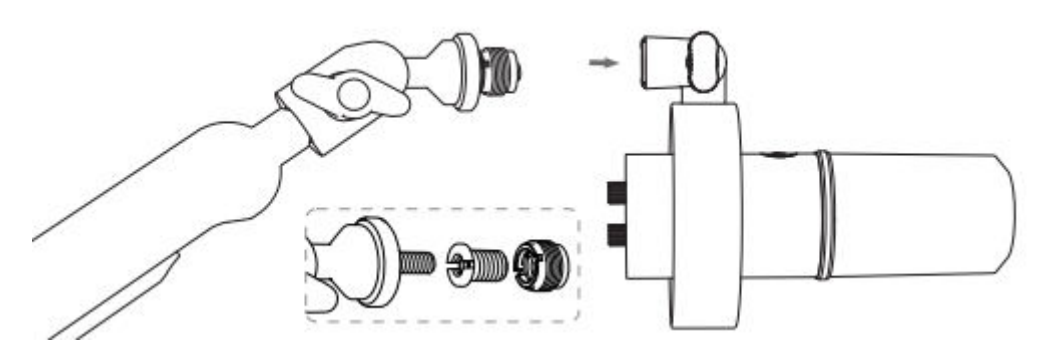

2. USB-C-Anschluss verbinden

Schließen Sie das mitgelieferte USB-Kabel vollständig an den USB-C-Anschluss an der Unterseite des Mikrofons an.

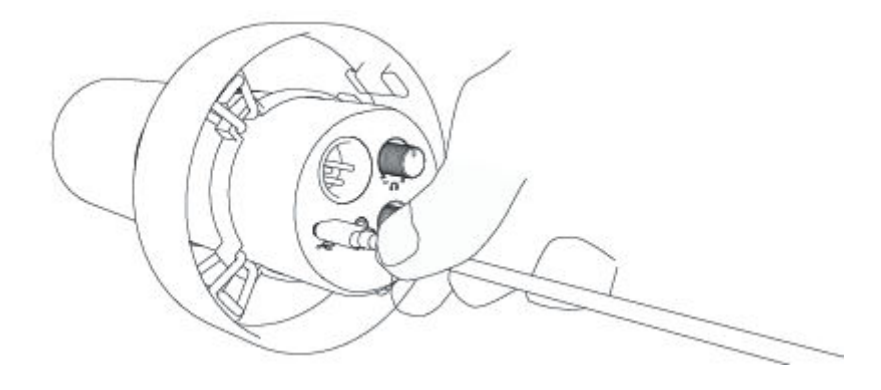

Schließen Sie den USB-Stecker an den Computer an.

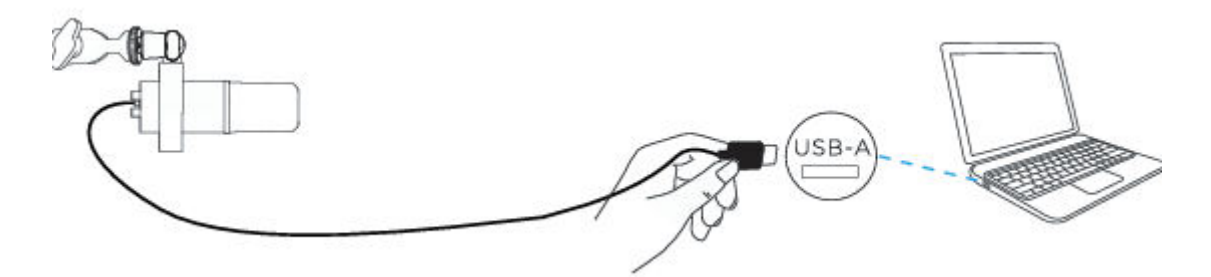

3. XLR-Anschluss verbinden

Stecken Sie das mitgelieferte XLR-Kabel vollständig in den XLR-Anschluss an der Unterseite des Mikrofons.

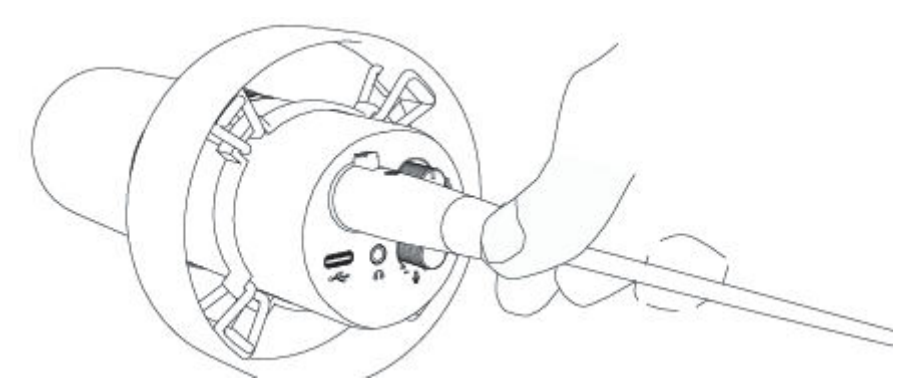

Stecken Sie das männliche Ende des XLR-Kabels in das Gerät, das Phantomspeisung benötigt, und dann den Geräteanschluss in den Computer (Geräte mit Phantomspeisung und Computer ausgenommen).

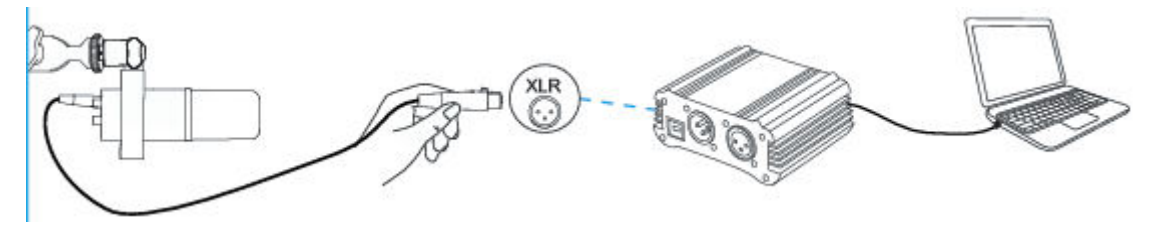

4. Halten Sie die Oberseite des Mikrofons immer in Richtung der Audioquelle.

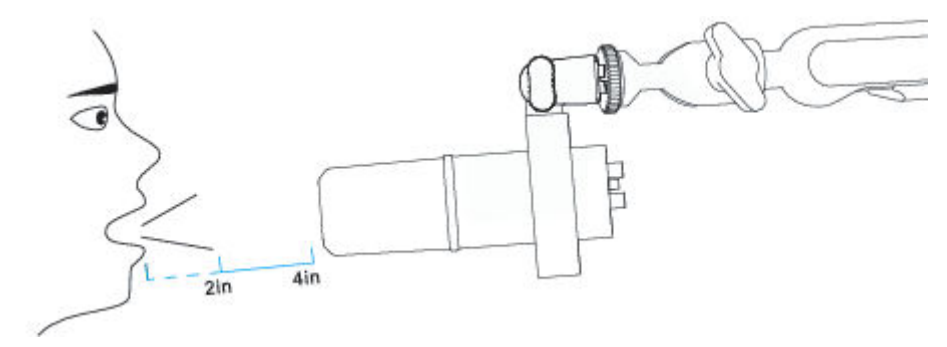

## Stummschalttaste

Tippen Sie auf die Schaltfläche, um das Mikrofon stummzuschalten bzw. die Stummschaltung aufzuheben.

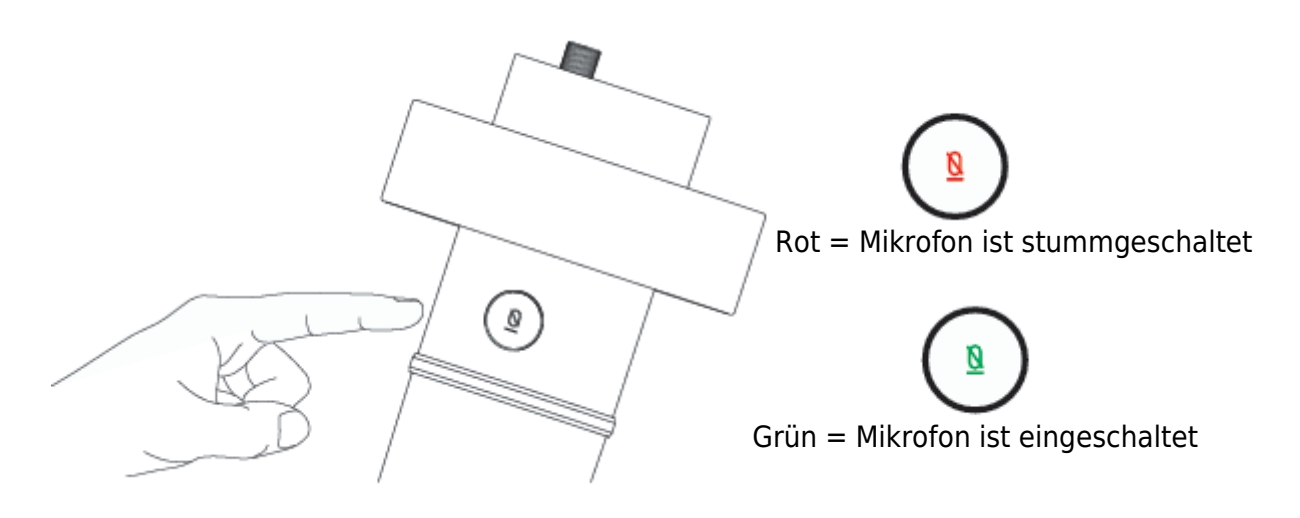

Vergewissern Sie sich, dass die LED-Leuchte grün leuchtet, wenn Sie das Mikrofon verwenden möchten.

## Kopfhörerausgang

Das K688-Mikrofon verfügt über einen standardmäßigen 3,5-mm-Kopfhöreranschluss zum Abhören und Wiedergeben.

Schließen Sie den Kopfhörer an die 3,5-mm-Buchse an der Unterseite des Mikrofons an, wenn Sie Ihre Stimme in Echtzeit hören möchten. Wählen Sie das Mikrofon "FIFINE Microphone" als Eingangsgerät für Ihren Computer, wenn Sie Ihre Stimme gemischt mit dem Ton des Computers abhören möchten.

Anmerkung:

1. Achten Sie darauf, dass Sie Ihren Kopfhörer vollständig in die Kopfhörerbuchse des Mikrofons stecken.

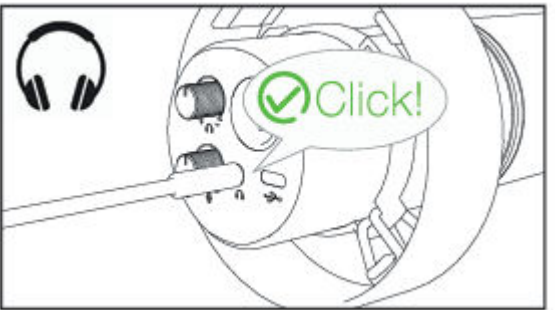

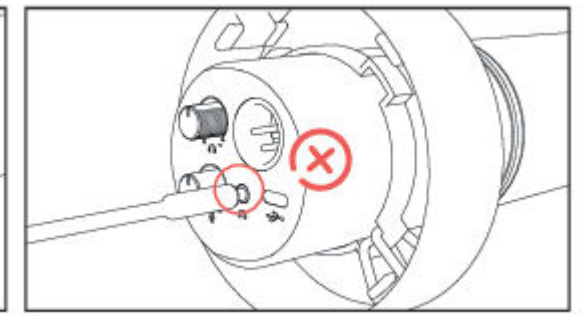

 Wenn das Mikrofon eingeschaltet ist (die Stummschalttaste leuchtet grün) und die Verstärkung des Mikrofons nicht auf Null gestellt ist, hören Sie Ihr Laster sofort. Sie müssen keine Aufnahmesoftware anmelden (Apple-Macintosh-Systeme) oder auf "Dieses Gerät anhören" klicken. (Windows-Systeme).

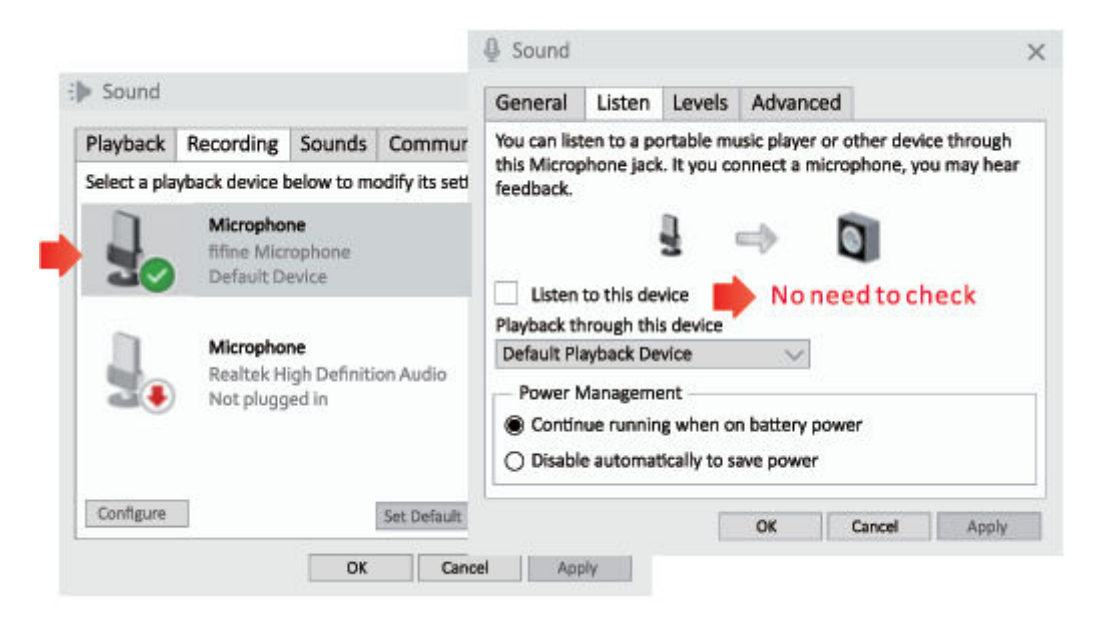

## Apple MAC OS (gilt nur für USB-Verbindung)

Schließen Sie das Mikrofon an den Mac an. Die Stummschalttaste leuchtet grün, d. h. das Mikrofon ist eingeschaltet. Ihr Mac installiert automatisch den Treiber für das Mikrofon. Es kann jedoch sein, dass keine Popup-Meldung erscheint, die Sie an diesen Vorgang erinnert.

#### **Eingabe-Einstellungen**

1. Gehen Sie zu den Systemeinstellungen

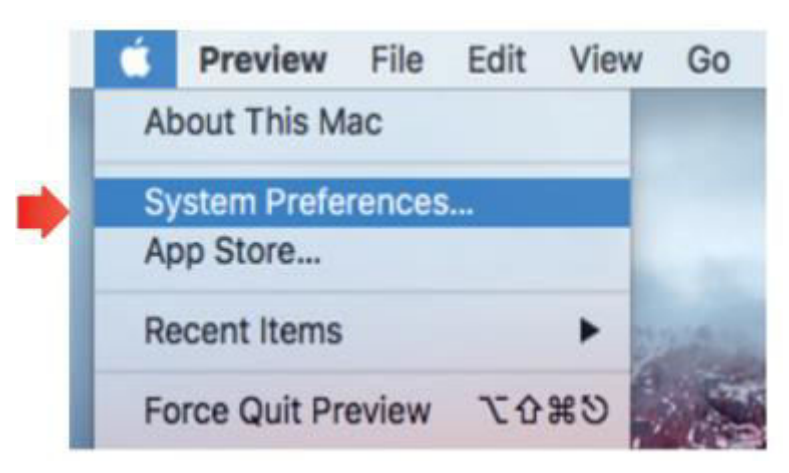

2. Klicken Sie auf Ton, um das Einstellungsfeld Ton anzuzeigen.

|          | < > [                     |                 | System P           | references           |                        | Q. Search |               |
|----------|---------------------------|-----------------|--------------------|----------------------|------------------------|-----------|---------------|
|          |                           | ****            | <b>.</b>           |                      | O                      |           |               |
| General  | Desktop &<br>Screen Saver | Dock            | Mission<br>Control | Language<br>& Region | Security<br>& Privacy  | Spotlight | Notifications |
|          | 9                         | <u> Anno 19</u> |                    |                      | -                      |           | 4             |
| Displays | Energy<br>Saver           | Keyboard        | Mouse              | Trackpad             | Printers &<br>Scanners | Sound     |               |
|          | 0                         |                 |                    | 8                    | •                      |           |               |
| iCloud   | Internet<br>Accounts      | Extensions      | Network            | Bluetooth            | Sharing                |           |               |

 Klicken Sie auf die Registerkarte Eingang und stellen Sie sicher, dass "fifine Microphone" als Standard-Eingangsgerät ausgewählt ist. Erhöhen oder verringern Sie die Mikrofonlautstärke, indem Sie den Gain-Regler am Mikrofon einstellen. (Die Mikrofoneingangslautstärke wird nur durch den Verstärkungsregler, nicht aber durch die Computereinstellung gesteuert).

|                                                         | Sound Effects | Output Input |   |   |      |       |
|---------------------------------------------------------|---------------|--------------|---|---|------|-------|
| Select a device for sound                               | input:        |              |   |   |      |       |
| Name                                                    |               | Туре         |   |   |      |       |
| Internal Microphone                                     |               | Built-in     |   |   |      |       |
| fifine Microphone                                       |               | USB          |   |   |      |       |
| Settings for the selected o                             | evice:        | -            |   |   | ( (4 | - ))  |
| Settings for the selected o<br>Input volur<br>Input lev | evice:        | 0            | Ŷ | 3 |      | )<br> |

### Ausgabe-Einstellungen

#### Ausgabe des Tons vom Mac

1. Das Mikrofon wird automatisch zum Standard-Ausgabegerät, wenn es an den Mac angeschlossen wird. Wenn Sie den Ton direkt über den eingebauten Lautsprecher des Macs hören möchten, wählen Sie bitte "Interne Lautsprecher" als Ausgabegerät. Stellen Sie dann die Ausgangslautstärke ein.

|                                         | Sound Effects Compare input         |  |
|-----------------------------------------|-------------------------------------|--|
| Select a device for sound o             | Type                                |  |
| Internal Speakers                       | Built-in                            |  |
| fifine Microphone                       | USB                                 |  |
| Settings for the selected de            | vice:                               |  |
| Settings for the selected de<br>Balance | vice:<br>e:<br>int<br>left<br>night |  |

2. Wenn Sie Ihren Kopfhörer an den Mac anschließen und den Ton anhören möchten, wählen Sie bitte Kopfhörer als Ausgabegerät. Stellen Sie dann die Ausgangslautstärke ein.

|                                     | Sound Effects Output Input  |
|-------------------------------------|-----------------------------|
| Coloct a device for sound           | Lautaut.                    |
| Name                                | Time                        |
| Mandehanne                          | Type                        |
| filine Microphone                   | Headphone port              |
| Settings for the selected de        | evice:                      |
| Settings for the selected de Balanc | evice:<br>ce:               |
| Settings for the selected de Balanc | evice:<br>ce:<br>left right |

#### Ausgabe des Tons vom Mikrofon

Schließen Sie den Kopfhörer an die 3,5-mm-Buchse an der Unterseite des Mikrofons an, um Ihre Stimme in Echtzeit zu hören. Klicken Sie auf die Registerkarte Ausgang und wählen Sie "<sup>1</sup>Mikrofon". Sie können Ihre Stimme gemischt mit dem Ton vom Mac abhören. Ziehen Sie den Fortschrittsbalken, um die Ausgangslautstärke einzustellen. (Sie können die Abhörlautstärke auch mit dem Kopfhörer-Lautstärkeregler am Mikrofon erhöhen oder verringern)

|                                 | Sound Effects Output Input |    |
|---------------------------------|----------------------------|----|
|                                 |                            |    |
| Select a device for sound       | l output:                  |    |
| Name                            | Туре                       |    |
| Internal Speakers               | Built-in                   |    |
| fifine Microphone               | USB                        |    |
| Settings for the selected       | levice:                    |    |
| Settings for the selected Balar | levice:<br>ce:             | t. |
| Settings for the selected Balar | levice:<br>ce:             | r, |

## Windows (gilt nur für USB-Verbindung)

Schließen Sie das Mikrofon an den Computer an. Die Stummschalttaste leuchtet grün, d. h. das Mikrofon ist eingeschaltet. Ihr Computer installiert automatisch den Treiber für das Mikrofon. Es darf keine Pop-up-Meldung erscheinen, die Sie an diesen Vorgang erinnert.

#### **Eingabe-Einstellungen**

1. Klicken Sie mit der rechten Maustaste auf das Lautsprechersymbol unten rechts auf dem Bildschirm. Klicken Sie auf "Toneinstellungen öffnen".

|        | Open Volume Mixer           |
|--------|-----------------------------|
| (1))   | Open Sound Settings         |
| √′// ╹ | Spatial sound (Off)         |
| -      | Sounds                      |
|        | Troubleshoot sound problems |

2. Klicken Sie auf das Sound-Panel.

|         | Sattings |                                                                                                    | - D X                                                                                                    |
|---------|----------|----------------------------------------------------------------------------------------------------|----------------------------------------------------------------------------------------------------|
| 이 Sound |          | Sound<br>Output<br>Coose our output device<br>Inter Mouphere<br>Construction ages may be are plot use different sound devices that there<br>exercise there. Customere age solutions and devices in advanced<br>our outputs.<br>Constructions<br>Constructions<br>Constructi | Sound Control Panel<br>Busicen and other duces<br>Source Control Panel<br>Morephone princy settings<br>Ease of Access audio settings |

3. Klicken Sie auf die Registerkarte Aufnahme und wählen Sie "fifine Microphone" als Standardgerät. Wenn Sie in das Mikrofon sprechen, wird die Lautstärkeanzeige grün und springt. Wenn die Anzeige unverändert bleibt, setzen Sie bitte den Computer zurück und schließen Sie das Mikrofon erneut an die verfügbaren USB-Anschlüsse des Computers an.

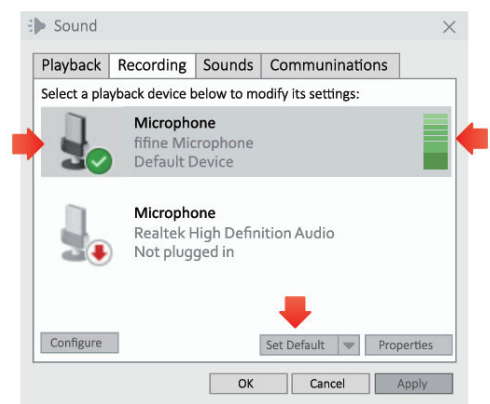

4. Eingangslautstärke einstellen. Doppelklicken Sie auf das "fifine Microphone", um das Fenster Mikrofoneigenschaften zu öffnen, und klicken Sie auf die Registerkarte Pegel. Erhöhen oder verringern Sie die Mikrofonlautstärke, indem Sie den Gain-Regler am Mikrofon einstellen. (Die Mikrofoneingangslautstärke wird nur durch den Verstärkungsregler, nicht aber durch die Computereinstellung gesteuert).

| Playback     | Recording                                                                      | Sounds   | Communi       | nations  |       |         |   |   |   |           |
|--------------|--------------------------------------------------------------------------------|----------|---------------|----------|-------|---------|---|---|---|-----------|
| Select a pla | yback device b                                                                 | Micropho | ne Properties |          |       |         | × |   |   |           |
|              | Microphor<br>fifine Micr<br>Default De<br>Microphor<br>Realtek Hi<br>Not plugg | General  | Listen Leve   | Advanced | 8dB 🚳 | Balance |   | C | E | $\hat{)}$ |
| Configure    | OK                                                                             |          |               |          |       |         |   |   | ģ | 2         |

### Ausgabe-Einstellungen

#### Ausgabe des Tons vom Computer

 Das Mikrofon wird automatisch zum Standard-Ausgabegerät, wenn es an den Computer angeschlossen wird. Wenn Sie den Ton direkt über den eingebauten Lautsprecher des Computers hören möchten, klicken Sie bitte auf die Registerkarte "Wiedergabe" im Bedienfeld "Ton" und wählen Sie "Realtek High-Definition Audio" als Standardausgabegerät.

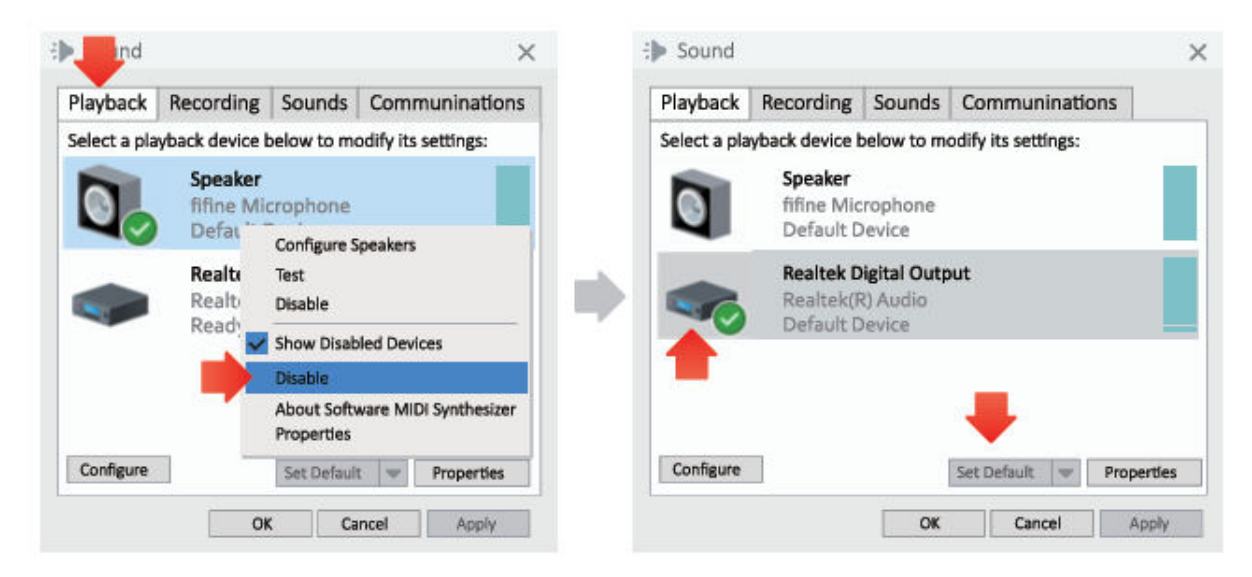

2. Wenn Sie den Kopfhörer an den Computer anschließen und den Ton anhören möchten, wählen Sie bitte Kopfhörer als Ausgabegerät.

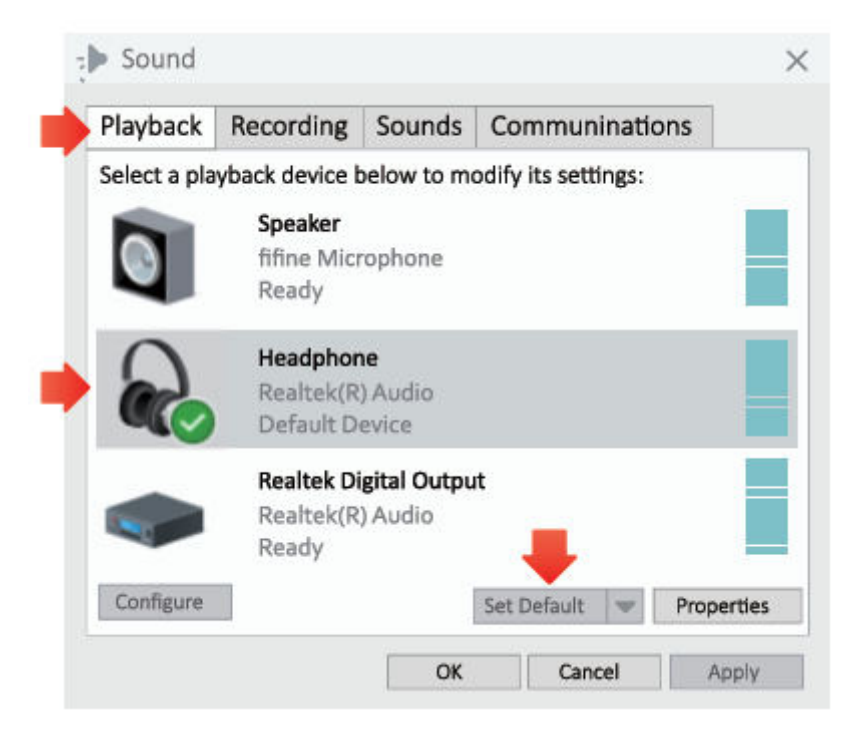

3. Klicken Sie auf den verwendeten Lautsprecher - Eigenschaften - Pegel, ziehen Sie den Fortschrittsbalken, um die Lautstärke der Ausgabe anzupassen.

#### Ausgabe des Tons vom Mikrofon

 Schließen Sie den Kopfhörer an die 3,5-mm-Buchse an der Unterseite des Mikrofons an, um Ihre Stimme in Echtzeit zu hören. Klicken Sie im Soundpanel auf die Registerkarte "Wiedergabe" und wählen Sie "fifine Microphone" als Standardausgabegerät. Sie können Ihre Stimme gemischt mit dem Computerton abhören.

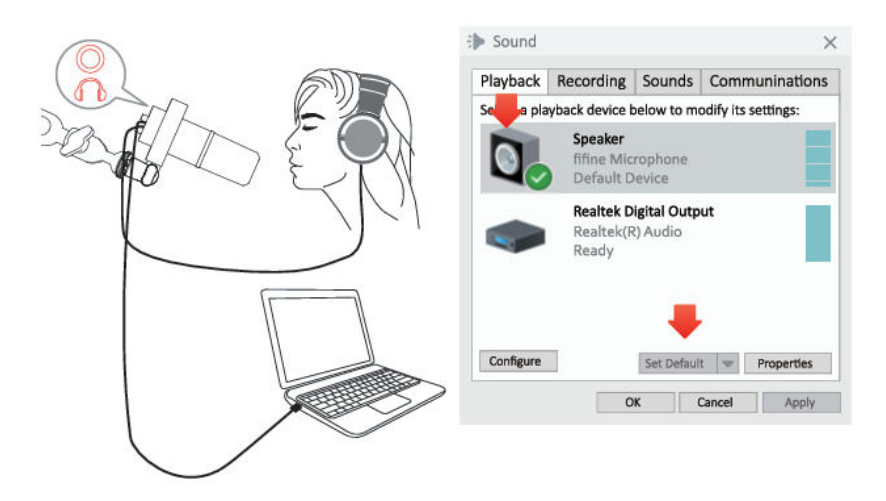

 Klicken Sie auf Lautsprecher (<sup>1</sup>Mikrofon) - Eigenschaften - Pegel, und ziehen Sie den Fortschrittsbalken, um die Ausgangslautstärke einzustellen. (Sie können die Abhörlautstärke auch über den Lautstärkeregler des Kopfhörers am Mikrofon erhöhen oder verringern).

| Playback    | Recording                          | So                     | General | Levels | Enhancements | Advanced | Spatial sound |     |  |
|-------------|------------------------------------|------------------------|---------|--------|--------------|----------|---------------|-----|--|
| elect a pla | yback device b                     | belo                   |         |        | -            |          |               | 1 A |  |
|             | Speaker<br>fifine Mic<br>Default D | ropl<br>Devic          | Speaker |        |              | 67       | Balance       | 1   |  |
| -           | Realtek D<br>Realtek(F<br>Ready    | <b>igit</b> a<br>R) Al | Microph | none   |              | 63       | Balance       |     |  |
| Configure   |                                    | Sa                     |         |        |              |          |               |     |  |

Tipps: (Anwendbar für Mac und Windows)

- Wenn der Computer meldet, dass er dieses USB-Gerät nicht erkennen kann, starten Sie den Computer neu und schließen Sie das Mikrofon an einen anderen USB-Anschluss an.
- 2. Wenn das Mikrofon erkannt wird, aber kein Ton ausgegeben wird, überprüfen Sie bitte, ob der Systemton stummgeschaltet ist und ob Sie den Regler am Mikrofon auf Minimum gestellt haben. Vergewissern Sie sich, dass die LED-Anzeige grün leuchtet (das bedeutet, dass das Mikrofon eingeschaltet ist).

3. Wenn Ihr Computer unter Windows läuft, deaktivieren Sie bitte das Kästchen "Diesem Gerät zuhören", wenn Sie eine Aufnahmesoftware (z. B. Audacity) oder Chatsoftware (z. B. Skype) verwenden, da Sie sonst doppelten Ton wie ein Echo hören würden.

Klicken Sie auf die Registerkarte "Aufnahme" und klicken Sie auf das FIFINE-Mikrofon - Eigenschaften - Abhören - deaktivieren Sie das Kontrollkästchen "Diesem Gerät zuhören" - Übernehmen.

|                | Advanced                  | Levels                          | Listen                             | General                    |                                                 |                                     |              |
|----------------|---------------------------|---------------------------------|------------------------------------|----------------------------|-------------------------------------------------|-------------------------------------|--------------|
| levice through | ic player or other de     | rtable mu                       | en to a po                         | You can list               | Sounc                                           | Recording                           | Playback     |
| e, you may hea | nect a microphone,        | . It you co                     | hone jack                          | this Microp                | below to                                        | yback device b                      | Select a pla |
|                | ÷ 0                       |                                 | a abia da                          | Teeddack.                  | o <b>ne</b><br>crophon<br>Device                | Micropho<br>fifine Mic<br>Default D | 1            |
|                | $\sim$                    | device<br>vice                  | rough this<br>ayback De            | Playback th<br>Default Pla | Microphone<br>Realtek High De<br>Not plugged in |                                     | 1            |
|                | battery power<br>ve power | nt<br>g when on<br>ically to sa | fanageme<br>ue runnin<br>e automat | Power N<br>Contin          |                                                 |                                     | 24           |
| Anohi          | OK Casaal                 |                                 |                                    |                            |                                                 |                                     | Configure    |

 Wenn Ihr Computer unter Windows 10 läuft, gehen Sie bitte zu Einstellungen > Datenschutz > Mikrofon und klicken Sie die Option Apps den Zugriff auf das Mikrofon erlauben auf EIN und starten Sie dann neu.

## Einstellungen der Aufnahmesoftware

1. Bitte wählen Sie "fifine Microphone" als Eingabegerät in den Einstellungen der Aufnahmesoftware. Nehmen Sie zum Beispiel Audacity.

Wenn Sie Ihr Audio über die Kopfhörerbuchse des Computers abhören, wählen Sie bitte "Kopfhörer (Realtek (R) Audio)" als Ausgabegerät. Wenn Sie über die Kopfhörerbuchse des Mikrofons abhören, wählen Sie das Fifine-Mikrofon als Ausgang.

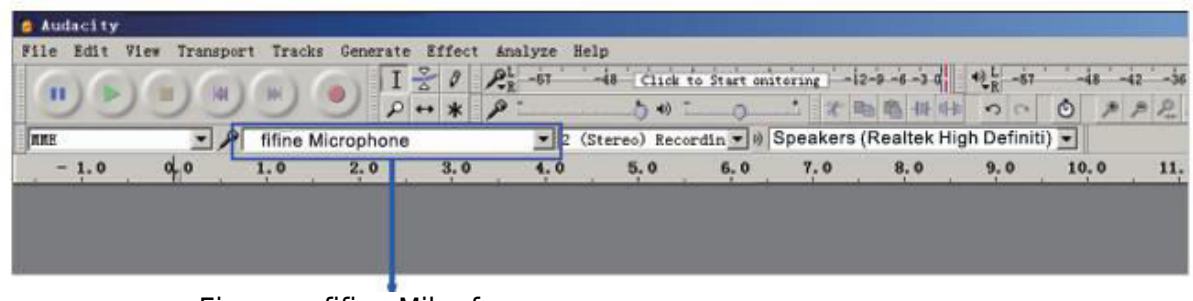

Eingang: fifine Mikrofon

| File Edit W | lew Transpor | rt Track | s Generate | Effect | Analyze H | lelp         |            |                                  |     |       |    |
|-------------|--------------|----------|------------|--------|-----------|--------------|------------|----------------------------------|-----|-------|----|
| 616         | GAG          | Carl     | I          | 20     | P.R -57   | -48 Click    | to Start M | onitoring -12-9 -6 -3 0 42 8 -67 | -48 | -42   |    |
| 00          | 90           | 9        | 2 2        | + *    | p -       |              | - 0        |                                  | 5 1 | \$ \$ | R  |
| ICE         | • 1          | fifine I | Microphone | 8      | • 2       | (Stereo) Rec | ordin      | speaker (fifine Microphone)      | 1   |       |    |
| - 1.0       | 0,0          | 1.0      | 2.0        | 3.0    | 4.0       | 5.0          | 6.0        | Microsoft Sound Mapper - Output  | .0  |       | 11 |
|             |              |          |            |        |           |              | 51 - 181   | Speaker (Realtek High Definiti   |     |       |    |
|             |              |          |            |        |           |              |            |                                  |     |       |    |
|             |              |          |            |        |           |              |            |                                  |     |       |    |

Ausgang: Bitte wählen Sie den richtigen Ausgang

Tipps: Wenn die Aufnahmesoftware (z. B. Audacity) das Mikrofon nicht erkennt, melden Sie die Software bitte zuerst ab, schließen Sie das Mikrofon wieder an den Computer an und starten Sie die Software erneut. Dann wird das Mikrofon in der Dropdown-Option für das Eingabegerät angezeigt.

- 1. Vergewissern Sie sich, dass Sie bei der Verwendung einer Aufnahmesoftware das Kontrollkästchen "Auf diesem Gerät hören" im Soundsystem deaktivieren, sonst hören Sie das Duett von sich selbst wie ein zu großes Echo.
- 2. Für Windows-Computer empfehlen wir die Verwendung von Audacity. Für Apple-Computer können Sie den QuickTime Player verwenden, um die Aufnahme zu testen.
- 3. Es gibt verschiedene Möglichkeiten, die Nutzung zu verbessern. Besuchen Sie unsere Website und suchen Sie nach einer Lösung für den technischen Support, die Sie interessiert.

## Wichtige Hinweise

#### Einstellen der Lautstärkepegel

Im Idealfall sollte der Mikrofonpegel so hoch wie möglich sein, ohne den Eingang Ihres Computers zu übersteuern. Wenn Sie Verzerrungen hören oder Ihr Aufnahmeprogramm Pegel anzeigt, die konstant übersteuert sind (bei Spitzenpegeln), drehen Sie die Mikrofonlautstärke (oder den Pegel) mit dem Mikrofonverstärkungsregler an der Mikrofonoder Computereinstellung herunter. Wenn Ihr Aufnahmeprogramm einen unzureichenden Pegel aufweist, können Sie die Mikrofonverstärkung mit dem Mikrofonverstärkungsregler in der Mikrofon- oder Computereinstellung erhöhen.

#### Auswahl der Software

Es gibt viele verschiedene Aufnahmeprogramme. Eine weit verbreitete Software ist Audacity, die kostenlos im Internet erhältlich ist. Wenn Sie das Mikrofon erst NACH dem Laden von Audacity anschließen, kann es sein, dass Audacity das Mikrofon nicht erkennt, aber trotzdem aufnimmt, und die Ergebnisse sind nicht zufriedenstellend. Starten Sie in diesem Fall Audacity neu, NACHDEM Sie das USB-Kabel an Ihren Computer angeschlossen haben, und klicken Sie auf die Option Fifine Microphone.

#### **Positionierung des Mikrofons**

Um den besten Frequenzgang zu erzielen, ist es wichtig, dass die Mikrofonkapsel (die Oberseite des Mikrofons) auf den Mund des Benutzers, das Instrument oder eine andere Schallquelle gerichtet ist. Der beste Bereich ist 2-6 Zoll.

#### Schutz für Ihr Mikrofon

Vermeiden Sie es, das Mikrofon für längere Zeit im Freien oder in Bereichen mit Temperaturen über 43°C (110°F) aufzubewahren. Auch eine extrem hohe Luftfeuchtigkeit sollte vermieden werden.

#### Tipps:

- Wählen Sie Ihre Ausgangseinstellung. Wenn Sie ein Mikrofon an Ihren PC anschließen, wird der Ton einer anderen abgespielten Audiodatei unterdrückt, oder es gibt keinen Ton bei der Wiedergabe, müssen Sie manuell den "Lautsprecher bei der Wiedergabe" auswählen, müssen Sie manuell den "Lautsprecher" (Realtek High-Definition Audio)" als Standard-Wiedergabegerät auswählen, wenn Sie Computer-Audio über den eingebauten Lautsprecher des Computers ausgeben möchten.
- Das K688 ist ein dynamisches Mikrofon. Alle Funktionstasten und das Kopfhörer-Monitoring am Mikrofon sind nur bei Verwendung des USB-C-Anschlusses verfügbar, bei Verwendung des XLR-Anschlusses jedoch nicht. (Sie können das Mikrofon über die Soundkarte oder das Mischpult bedienen, wenn Sie den XLR-Anschluss verwenden)
- 3. Es wird kein XLR-Kabel mitgeliefert.
- 4. Wenn Sie das Mikrofon mit verschiedenen Geräten über den Typ-C-Anschluss und den XLR-Anschluss gleichzeitig verbinden müssen. Es wird empfohlen, zuerst den XLR- und dann den Typ-C-Anschluss zu verbinden. (Andernfalls kann es sein, dass über den XLR-Anschluss kein Ton ausgegeben wird.
- Die Tischklemme unterstützt eine maximale Tischplattenstärke von 65 mm (2,5 Zoll).
- Verwenden Sie das Produkt nicht zum Aufhängen von Gegenständen, die mehr als 1,5kg/3,3lbs wiegen.
- Halten Sie die Hände nicht zwischen die Segmente des Auslegerarms, wenn Sie den Auslegerarmständer bewegen.
- Seien Sie besonders vorsichtig, wenn Sie sich in der Nähe von Kindern aufhalten.
- Halten Sie das Produkt von Schmutz und Staub fern. Wenn es schmutzig wird, wischen Sie es mit einem weichen Tuch ab, das mit etwas Wasser und einem milden, neutralen Reinigungsmittel angefeuchtet ist. Flüchtige Stoffe können das Gerät beschädigen.

## Spezifikationen

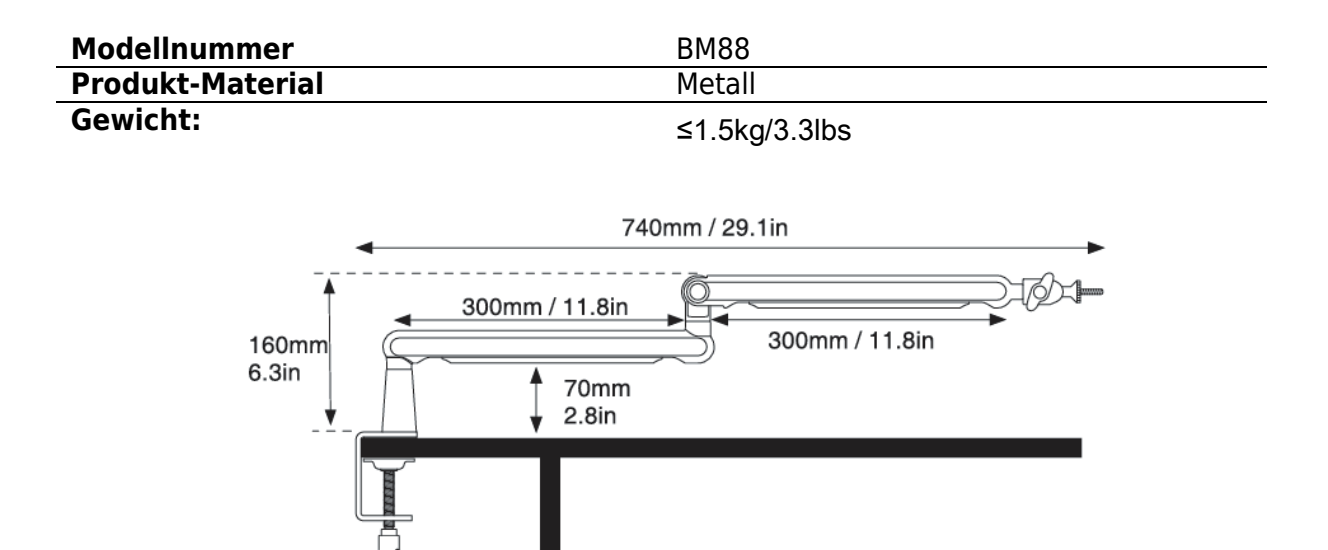

| Modellnummer        | K688              |
|---------------------|-------------------|
| Тур                 | Dynamisch         |
| Richtcharakteristik | Kardioide         |
| Stecker             | USB-Typ-C und XLR |
| Stromversorgung     | 5±0.25V           |
| S/N-Verhältnis      | >75dB             |
| Empfindlichkeit     | -58±3dB           |

## Garantiebedingungen

Auf ein neues Produkt, das im Vertriebsnetz von Alza gekauft wurde, wird eine Garantie von 2 Jahren gewährt. Wenn Sie während der Garantiezeit eine Reparatur oder andere Dienstleistungen benötigen, wenden Sie sich direkt an den Produktverkäufer. Sie müssen den Originalkaufbeleg mit dem Kaufdatum vorlegen.

## Als Widerspruch zu den Garantiebedingungen, für die der geltend gemachte Anspruch nicht anerkannt werden kann, gelten:

- Verwendung des Produkts für einen anderen Zweck als den, für den das Produkt bestimmt ist, oder Nichtbeachtung der Anweisungen für Wartung, Betrieb und Service des Produkts.
- Beschädigung des Produkts durch Naturkatastrophe, Eingriff einer unbefugten Person oder mechanisch durch Verschulden des Käufers (z. B. beim Transport, Reinigung mit unsachgemäßen Mitteln usw.).
- Natürlicher Verschleiß und Alterung von Verbrauchsmaterialien oder Komponenten während des Gebrauchs (wie Batterien usw.).
- Exposition gegenüber nachteiligen äußeren Einflüssen wie Sonnenlicht und anderen Strahlungen oder elektromagnetischen Feldern, Eindringen von Flüssigkeiten, Eindringen von Gegenständen, Netzüberspannung, elektrostatische Entladungsspannung (einschließlich Blitzschlag), fehlerhafte Versorgungs- oder Eingangsspannung und falsche Polarität dieser Spannung, chemische Prozesse wie verwendet Netzteile usw.
- Wenn jemand Änderungen, Modifikationen, Konstruktionsänderungen oder Anpassungen vorgenommen hat, um die Funktionen des Produkts gegenüber der gekauften Konstruktion zu ändern oder zu erweitern oder nicht originale Komponenten zu verwenden.

## EU-Konformitätserklärung

Dieses Gerät entspricht den grundlegenden Anforderungen und anderen einschlägigen Bestimmungen der Richtlinie 2014/30/EU und der Richtlinie 2011/65/EU, geändert (EU) 2015/863.

# CE

## WEEE

Dieses Produkt darf gemäß der EU-Richtlinie über Elektro- und Elektronik-Altgeräte (WEEE - 2012/19 / EU) nicht über den normalen Hausmüll entsorgt werden. Stattdessen muss es an den Ort des Kaufs zurückgebracht oder bei einer öffentlichen Sammelstelle für wiederverwertbare Abfälle abgegeben werden. Indem Sie sicherstellen, dass dieses Produkt ordnungsgemäß entsorgt wird, tragen Sie dazu bei, mögliche negative Folgen für die Umwelt und die menschliche Gesundheit zu vermeiden, die andernfalls durch eine unsachgemäße Abfallbehandlung dieses Produkts verursacht werden könnten. Wenden Sie sich an Ihre örtliche Behörde oder an die nächstgelegene Sammelstelle, um weitere Informationen zu erhalten. Die unsachgemäße Entsorgung dieser Art von Abfall kann gemäß den nationalen Vorschriften zu Geldstrafen führen.

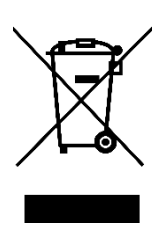